Cat. No. W225-E1-3

## SYSMAC C200H-TC Temperature Control Units

# **OPERATION MANUAL**

# OMRON

# C200H-TC

## **Operation Manual**

Revised March 2000

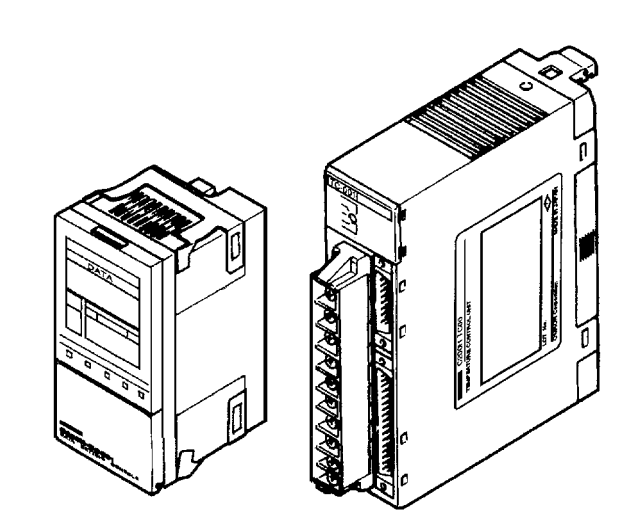

## Notice:

OMRON products are manufactured for use according to proper procedures by a qualified operator and only for the purposes described in this manual.

The following conventions are used to indicate and classify precautions in this manual. Always heed the information provided with them. Failure to heed precautions can result in injury to people or damage to property.

- **DANGER** Indicates an imminently hazardous situation which, if not avoided, will result in death or serious injury.
- **WARNING** Indicates a potentially hazardous situation which, if not avoided, could result in death or serious injury.
- **Caution** Indicates a potentially hazardous situation which, if not avoided, may result in minor or moderate injury, or property damage.

## **OMRON Product References**

All OMRON products are capitalized in this manual. The word "Unit" is also capitalized when it refers to an OMRON product, regardless of whether or not it appears in the proper name of the product.

The abbreviation "Ch," which appears in some displays and on some OMRON products, often means "word" and is abbreviated "Wd" in documentation in this sense.

The abbreviation "PC" means Programmable Controller and is not used as an abbreviation for anything else.

## Visual Aids

The following headings appear in the left column of the manual to help you locate different types of information.

- **Note** Indicates information of particular interest for efficient and convenient operation of the product.
- 1, 2, 3... 1. Indicates lists of one sort or another, such as procedures, checklists, etc.

#### © OMRON, 1993

All rights reserved. No part of this publication may be reproduced, stored in a retrieval system, or transmitted, in any form, or by any means, mechanical, electronic, photocopying, recording, or otherwise, without the prior written permission of OMRON.

No patent liability is assumed with respect to the use of the information contained herein. Moreover, because OMRON is constantly striving to improve its high-quality products, the information contained in this manual is subject to change without notice. Every precaution has been taken in the preparation of this manual. Nevertheless, OMRON assumes no responsibility for errors or omissions. Neither is any liability assumed for damages resulting from the use of the information contained in this publication.

## **TABLE OF CONTENTS**

| PRECAUTIONS                                                                                                    |   |
|----------------------------------------------------------------------------------------------------|---|
| 1 Intended Audience2 General Precautions3 Safety Precautions4 Operating Environment Precautions5 Application Precautions                                   | • |
| SECTION 1                                                                                                    |   |
| System Configuration and Features                                                                                                    |   |
| 1-1Features1-2Basic System Configuration                                                                                                    | • |
| SECTION 2                                                                                                    |   |
| Connections and Settings                                                                                                    |   |
| 2-1       Nomenclature         2-2       Switch Settings         2-3       Wiring                                                                          | • |
| SECTION 3                                                                                                    |   |
| Data Setting Console Operation                                                                                                    |   |
| <ul> <li>3-1 Operating Procedure</li></ul>                                                                                                    |   |
| SECTION 4                                                                                                    |   |
| PC Memory Allocation and Programming                                                                                                    |   |
| <ul><li>4-2 Data Flow</li><li>4-3 Programming</li></ul>                                                                                                    |   |
| SECTION 5                                                                                                    |   |
| Troubleshooting                                                                                                    |   |
| Error Detection                                                                                                    | • |
| Appendices <ul> <li>A Specifications</li> <li>B Sensor Temperature Measurement Ranges</li> <li>C Heater Burnout Detection</li> <li>D Dimensions</li> </ul> |   |
| Index                                                                                                    |   |
| Revision History                                                                                                    |   |

## About this Manual:

This manual describes the installation and operation of the C200H-TC Temperature Control Units and includes the sections described below. Also briefly described is the basic operation and installation of the C200H-DSC01 Data Setting Console.

Please read this manual carefully and be sure you understand the information provided before attempting to install and operate a Temperature Control Unit or Data Setting Console.

Section 1 provides Temperature Control Unit features and describes its basic system configuration.

Section 2 provides information on the connections and settings of the Temperature Control Units.

**Section 3** provides the basic operating procedures of the Data Setting Console including parameter settings and displays.

**Section 4** provides the C200H PC's memory allocation for the Temperature Control Units. Basic programming procedures and examples are also provided.

Section 5 provides possible errors and error remedies.

The four **Appendices** provide references dealing with specifications, sensor temperature measurement ranges, heater burnout detection, and dimensions.

# **WARNING** Failure to read and understand the information provided in this manual may result in personal injury or death, damage to the product, or product failure. Please read each section in its entirety and be sure you understand the information provided in the section and related sections before attempting any of the procedures or operations given.

## PRECAUTIONS

This section provides general precautions for using C200H Temperature Control Units and related devices.

The information contained in this section is important for the safe and reliable application of the C200H Temperature Control Units. You must read this section and understand the information contained before attempting to set up or operate a C200H Temperature Control Unit.

| 1 Intended Audience                 |
|-------------------------------------|
| 2 General Precautions               |
| 3 Safety Precautions                |
| 4 Operating Environment Precautions |
| 5 Application Precautions           |

## 1 Intended Audience

This manual is intended for the following personnel, who must also have knowledge of electrical systems (an electrical engineer or the equivalent).

- Personnel in charge of installing FA systems.
- Personnel in charge of designing FA systems.
- Personnel in charge of managing FA systems and facilities.

## 2 General Precautions

The user must operate the product according to the performance specifications described in the relevant manuals.

Before using the product under conditions which are not described in the manual or applying the product to nuclear control systems, railroad systems, aviation systems, vehicles, combustion systems, medical equipment, amusement machines, safety equipment, and other systems, machines, and equipment that may have a serious influence on lives and property if used improperly, consult your OMRON representative.

Make sure that the ratings and performance characteristics of the product are sufficient for the systems, machines, and equipment, and be sure to provide the systems, machines, and equipment with double safety mechanisms.

This manual provides information for programming and operating the Unit. Be sure to read this manual before attempting to use the Unit and keep this manual close at hand for reference during operation.

**WARNING** It is extremely important that a PC and all PC Units be used for the specified purpose and under the specified conditions, especially in applications that can directly or indirectly affect human life. You must consult with your OMRON representative before applying a PC system to the above-mentioned applications.

## 3 Safety Precautions

- **WARNING** Do not attempt to take any Unit apart while the power is being supplied. Doing so may result in electric shock.
- **WARNING** Do not touch any of the terminals or terminal blocks while the power is being supplied. Doing so may result in electric shock.
- **WARNING** Do not attempt to disassemble, repair, or modify any Units. Any attempt to do so may result in malfunction, fire, or electric shock.

## 4 Operating Environment Precautions

**A**Caution

Do not operate the control system in the following locations:

- Locations subject to direct sunlight.
- Locations subject to temperatures or humidity outside the range specified in the specifications.
- Locations subject to condensation as the result of severe changes in temperature.
- Locations subject to corrosive or flammable gases.
- Locations subject to dust (especially iron dust) or salts.
- Locations subject to exposure to water, oil, or chemicals.
- Locations subject to shock or vibration.
- **Caution** Take appropriate and sufficient countermeasures when installing systems in the following locations:
  - Locations subject to static electricity or other forms of noise.
  - Locations subject to strong electromagnetic fields.
  - · Locations subject to possible exposure to radioactivity.
  - Locations close to power supplies.
- (!) Caution The operating environment of the PC system can have a large effect on the longevity and reliability of the system. Improper operating environments can lead to malfunction, failure, and other unforeseeable problems with the PC system. Be sure that the operating environment is within the specified conditions at installation and remains within the specified conditions during the life of the system.

## 5 Application Precautions

Observe the following precautions when using the PC system.

**WARNING** Always heed these precautions. Failure to abide by the following precautions could lead to serious or possibly fatal injury.

- Always ground the system to 100 Ω or less when installing the Units. Not connecting to a ground of 100 Ω or less may result in electric shock.
- Always turn OFF the power supply to the PC before attempting any of the following. Not turning OFF the power supply may result in malfunction or electric shock.
  - Mounting or dismounting I/O Units, CPU Units, Memory Units, or any other Units.
  - Assembling the Units.
  - Setting DIP switches or rotary switches.
  - Connecting cables or wiring the system.
  - Connecting or disconnecting the connectors.

/!\Caution

Failure to abide by the following precautions could lead to faulty operation of the PC or the system, or could damage the PC or PC Units. Always heed these precautions.

• Fail-safe measures must be taken by the customer to ensure safety in the event of incorrect, missing, or abnormal signals caused by broken signal lines, momentary power interruptions, or other causes.

5

- Always use the power supply voltages specified in this manual. An incorrect voltage may result in malfunction or burning.
- Take appropriate measures to ensure that the specified power with the rated voltage and frequency is supplied. Be particularly careful in places where the power supply is unstable. An incorrect power supply may result in malfunction.
- Install external breakers and take other safety measures against short-circuiting in external wiring. Insufficient safety measures against short-circuiting may result in burning.
- Do not apply voltages to the Input Units in excess of the rated input voltage. Excess voltages may result in burning.
- Do not apply voltages or connect loads to the Output Units in excess of the maximum switching capacity. Excess voltage or loads may result in burning.
- Disconnect the functional ground terminal when performing withstand voltage tests. Not disconnecting the functional ground terminal may result in burning.
- Be sure that all the mounting screws, terminal screws, and cable connector screws are tightened to the torque specified in this manual. Incorrect tightening torque may result in malfunction.
- Leave the label attached to the Unit when wiring. Removing the label may result in malfunction if foreign matter enters the Unit.
- Remove the label after the completion of wiring to ensure proper heat dissipation. Leaving the label attached may result in malfunction.
- Double-check all wiring and switch settings before turning ON the power supply. Incorrect wiring may result in burning.
- Wire correctly. Incorrect wiring may result in burning.
- Mount Units only after checking terminal blocks and connectors completely.
- Be sure that the terminal blocks, Memory Units, expansion cables, and other items with locking devices are properly locked into place. Improper locking may result in malfunction.
- Check the user program for proper execution before actually running it on the Unit. Not checking the program may result in an unexpected operation.
- Confirm that no adverse effect will occur in the system before attempting any of the following. Not doing so may result in an unexpected operation.
  - Changing the operating mode of the PC.
  - Force-setting/force-resetting any bit in memory.
  - Changing the present value of any word or any set value in memory.
- Resume operation only after transferring to the new CPU Unit the contents of the DM Area, HR Area, and other data required for resuming operation. Not doing so may result in an unexpected operation.
- Do not pull on the cables or bend the cables beyond their natural limit. Doing either of these may break the cables.
- Do not place objects on top of the cables or other wiring lines. Doing so may break the cables.
- Use crimp terminals for wiring. Do not connect bare stranded wires directly to terminals. Connection of bare stranded wires may result in burning.
- When replacing parts, be sure to confirm that the rating of a new part is correct. Not doing so may result in malfunction or burning.
- Before touching a Unit, be sure to first touch a grounded metallic object in order to discharge any static built-up. Not doing so may result in malfunction or damage.

## SECTION 1 System Configuration and Features

This section describes Temperature Control Unit features and describes its basic system configuration.

| 1-1 | Features                   |
|-----|----------------------------|
| 1-2 | Basic System Configuration |

## 1-1 Features

The Temperature Control Unit measures the temperature of an object with a connected temperature sensor (thermocouple or platinum resistance thermometer) and controls the temperature according to a preset control mode.

#### PID with Feed-forward Circuitry (Feed-forward PID)

Stable temperature control is achieved using PID control with feed-forward circuitry and an auto-tuning feature.

ON/OFF control can also be selected.

#### Two Temperature Control Loops with a Single Unit

Two versions of Temperature Control Unit are available: the C200H-TC00 for thermocouple use and the C200H-TC10 for platinum resistance thermometers, each offering two control loops.

#### **Comprehensive Output Specifications**

Three types of output specification versions are available: C200H-TC 1 for transistor output, C200H-TC 2 for voltage output, and C200H-TC 3 for current output.

#### **Heater Burnout Detection**

Through a Current Transformer, heater burnout can be quickly detected with a minimum current difference of 0.5 A and a heater burnout detection setting range of 0.1 to 4.9 A, and allows for the rapid correction of problems. Heater burnout detection is possible for each of the two control loops.

#### **Eight Banks of Data Settings**

Eight data values such as set point (SP) and alarm set values can be preset in eight data banks for easy selection.

#### **Data Input and Display**

The C200H-DSC01 Data Setting Console (sold separately) is used to input data and display process values (PV) and set values (SV). The easy-to-read display can be panel-mounted.

#### User Programs Allow Reading and Writing of Data

The 21 commands are used to read and set data with the C200H user programs.

## **1-2 Basic System Configuration**

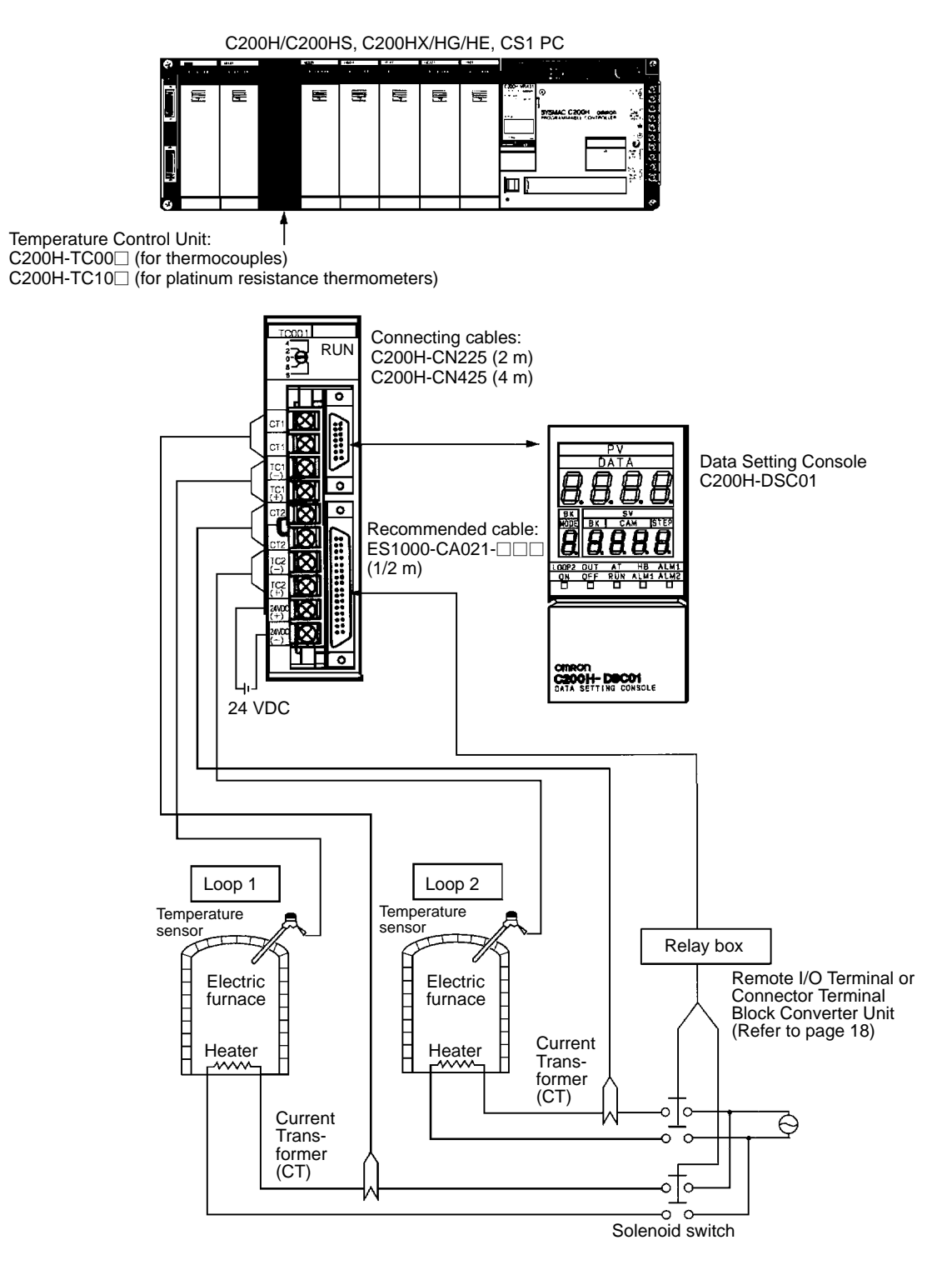

#### **Temperature Control Unit Models**

| Sensor                             |                      | Output type    |                |  |  |
|------------------------------------|----------------------|----------------|----------------|--|--|
|                                    | Transistor<br>output | Voltage output | Current output |  |  |
| Thermocouple                       | C200H-TC001          | C200H-TC002    | C200H-TC003    |  |  |
| Platinum resistance<br>thermometer | C200H-TC101          | C200H-TC102    | C200H-TC103    |  |  |

#### Applicable CPU Units

| PC Series    | CPU Unit                                                                | Mounting<br>restrictions                                                  |
|--------------|-------------------------------------------------------------------------|---------------------------------------------------------------------------|
| CS1          | CS1H-CPU□□-E<br>CS1G-CPU□□-E                                            | None                                                                      |
| C200HX/HG/HE | C200HE-CPU11/32/42-E/ZE<br>C200HG-CPU33/43-E/ZE<br>C200HX-CPU34/44-E/ZE | None                                                                      |
|              | C200HG-CPU53/63-E/ZE<br>C200HX-CPU54/64-E/ZE<br>C200HX-CPU65-ZE/85-ZE   | None                                                                      |
| C200HS       | C200HS-CPU01-E/01-EC/21-E/21-EC/31-E/03-E/<br>23-E/33-E                 | None                                                                      |
| C200H        | C200H-CPU01-E/03-E/11-E/21-E/23-E/31-E                                  | Cannot be<br>mounted to the<br>two rightmost<br>slots on the CPU<br>Rack. |

Number of Units

The Temperature Control Unit belongs to the C200H Special I/O Unit group. A maximum of ten Special I/O Units (including PC Link Units) can be mounted on the CPU Rack, Expansion I/O Rack, and Slave Rack.

- **Note** 1. Refer to the manual for your CPU Unit for information on which Units belong to the Special I/O Unit group.
  - 2. The Units used are limited by the maximum supply current and current consumption. Refer to the the manual for your CPU Unit for specific information.
  - 3. The number of Units used with a Slave Rack is limited by data transmission considerations, as described below.

Number of Units Mountable on Slave Rack The number of Special I/O Units used with a Slave Rack is limited by data transmission considerations, as shown in the table below. The numbers in the table indicate the maximum number of Units of groups A, B, C, or D which can be used

with a single Slave Rack. в С D Α **High-speed Counter Units** High-density and Mixed I/O **Temperature Sensor Units Position Control Unit** Units (NC211) **Position Control Units** Voice Unit (NC111/112) **Temperature Control Units** ASCII Unit Heat/Cool Temperature Control Units Analog I/O Units **PID Control Units ID Sensor Units** Cam Positioner Unit Fuzzy Logic Unit 4 units max. 8 units max. 6 units max. 2 units max.

**Note** 1. When a combination of Units from groups A, B, C, and D is used, the number from each group must satisfy both the following equations:

- $3\mathsf{A}+\mathsf{B}+2\mathsf{C}+6\mathsf{D}\leq 12$
- $A + B + C + D \le 8$
- 2. Other Units can be added until the total number of units reaches ten. If PC Link Units are used, the number of Units including the PC Link Units must not exceed ten.

Precautions

The IR area of the C200H Special I/O Unit is allocated according to the setting of the unit number switch on the front panel, *not* the address of the slot where the unit is mounted. Refer to *4-1 Memory Allocation* for the allocation of the memory area.

Leave the two slots next to the CPU free. It is not possible to use devices connected to the CPU (such as the Programming Console) if these slots are occupied.

#### Section 1-2

If the C200H Slave Rack is connected to another SYSMAC model Remote I/O Master Unit, such as the C500, C1000H, or C2000H, it is not possible to use a Special I/O Unit with the C200H Slave Rack.

WARNING Always turn the PC power OFF before connecting or disconnecting a Unit, terminal block, or output connector.

**Caution** Connect thermocouples with the appropriate compensating conductor. Wire I/O leads in separate ducts from power leads to prevent noise problems.

**New Functions** 

Units with the following lot number or later support the following new functions.

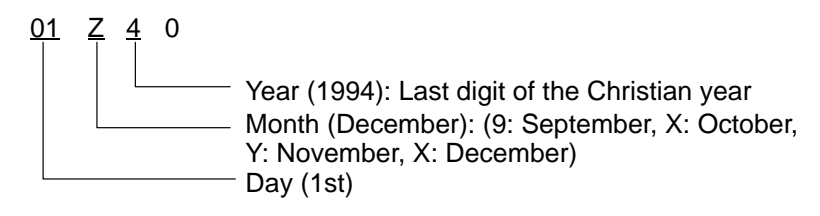

#### Descriptions of New Functions

#### **RUN/STOP Bits**

Stop Bits have been added. These bits are supported with either fixed or normal memory allocations.

| Word (n+2), bit 06 | Loop 1 Stop Bit | Turn OFF to perform temperature control for the |
|--------------------|-----------------|-------------------------------------------------|
| Word (n+2), bit 04 | Loop 2 Stop Bit | loop. Turn ON to stop<br>control.               |

**Note** These bits cannot be used when SW203-5 is set to ON to stop control in PRO-GRAM mode. When SW203-5 is ON, control is always stopped.

Unit status will be as shown in the following table depending on the combination of SW203-5 settings and operating mode of the CPU Unit.

| SW203-5 setting        |           | OFF (control continues) |         | ON (control stops) |         |
|------------------------|-----------|-------------------------|---------|--------------------|---------|
| Operating mode<br>Unit | of CPU    | RUN or<br>MONITOR       | PROGRAM | RUN or<br>MONITOR  | PROGRAM |
| Stop Bits              | OFF (Run) | RUN                     | RUN     | RUN                | STOP    |
|                        | ON (Stop) | STOP                    | STOP    | STOP               | STOP    |

• To run or stop the temperature control using the Stop Bits, set SW203-5 to OFF.

• To run or stop the temperature control only through the operating mode of the CPU Unit, keep the Stop Bit OFF (RUN).

#### **RUN/STOP Monitor Flags**

Stop Flags have been added. These flags are supported with either fixed or normal memory allocations.

| Word (n+8), bit 08 | Loop 1 Stop Flag | When OFF, temperature<br>control is being performed |
|--------------------|------------------|-----------------------------------------------------|
| Word (n+9), bit 08 | Loop 2 Stop Flag | control is not being performed.                     |

These Flags turn ON and OFF depending on whether temperature control is run or stopped. Therefore, they do not necessarily have the same status as the Stop Bits described above.

#### **RAM Write Commands**

Previously, commands could be used to read and write to the EEPROM only. These new commands allow writing to RAM. When various settings require frequent rewriting, write to RAM, verify the setting values, and then save the data by writing it to EEPROM. The data written to the RAM will be deleted when the power is turned OFF.

| Parameter              | Com | mand | Write | Read |
|------------------------|-----|------|-------|------|
| Set point              | 4   | 0    | Yes   | No   |
| Execution bank number  | 4   | 2    | Yes   | No   |
| Alarm SV 1             | 4   | 3    | Yes   | No   |
| Alarm SV 2             | 4   | 4    | Yes   | No   |
| Input shift value      | 4   | 5    | Yes   | No   |
| Proportional band      | 4   | 6    | Yes   | No   |
| Integral (reset) time  | 4   | 7    | Yes   | No   |
| Derivative (rate) time | 4   | 8    | Yes   | No   |
| SP lower limit         | 5   | 0    | Yes   | No   |
| SP upper limit         | 5   | 1    | Yes   | No   |
| Control period         | 5   | 7    | Yes   | No   |
| Hysteresis             | 5   | 8    | Yes   | No   |
| Alarm hysteresis       | 5   | 9    | Yes   | No   |
| Heater burnout current | 5   | В    | Yes   | No   |
| Alarm 1 mode           | 6   | 4    | Yes   | No   |
| Alarm 2 mode           | 6   | 5    | Yes   | No   |

The following commands can be used to write to RAM.

## SECTION 2 Connections and Settings

This section provides information on the connections and settings of the Temperature Control Unit.

| 2-1 | Nomen  | clature                     |
|-----|--------|-----------------------------|
| 2-2 | Switch | Settings                    |
| 2-3 | Wiring |                             |
|     | 2-3-1  | Input Wiring                |
|     | 2-3-2  | Output Wiring               |
|     | 2-3-3  | Data Setting Console Cables |

## 2-1 Nomenclature

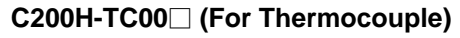

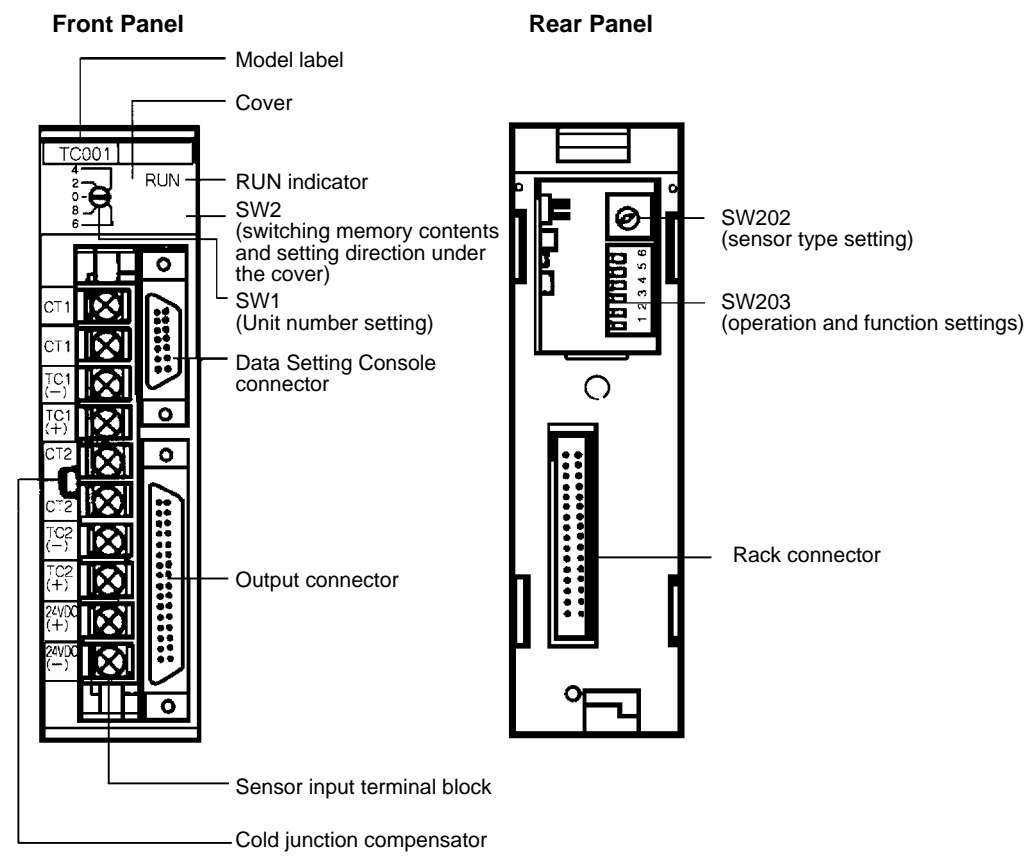

#### C200H-TC10 (For Platinum Resistance Thermometer)

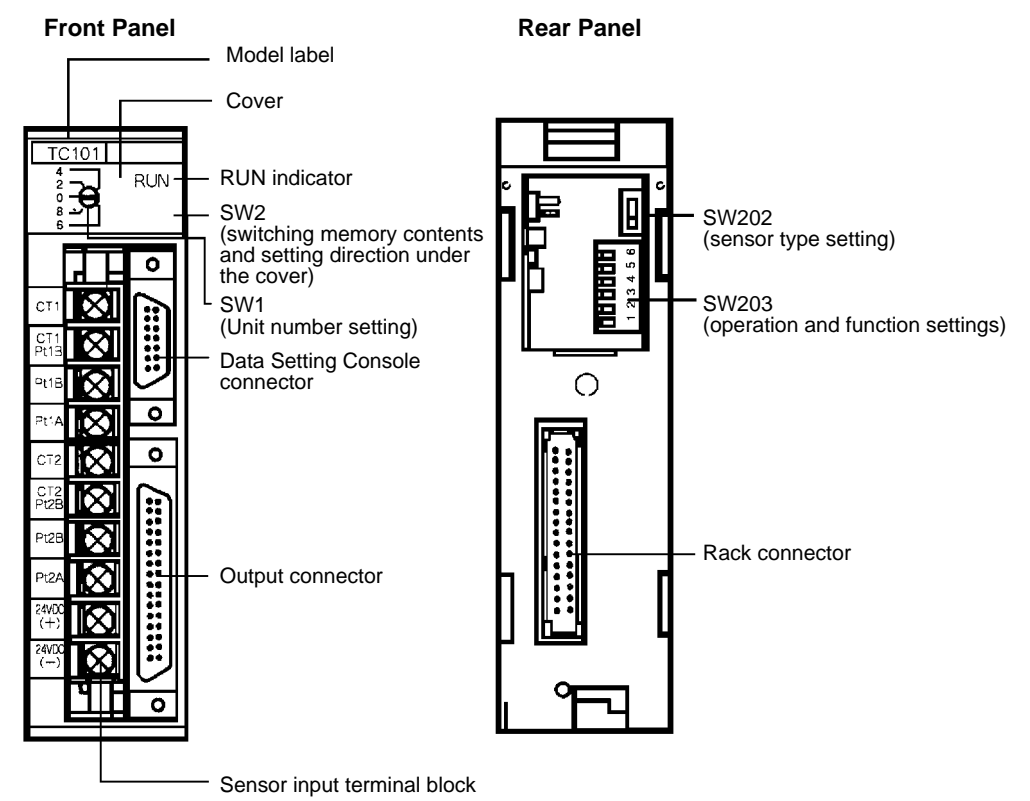

Indicators

**RUN** Lit when the Temperature Control Unit is operating normally. Unlit when an alarm occurs, and Unit operation stops.

## 2-2 Switch Settings

The function and setting of switches are identical for all models, except SW202.

#### Unit Number

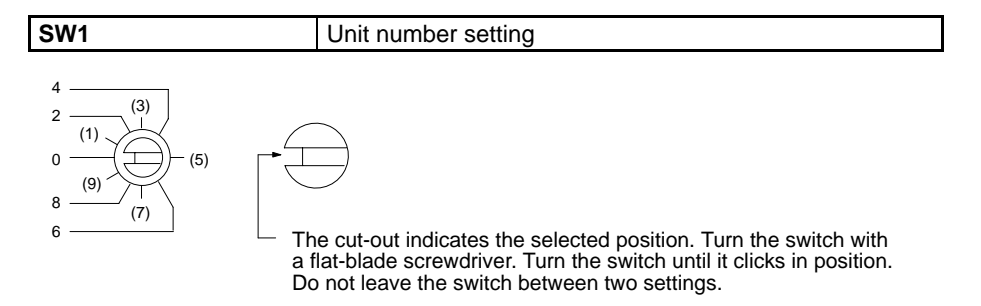

The addresses are allocated as shown in the following table according to the Unit number setting.

| Unit No.<br>setting | Allocated address |
|---------------------|-------------------|
| 0                   | Wd 100 to 109     |
| 1                   | Wd 110 to 119     |
| 2                   | Wd 120 to 129     |
| 3                   | Wd 130 to 139     |
| 4                   | Wd 140 to 149     |
| 5                   | Wd 150 to 159     |
| 6                   | Wd 160 to 169     |
| 7                   | Wd 170 to 179     |
| 8                   | Wd 180 to 189     |
| 9                   | Wd 190 to 199     |

The switch is factory-set to 0.

**Note** If the Unit number is set to an existing unit number, an alarm occurs and the PC does not operate.

Turn the PC power OFF before setting the unit number. If the setting is changed with the power ON, the new setting will not be valid until the power is turned OFF and back ON again.

#### Switching Memory Contents and Setting Direction

|  | SW2 | Switching memory contents and setting direction |
|--|-----|-------------------------------------------------|
|--|-----|-------------------------------------------------|

Remove the cover and set the switch with the tip of a ballpoint pen or similar object.

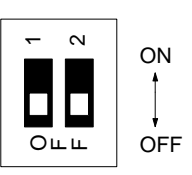

| Pin      | Pin 1                     | Pin 2                |
|----------|---------------------------|----------------------|
| Function | Switching memory contents | Setting direction    |
| ON       | Normal                    | CPU Unit             |
| OFF      | Fixed                     | Data Setting Console |

The switch is factory-set to OFF: Parameters can be set from the Data Setting Console only.

The new setting is valid immediately after the switch setting is changed.

#### **Removing and Attaching the Cover**

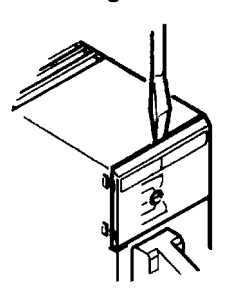

**Removing the Cover** 

Insert a small flat-blade screwdriver between the case and the cover at the top of the Unit and lever off the cover. Attaching the Cover

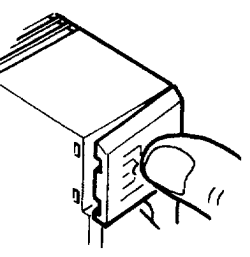

Place the right edge of the cover against the case and press into position.

**Switching Memory Contents** The contents of the allocated memory differ according to the Unit number setting.

| Normal | Data can be set as required using commands (Refer to <i>4-1 Memory Allocation</i> ). |
|--------|--------------------------------------------------------------------------------------|
| Fixed  | Fixed data is allocated to memory. Direct reading and writing of data is possible.   |

Refer to 4-1 Memory Allocation for details of the memory contents.

Selects whether the data settings are made from the Data Setting Console or from the C200H PC, using a user program or Programming Console.

#### **Executed Bank Number**

The reading and setting of the executed bank number are possible from a user program or from a device, such as the Programming Console, regardless of the ON/OFF setting of switch SW2-2.

#### Sensor Type

**Setting Direction** 

| SW202 | Sensor type setting |
|-------|---------------------|
|       |                     |

#### C200H-TC00

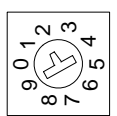

| Setting     | 0 | 1 | 2 | 3 | 4 | 5 | 6 | 7 | 8 | 9 |
|-------------|---|---|---|---|---|---|---|---|---|---|
| Sensor type | R | S | К | J | Т | E | В | Ν | L | U |

The switch is factory-set to 2.

The selected position is shown by the arrow. Turn the switch with a small flatblade screwdriver.

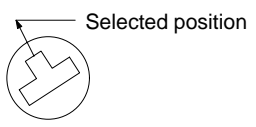

#### C200H-TC10

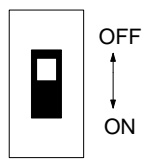

| Setting | Sensor type |
|---------|-------------|
| OFF     | JPt         |
| ON      | Pt          |

The switch is factory-set to OFF.

See *Appendix B Sensor Temperature Measurement Range* for the measurable temperature range.

#### **Operation and Function Setting**

| SW203 | Operation and Function Setting |
|-------|--------------------------------|
|       |                                |
|       |                                |

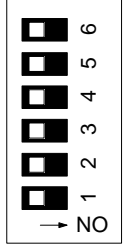

OFF 🔶 ON

| Pin | Function                           | OFF                       | ON                       |
|-----|------------------------------------|---------------------------|--------------------------|
| 6   | Not used                           |                           |                          |
| 5   | Operation in C200H<br>program mode | Continue control          | Interrupt control        |
| 4   | Loop 2                             | Enabled                   | Disabled (not used)      |
| 3   | Display units                      | °C                        | °F                       |
| 2   | Control action                     | Reverse (heating control) | Normal (cooling control) |
| 1   | Control method                     | Feed-forward PID          | ON/OFF control           |

The switch is factory-set to OFF.

| Operation in CPU Unit<br>Program Mode |      | Selects if the temperature control is continued or interrupted when the CPU Unit is set to PROGRAM mode.                                                                                                    |
|---------------------------------------|------|----------------------------------------------------------------------------------------------------|
|                                       | Note | Units with a lot number of 01Z40 or later are provided with Stop Bits for loops 1 and 2 in bits 06 and 04 of word (n+2). For further information, refer to page 5.                                                                           |
| Loop 2                                |      | Selects if input Loop 2 is used or not.                                                                                                    |
|                                       | Note | <ol> <li>Always set this switch to the ON (disabled) position when input Loop 2 is not<br/>used. A sensor error occurs if this switch is set to the OFF (enabled) position<br/>when no temperature sensor is connected to Loop 2.</li> </ol> |
|                                       |      | <ol> <li>Use input Loop 1 when only one loop is used.</li> <li>It is not possible to use Loop 2 if Loop 1 is not used.</li> </ol>                                                                                                    |
| Display Units                         |      | Selects whether setting and SVs displayed on the Data Setting Console are in Celsius or Fahrenheit.                                                                                                    |

| Wiring         | Section 2-3                                                                                                    |
|----------------|----------------------------------------------------------------------------------------------------|
| Control Action | Reverse:<br>For heating control with a heater. The heater output is increased when the mea-<br>sured temperature is below the SP (i.e., a negative temperature difference).                                                         |
|                | Normal:<br>For cooling control of overheated objects using cooling water or some other<br>method. The cooling water output is increased when the measured temperature<br>is above the SP (i.e., a positive temperature difference). |
| Control Method | Selects the method of control.                                                                                                    |

## 2-3 Wiring

## 2-3-1 Input Wiring

C200H-TC00 Thermocouple

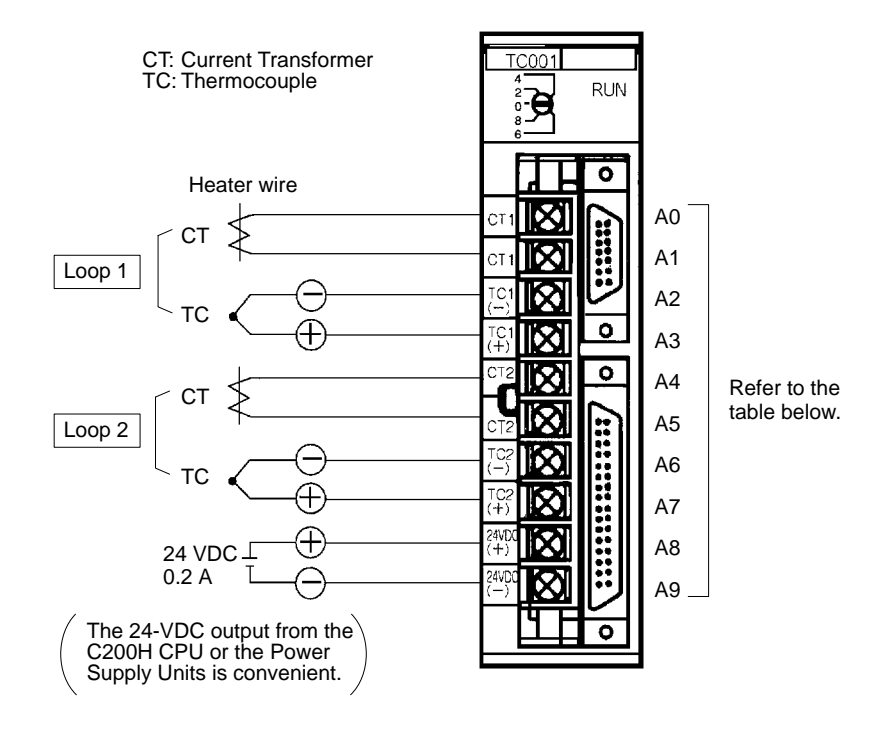

| Terminal No. | Terminal name |        |  |
|--------------|---------------|--------|--|
| A0           | СТ            | Loop 1 |  |
| A1           | СТ            |        |  |
| A2           | TC (–)        |        |  |
| A3           | TC (+)        |        |  |
| A4           | СТ            | Loop 2 |  |
| A5           | СТ            |        |  |
| A6           | TC (–)        |        |  |
| A7           | TC (+)        |        |  |
| A8           | 24 VDC        |        |  |
| A9           | 0 V           |        |  |

#### C200H-TC10 Platinum Resistance Thermometer

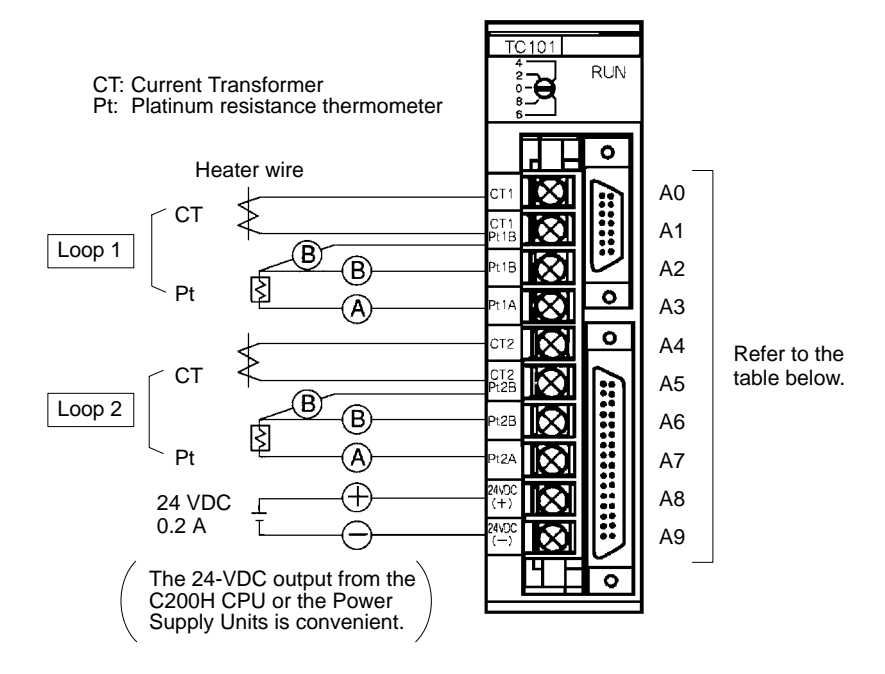

| Terminal No. | Terminal name |        |  |
|--------------|---------------|--------|--|
| A0           | СТ            | Loop 1 |  |
| A1           | CT/Pt (B)     |        |  |
| A2           | Pt (B)        |        |  |
| A3           | Pt (A)        |        |  |
| A4           | СТ            | Loop 2 |  |
| A5           | CT/Pt (B)     |        |  |
| A6           | Pt (B)        |        |  |
| A7           | Pt (A)        |        |  |
| A8           | 24 VDC        |        |  |
| A9           | 0 V           |        |  |

Screw down Pt(B) and CT together at terminals A1 and A5.

#### Input Wiring Precautions

*1, 2, 3...* 1. Set the type of temperature sensor to thermocouple or platinum resistance thermometer with SW202 on the rear of the Unit.

The Unit will not operate correctly if the switch setting does not match the type of temperature sensor connected.

Do not connect different types of temperature sensors to Loop 1 and Loop 2.

- 2. If no input lead is connected to Loop 2, turn SW203-4 on the rear of the Unit ON to disable Loop 2. A sensor error occurs if this switch is set to the OFF (enabled) position when no temperature sensor is connected to Loop 2.
- 3. Be sure to connect (+) and (–), and (A) and (B) correctly.
- 4. Wire I/O leads in separate ducts from power leads to prevent noise problems.
- 5. A voltage of 24 VDC is used for the voltage output, current output and Data Setting Console power supply. (The power for the transistor output is supplied from the output connector.)
- 6. The terminal block is removable. Make sure that it is attached correctly after the input wiring connections are completed.

Terminal Block Connections Tighten the terminal block screws to a torque of 0.8 N • m.

#### **Crimp Terminals**

The screws on the terminal block are M3.5 self-rising terminal screws. Use the following types of M3.5 crimp terminals.

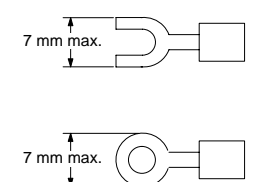

#### Soldered Lead

Strip insulation from 7 to 10 mm at the end of the wire and carefully solder the lead.

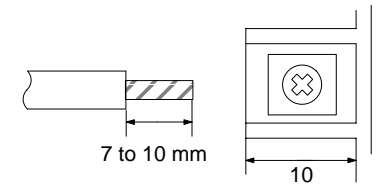

#### **Compensating Conductors**

Connect a thermocouple with the appropriate compensating conductor from the table below.

| Type of the | ermocouple                        | Compensati | ng conductor                      | Classification by                  | Constitue                      | ent materials                                          |
|-------------|-----------------------------------|------------|-----------------------------------|------------------------------------|--------------------------------|--------------------------------------------------------|
| Symbol      | Previous<br>symbol<br>(reference) | Symbol     | Previous<br>symbol<br>(reference) | application and<br>tolerance       | + conductor                    | – conductor                                            |
| В           |                                   | BX-G       |                                   | General-purpose,                   | Copper Coppe                   | Copper                                                 |
| R           |                                   | RX-G, SX-G |                                   | standard class                     |                                | Alloy with copper<br>or nickel as major<br>constituent |
| S           |                                   | RX-H, SX-H |                                   | Heat-resistant,<br>standard class  |                                |                                                        |
| К           | CA                                | KX-G       | WCA-G                             | General-purpose,                   | Alloy with nickel              | Alloy with nickel as                                   |
|             |                                   | KX-GS      | WCA-GS                            | standard class                     | or chrome as                   | major constituent                                      |
|             |                                   | КХ-Н       | WCA-H                             | Heat-resistant,<br>standard class  | constituent                    |                                                        |
|             |                                   | KX-HS      | WCA-HS                            | Heat-resistant, precision class    | Iron                           |                                                        |
|             |                                   | WX-G       | WCA-G                             | General-purpose,<br>standard class |                                | Alloy with copper<br>or nickel as major<br>constituent |
|             |                                   | WX-H       | WCA-H                             | Heat-resistant, standard class     |                                |                                                        |
|             |                                   | VX-G       | WCA-G                             | General-purpose,<br>standard class | Copper                         |                                                        |
| E CRC       | CRC EX-G                          | EX-G       | WCRC-G                            | General-purpose,<br>standard class | Alloy with nickel or chrome as |                                                        |
|             |                                   | EX-H       | WCRC-H                            | Heat-resistant,<br>standard class  | constituent                    |                                                        |
| J           | IC                                | JX-G       | WIC-G                             | General-purpose,<br>standard class | Iron                           |                                                        |
|             |                                   | JX-H       | WIC-H                             | Heat-resistant, standard class     |                                |                                                        |

Wiring

| Type of thermocouple |                                   | Compensating conductor      |                                   | Classification by                 | Constituent materials |                                         |  |
|----------------------|-----------------------------------|-----------------------------|-----------------------------------|-----------------------------------|-----------------------|-----------------------------------------|--|
| Symbol               | Previous<br>symbol<br>(reference) | Symbol                      | Previous<br>symbol<br>(reference) | application and<br>tolerance      | + conductor           | – conductor                             |  |
| Т                    | CC                                | TX-G WCC-G Genera<br>standa |                                   | General-purpose, standard class   | Copper                | Alloy with copper<br>or nickel as major |  |
|                      |                                   | TX-GS                       |                                   | General-purpose, precision class  |                       | constituent                             |  |
|                      |                                   | ТХ-Н                        | WCC-H                             | Heat-resistant,<br>standard class |                       |                                         |  |
|                      |                                   | TX-HS                       |                                   | Heat-resistant, precision class   |                       |                                         |  |

#### Wiring Platinum Resistance Thermometers

Connect a platinum resistance thermometer with copper wire. All three leads should have the same thickness and the same length to give them identical resistances. Do not branch the two (B) leads near the terminal block as this increases measurement errors.

**Current Transformer** 

Use an E54-CT1 or E54-CT3 Current Transformer (CT). Refer to *Appendix C Heater Burnout Detection* for details of the Current Transformer specifications and installation dimensions.

## 2-3-2 Output Wiring

#### **Connection Diagrams**

C200H-TC 01 Transistor Output

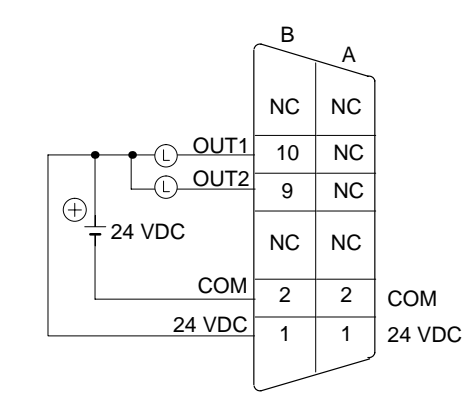

NC: Not connected The pairs of terminals B2 to A2 and B1 to A1 are shorted internally. Always supply power to the 24-VDC terminal (B1) as this drives the internal circuits.

#### C200H-TC 02/TC 03 Voltage/Current Output

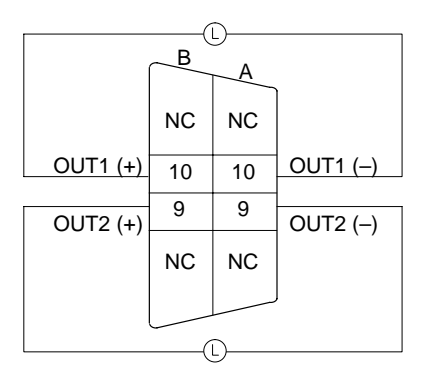

## **Circuit Diagrams**

#### C200H-TC 01 Transistor Output

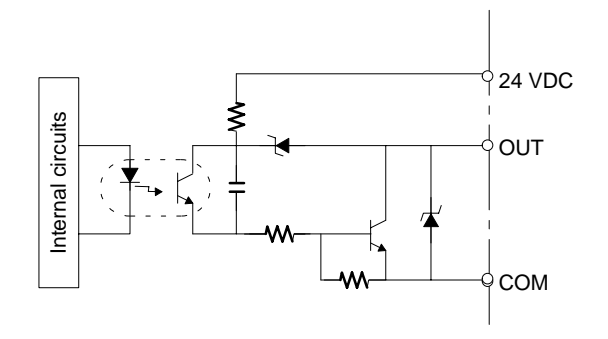

#### C200H-TC 02 Voltage Output

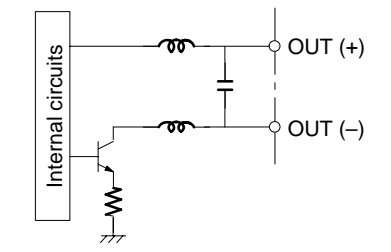

#### C200H-TC 03 Current Output

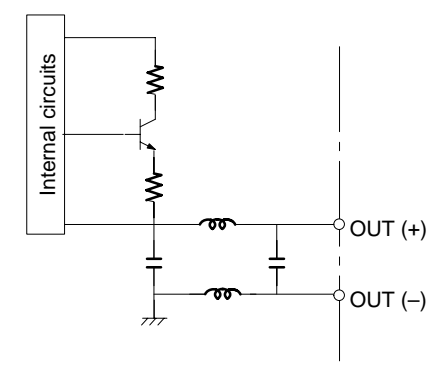

| Applicable Connectors           | The following connector set manufactured by Fujitsu is included with the Unit:<br>FCN-361J032-AU (soldering connector)<br>FCN-360C032-B (cover)                                         |
|---------------------------------|----------------------------------------------------------------------------------------------------|
| Connector Wiring<br>Precautions | After soldering the lead to each pin, insulate with heat-shrink tube to prevent shorting with the adjacent terminal.                                                                    |
| Connection Precautions          | Tighten the screws after inserting the connector into the Unit. Push the connector firmly into the Remote I/O Terminal or Connector Terminal Block Converter Unit until it fully locks. |

#### **Output Cable**

The output cables in the table below are recommended.

| Model            | Cable length (L) |
|------------------|------------------|
| ES1000-CA021-102 | 1 m              |
| ES1000-CA021-202 | 2 m              |

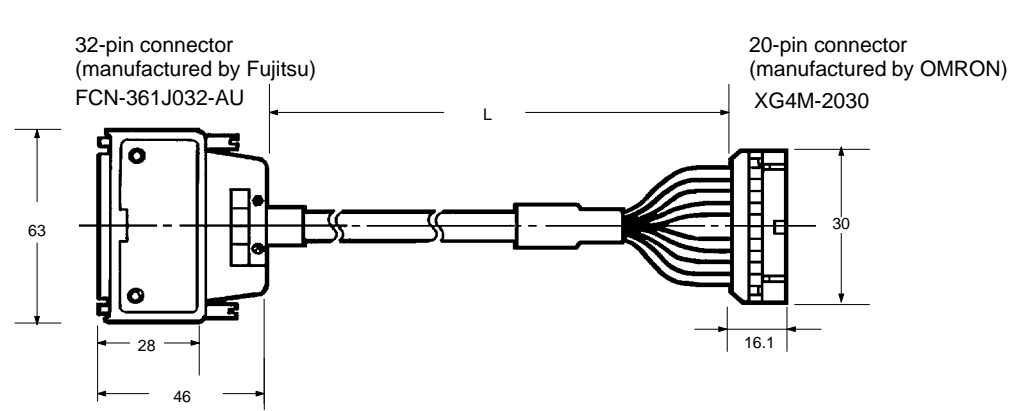

#### **Wiring Diagrams**

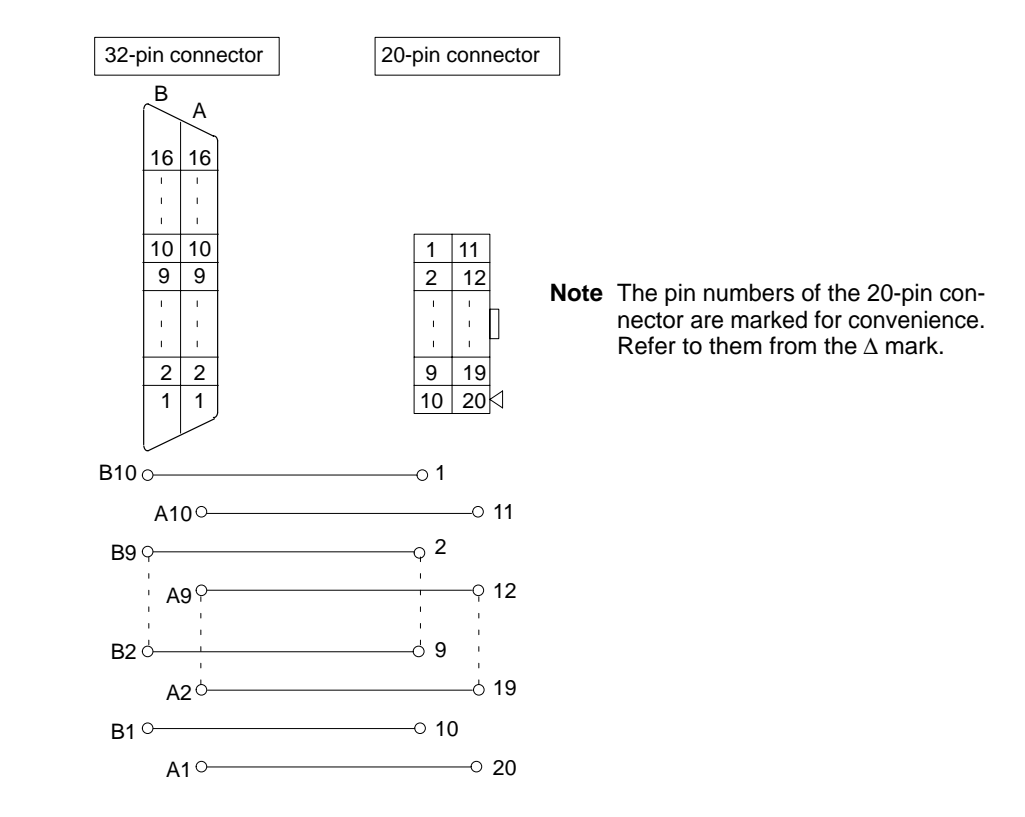

#### Remote I/O Terminal

Remote I/O Terminal in the table below is recommended for transistor output.

| Model     | Specification | Relays used                                      |  |  |  |  |
|-----------|---------------|--------------------------------------------------|--|--|--|--|
| G7TC-OC08 | Common (+)    | 8 x G7T-1112S (max. resistive load: 220 VAC, 2A) |  |  |  |  |

**Note** One P7TF-OS08 I/O Terminal and two G7T-1112S Relays may be purchased separately and used.

Section 2-3

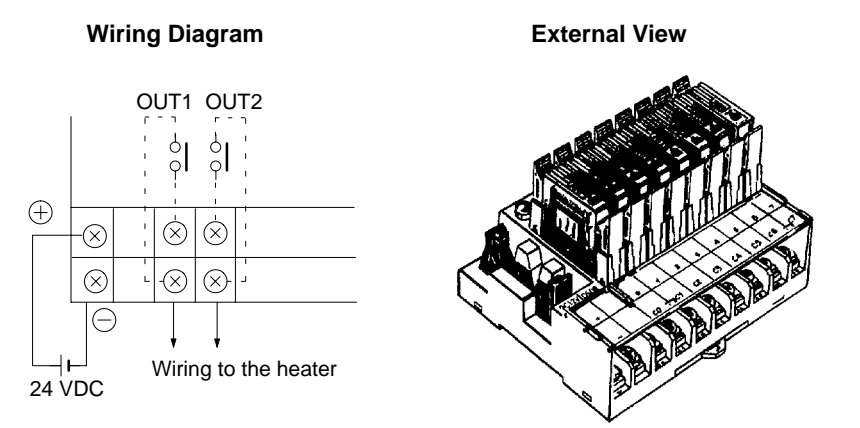

#### Connector Terminal Block Converter Unit

The Connector Terminal Block Converter Units in the table below are recommended for voltage output and current output type.

| Model     | Terminal screw size |  |  |  |  |
|-----------|---------------------|--|--|--|--|
| XW2B-20G4 | M 2.4               |  |  |  |  |
| XW2B-20G5 | M 3.5               |  |  |  |  |

**External View** 

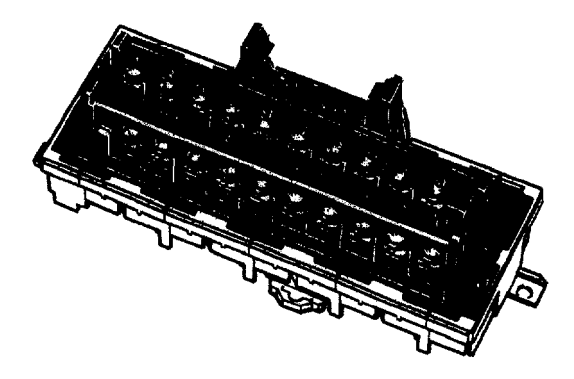

### 2-3-3 Data Setting Console Cables

#### **Connecting Cable**

Use the connecting cables in the table below (sold separately) to connect the Unit to the Data Setting Console.

| Model       | Cable length (L) |  |  |  |
|-------------|------------------|--|--|--|
| C200H-CN225 | 2 m              |  |  |  |
| C200H-CN425 | 4 m              |  |  |  |

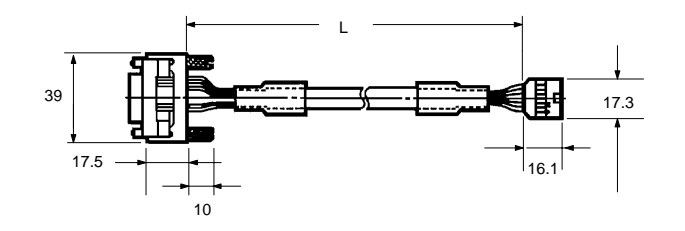

#### **Connection Precautions**

- *1, 2, 3...* 1. Tighten the lock screws after inserting the connector into the Unit.
  - 2. Push the connector firmly into the Data Setting Console until the clips fully lock.
  - 3. Power is supplied through the connecting cable from the Temperature Control Unit. Nothing appears on the Data Setting Console display if no power is supplied to input terminals A8 and A9 of the Temperature Control Unit.
  - 4. Install the supplied connector cover when the cable is not connected.

## SECTION 3 Data Setting Console Operation

This section provides the basic operating procedures of the Data Setting Console including parameter settings and displays.

| 3-1 | Operatio  | ng Procedure                          |  |  |  |  |  |  |
|-----|-----------|---------------------------------------|--|--|--|--|--|--|
| 3-2 | Data Flow |                                       |  |  |  |  |  |  |
| 3-3 | Nomenc    | ature and Features                    |  |  |  |  |  |  |
|     | 3-3-1     | Nomenclature                          |  |  |  |  |  |  |
|     | 3-3-2     | Features                              |  |  |  |  |  |  |
| 3-4 | Paramet   | er Displays and Settings              |  |  |  |  |  |  |
|     | 3-4-1     | Table of Parameters                   |  |  |  |  |  |  |
|     | 3-4-2     | How to Display and Set Parameter Data |  |  |  |  |  |  |

## 3-1 Operating Procedure

After preparing the CPU Unit, follow the procedure below to use the Temperature Control Unit.

1. Set the switches on the front and rear panels according to the operating conditions. (Refer to 2-2 Switch Settings.)

Set SW2-2 under the display cover to the OFF position to enable data setting from the Data Setting Console.

2. Mount to Rack.

Turn OFF the PC power supply before mounting or dismounting the C200H on the Rack.

3. Connect the input wiring. (Refer to 2-3 Wiring.)

The 24-VDC power supply must be connected. The Data Setting Console will not operate unless the 24-VDC power supply is connected. The sensors can be connected immediately before the system is tested.

- 4. Connect the Data Setting Console. (Refer to *2-3-3 Data Setting Console Cables*.)
- 5. Turn ON the 24-VDC power supply and the PC power supply. Set the CPU Unit to PROGRAM mode.
- 6. Set data from the Data Setting Console. (Refer to the rest of this section.) Under either one of the following conditions (i.e., when control is stopped), the bank number can be changed to set data using the Data Setting Console.
  - When SW203-5 on the rear panel is set to ON (to stop temperature control in PROGRAM mode) and the CPU Unit is set to PROGRAM mode.
  - When the Stop Bit (word n+2, bit 06 for loop 1 and bit 04 for loop 2) is ON.

In all other cases, the executed bank number (default value = 1) is displayed and the bank number cannot be changed from the Data Setting Console. Change the executed bank number with a user program or with a device, such as the Programming Console.

7. Test operation and adjust data. (Refer to the rest of this section.)

Connect the output wiring and turn on the heater power to start the test operation. Monitor the control conditions and adjust the data until the required control is achieved.

8. Create the user programs. (Refer to *Section 4 PC Memory Allocation and Programming.*)

Create the user programs for data setting, monitoring, and switching the bank number, as required. Set SW2-2 under the display cover to the ON position to enable data setting from the CPU Unit.

9. Start operation.

## 3-2 Data Flow

The data flow in the Temperature Control Unit is shown in the diagram below.

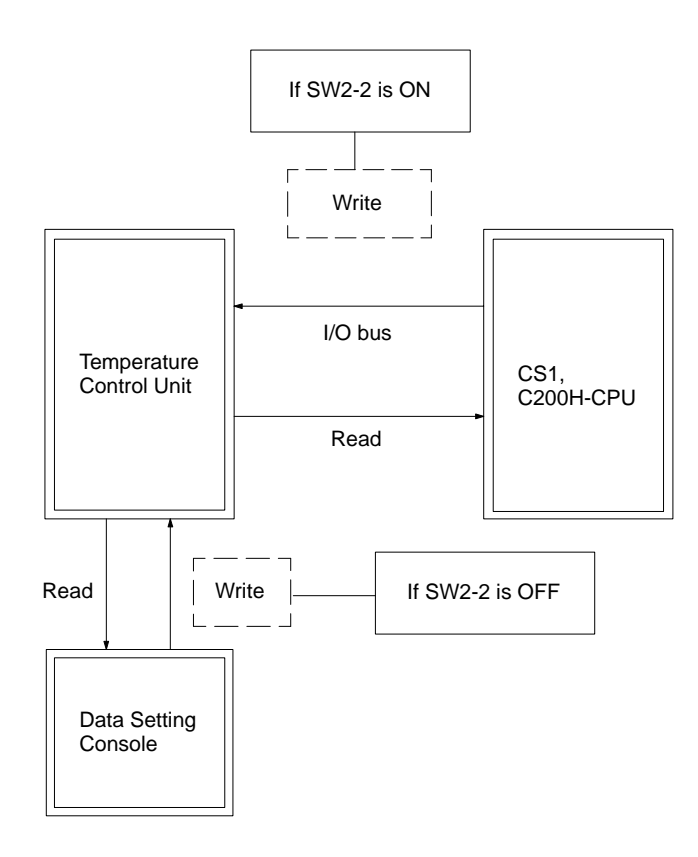

The read operation and setting the executed bank number are possible from a user program or from a device, such as the Programming Console, regardless of the ON/OFF setting of SW2-2.

Data written from the Data Setting Console and data written with the EEPROM write commands when SW2-1 (switching memory contents) is set to Normal are written to the Temperature Control Unit EEPROM and are consequently retained when the power supply is turned OFF.

Data written with RAM write commands when SW2-1 (switching memory contents) is set to Normal, the SP value set when SW2-1 (switching memory contents) is set to Fixed and executed bank number settings made from the CPU Unit are written directly to RAM and are not saved to EEPROM. This data is lost when the power supply is turned OFF.

Data Settings from Data<br/>Setting ConsoleSet SW2-2 under the display cover to the OFF position to enable data setting<br/>from the Data Setting Console.

While Temperature Control Unit is in control operation, all data can be set using the specified executed bank number (default value = 1).

Change the executed bank number with a user program or with a device, such as the Programming Console. The executed bank number cannot be changed from the Data Setting Console.

Under either one of the following conditions (i.e., when control is stopped), the bank number can be changed to set data using the Data Setting Console.

- When SW203-5 on the rear panel is set to ON (to stop temperature control in the PROGRAM mode) and the CPU Unit is set to PROGRAM mode.
- When the Stop Bit (word n+2, bit 06 for Loop 1 and bit 04 for Loop 2) is ON.

## 3-3 Nomenclature and Features

## 3-3-1 Nomenclature

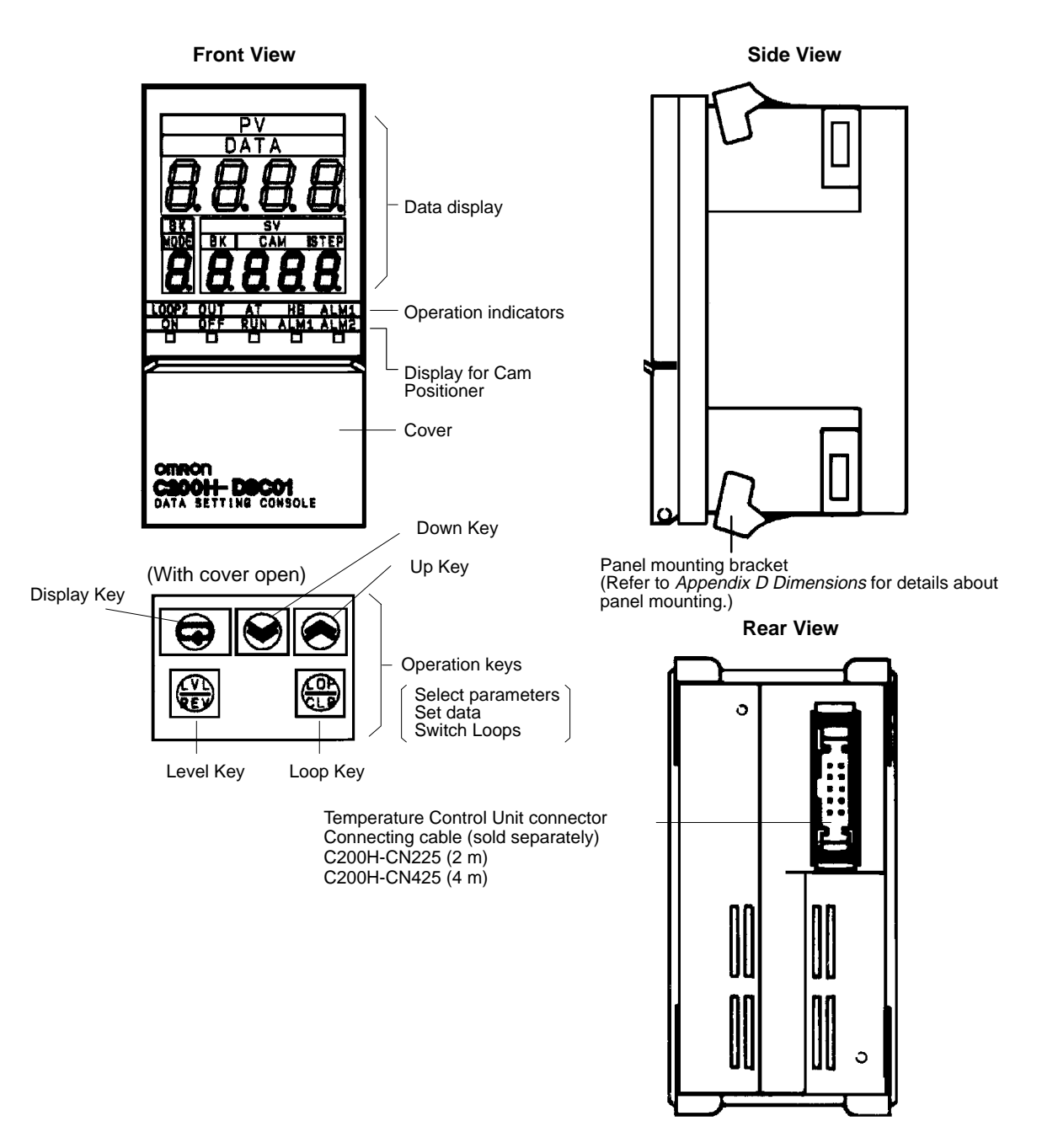

The bottom row of the operation keys have upper and lower labels. The upper labels apply to Temperature Control Unit operation. The lower labels are for the Cam Positioner Unit.

Two display sheets are supplied: one for the Temperature Control Unit and one for the Cam Positioner Unit. If the Data Setting Console is to be used with the Temperature Control Unit only, stick the display sheet for the Temperature Control Unit.

**Note** The Data Setting Console will not operate unless a 24-VDC power supply is connected to the Temperature Control Unit input terminals.

## 3-3-2 Features

#### **Data Display**

| Name                  | Function                                                                                                    |  |  |  |  |
|-----------------------|----------------------------------------------------------------------------------------------------|--|--|--|--|
| PV (Process<br>Value) | Displays the PV or the parameter symbol selected with the Level or Display Key (Refer to next page).                                                                                                    |  |  |  |  |
| SV (Set Value)        | Displays the SV or setting/monitored data corresponding to the<br>parameter symbol selected with the Level, Display or Loop Keys<br>and indicated in the PV display. Displays the SP when the PV is<br>indicated in the PV display. |  |  |  |  |
| BK (Bank<br>Number)   | Displays the executed bank number. Displays the bank number of<br>the displayed data when temperature control is interrupted. (See<br>note)                                                                                         |  |  |  |  |

**Note** Temperature control is interrupted when SW203-5 on the rear panel is set to ON and also the CPU Unit is set to PROGRAM mode, or when the Stop Bit (word n+2, bit 06 for loop 1 and bit 04 for loop 2) is ON.

#### **Operation Indicators**

| Name                   | Function                                                                                                    |                                |  |  |  |
|------------------------|----------------------------------------------------------------------------------------------------|--------------------------------|--|--|--|
| LOOP2                  | Indicates whether the displayed settings relate to Loop 1 or Loop<br>2. Press the Loop Key and hold down for approximately 2<br>seconds to switch between Loop 1 and Loop 2.<br>Indicator OFF: Loop 1<br>Indicator ON: Loop 2 |                                |  |  |  |
| OUT (Output)           | Turns ON when the output is ON for transistor output or voltage output types.                                                                                                    | These indicators relate to the |  |  |  |
| AT<br>(Auto-tuning)    | Blinks at approximately 1 second intervals during auto-tuning.                                                                                                    | currently displayed loop.      |  |  |  |
| HB (Heater<br>Burnout) | Turns ON to indicate a heater burnout alarm.                                                                                                    |                                |  |  |  |
| ALM1 (Alarm)           | Turns ON to indicate the temperature is in<br>the alarm range set with Alarm SV 1<br>(upper- and lower-limit alarm). Refer to the<br>following page.                                                                          |                                |  |  |  |

#### **Display Patterns**

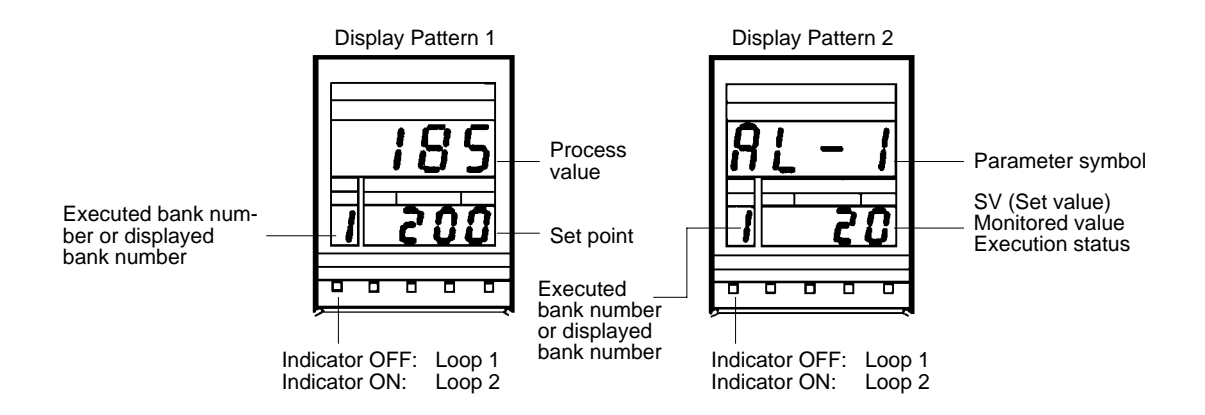

#### **Operation Keys**

| Name        | Function                                                                                                    |
|-------------|----------------------------------------------------------------------------------------------------|
| Level Key   | The parameter items are divided into three display groups (Refer to display levels 0 to 2 on the next page). Press this key to switch from one group to another. The display levels automatically cycle in the sequence $0 \rightarrow 1 \rightarrow 2 \rightarrow 0$ when the key is held down for approximately 2 seconds. |
| Display Key | Press this key to select the required parameter from the selected display level 0 to 2 (Refer to table below).<br>The parameters cycle automatically when the key is held down.                                                                                                    |
| Loop Key    | Press this key for approximately two seconds to switch between Loop 1 and Loop 2.                                                                                                    |
| Uр Кеу      | Press this key to increment SV.<br>The SV increment continuously while the key is held down. The<br>SV display blinks when the value reaches its maximum limit.                                                                                                    |
| Down Key    | Press this key to decrement an SV.<br>The SV decreases continuously while the key is held down. The<br>SV display blinks when the value reaches its minimum limit.                                                                                                    |

## **3-4 Parameter Displays and Settings**

## 3-4-1 Table of Parameters

| Display<br>level | Parameter                              | Display<br>symbol | Write         | Read | Loop<br>no. | Bank<br>no. | Data range                                                                  | Default value              | Page |
|------------------|----------------------------------------|-------------------|---------------|------|-------------|-------------|-----------------------------------------------------------------------------|----------------------------|------|
| 0                | Set point                              |                   | Yes           | Yes  | Yes         | Yes         | SP lower limit to<br>SP upper limit                                         | 0°C                        | 28   |
|                  | Bank number                            | 6P                | See<br>note 5 | Yes  | Yes         | No          | 1 to 8                                                                      | 1                          | 32   |
|                  | Alarm SV 1 (see<br>note 4)             | RL [] I           | Yes           | Yes  | Yes         | Yes         | Alarm mode<br>TC 1, 4, 5:<br>0° to 9999°C<br>Other TCs:<br>–999° to 9999°C  | O°C                        | 29   |
|                  | Alarm SV 2 (see<br>note 4)             | RL 22             | Yes           | Yes  | Yes         | Yes         | Pt 1, 4, 5:<br>0.0° to 999.9°C<br>Other Pts:<br>-99.9° to<br>999.9°C        | O∘C                        |      |
|                  | Input shift value                      | īn <b>i</b> s     | Yes           | Yes  | Yes         | Yes         | –99.9° to<br>999.9°C                                                        | 0.0°C                      | 31   |
|                  | Proportional band (see note 1)         | P                 | Yes           | Yes  | Yes         | Yes         | 0.0° to 999.9°C                                                             | 40.0°C                     | 33   |
|                  | Integral (reset)<br>time (see note 1)  | Ļ                 | Yes           | Yes  | Yes         | Yes         | 0 to 9999 s                                                                 | 240 s                      |      |
|                  | Derivative (rate)<br>time (see note 1) | d                 | Yes           | Yes  | Yes         | Yes         | 0 to 9999 s                                                                 | 40 s                       |      |
| 1                | SP lower limit                         | 51 <u>i</u> 1     | Yes           | Yes  | Yes         | No          | Sensor measur-<br>ing range lower<br>limit to (SP upper<br>limit – 1 digit) | TC: –200°C<br>Pt: –99.9°C  | 28   |
|                  | SP upper limit                         | 5L UH             | Yes           | Yes  | Yes         | No          | (Sensor measur-<br>ing range lower<br>limit + 1 digit) to<br>SP upper limit | TC: 1,300°C<br>Pt: 450.0°C | 28   |
### Parameter Displays and Settings

| Display<br>level | Parameter                                 | Display<br>symbol | Write | Read | Loop<br>no. | Bank<br>no. | Data range                                                    | Default value        | Page |
|------------------|-------------------------------------------|-------------------|-------|------|-------------|-------------|---------------------------------------------------------------|----------------------|------|
| 1                | Control period<br>(see note 1 and 3)      | EP                | Yes   | Yes  | Yes         | No          | 1 to 99 s                                                     | 20 s                 | 31   |
|                  | Hysteresis (see<br>note 2)                | HY5               | Yes   | Yes  | Yes         | Yes         | 0.0° to 999.9°C                                               | 0.8°C                |      |
|                  | Alarm hysteresis<br>(see note 4)          | HYSR              | Yes   | Yes  | Yes         | No          | 0.0° to 999.9°C                                               | 0.2°C                | 30   |
|                  | Heater current<br>monitor (see<br>note 3) | ĒĿ                | No    | Yes  | Yes         | No          | 0.0 to 5.5 A                                                  |                      | 31   |
|                  | Heater burnout                            | НЬ                | Yes   | Yes  | Yes         | No          | 0.0 to 5.0                                                    | 0.0 A                |      |
|                  | current (see<br>note 3)                   |                   |       |      |             |             | 0.0: No heater<br>burnout detec-<br>tion, alarm signal<br>OFF |                      |      |
|                  |                                           |                   |       |      |             |             | 5.0: No heater<br>burnout detec-<br>tion, alarm signal<br>ON  |                      |      |
| 2                | Control output variable monitor           | ō                 | No    | Yes  | Yes         | No          | 0.0% to 100.0%                                                |                      | 31   |
|                  | Auto-tuning start/<br>stop (see note 1)   | RĿ                | Yes   | Yes  | Yes         | No          |                                                               |                      | 32   |
|                  | Copy bank                                 | ЬСРУ              | Yes   | Yes  | Yes         | No          |                                                               |                      | 32   |
|                  | Sensor-type mon-<br>itor                  | īnit              | No    | Yes  | No          | No          | 0 to 9                                                        | Setting for<br>SW202 |      |
|                  | Alarm 1 mode                              | ALE I             | Yes   | Yes  | Yes         | No          | 0 to 9<br>Mode for Alarm                                      | 2                    | 29   |
|                  | Alarm 2 mode                              | RLF5              | Yes   | Yes  | Yes         | No          | SV 1/2 (0: no<br>alarm)                                       | 2                    |      |

Yes: Possible.

No: Not possible or not required.

- Note 1. Only when PID control with feed-forward circuitry is selected
  - 2. Only when ON/OFF control is selected.
  - 3. Does not apply to current output.
  - 4. Does not apply when Alarm Mode = 0
  - 5. Under either one of the following conditions (i.e., when control is stopped), the bank number can be changed to set data using the Data Setting Console.
    - When SW203-5 on the rear panel is set to ON (to stop temperature control in the PROGRAM mode) and the CPU Unit is set to PROGRAM mode.
    - When the Stop Bit (word n+2, bit 06 for loop 1 and bit 04 for loop 2) is ON.

In all other cases, the executed bank number (default value = 1) is displayed and the bank number cannot be changed from the Data Setting Console. Change the executed bank number with a user program or with a device, such as the Programming Console.

6. Thermocouple = TC Platinum Resistance Thermometer = Pt

# 3-4-2 How to Display and Set Parameter Data

## PV and SV (Display Level 0)

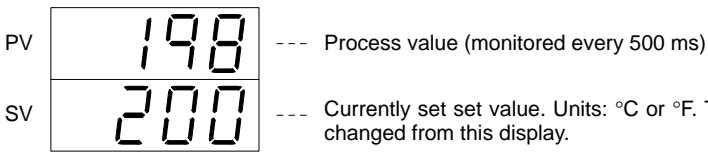

Currently set set value. Units: °C or °F. The SV can be changed from this display.

### Valid SV Range

Set the SV in the range between the SV lower limit and the SV upper limit.

### Error Display

When a sensor error occurs, one of the codes below and the detected temperature blink alternately in the PV display.

| SEr I | Temperature is out of the range: (sensor measurement range $\pm$ 10%FS). That is, 10%FS below the lower limit or 10%FS above |
|-------|----------------------------------------------------------------------------------------------------|
| SEr2  | the upper limit. Includes broken or incorrect sensor wiring.<br>5Er 1: Loop 1; 5Er 2: Loop 2                                 |
| SErr  | Abnormality in the cold junction compensating circuit. Applies to thermocouple type only.                                    |

### SP Lower Limit (Display Level 1)

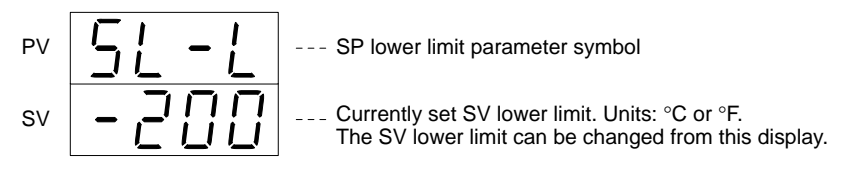

When the sensor type is set with SW202 on the rear of the Unit, the SV lower limit is automatically set to the measuring range lower limit of the selected sensor, as shown below. However, the SP lower limit cannot be changed if the current SV lies inside the sensor measuring range.

Default values TC: -200 °C Pt: -99.9 °C

Change the set limit, if required. Set the lower limit in the following range: Sensor measuring range lower limit to (SP upper limit – 1 digit)

The SV and "----" blink alternately on the display if the SP lower limit is set outside the limit defined above to indicate that the value is out-of-range. Reset the SP lower limit inside the permitted range.

### SP Upper Limit (Display Level 1)

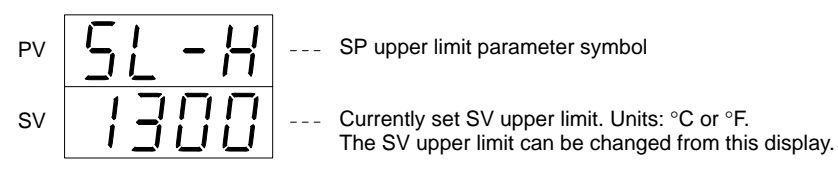

When the sensor type is set with SW202 on the rear of the Unit, the SV upper limit is automatically set to the measuring range upper limit of the selected sensor, as shown below. However, the SP upper limit cannot be changed if the current SV lies inside the sensor measuring range.

Default values TC: 1300 °C

### Pt: 450.0 °C

Change the set limit, if required. Set the upper limit in the following range: (Sensor measuring range lower limit + 1 digit) to SP upper limit

The SV and "----" blink alternately on the display if the SP upper limit is set outside the limit defined above to indicate that the value is out-of-range. Reset the SP upper limit inside the permitted range.

### Alarms SV 1 and SV 2 (Display Level 0)

- Alarm 1/2 parameter symbol

Currently set alarm value. Units: °C or °F. The setting can be changed from this display. The alarm mode is set with the Alarm 1/2 Mode parameter described on the following page.

Two alarm SVs can be set for each loop and bank.

### Alarm 1 and Alarm 2 Modes (Display Level 2)

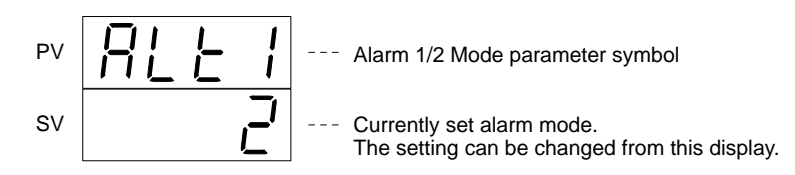

#### Two alarm modes can be set for each loop.

| Alarm<br>Mode | Alarm Type                                         | Alarm Range<br>0 SP |
|---------------|----------------------------------------------------|---------------------|
| 0             | No alarm                                           |                     |
| 1             | Upper- and lower-limit alarm                       | ← X → X →           |
| 2             | Upper-limit alarm                                  | - X →               |
| 3             | Lower-limit alarm                                  |                     |
| 4             | Upper- and lower-limit range alarm                 | * X * X *           |
| 5             | Upper- and lower-limit alarm with standby sequence | - X X               |
| 6             | Upper-limit alarm with standby sequence            |                     |
| 7             | Lower-limit alarm with standby sequence            |                     |
| 8             | Absolute-value upper-limit alarm                   |                     |
| 9             | Absolute-value lower-limit alarm                   |                     |

### About the Standby Sequence

Select the standby sequence to avoid an alarm output immediately after power is turned ON where the value is in the alarm range. The standby sequence recognizes that the value is out of the alarm range and then outputs an alarm when the value enters the alarm range once more.

#### Lower Limit Alarm with Standby Sequence

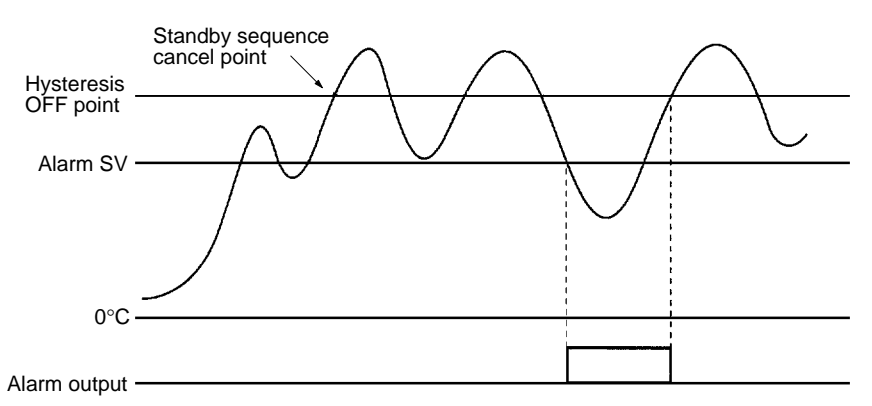

The standby sequence is restarted in the following situations.

- When SV is changed.
- When executed bank number is changed.
- When alarm mode is changed.
- When PC power supply is turned ON.
- When restart flag is set ON.
- When PROGRAM mode is switched to MONITOR or RUN while the control interrupt is set (SW203-5 is ON).
- When the Stop Bit (word n+2, bit 06 or 04) goes OFF.

### Alarm Hysteresis (Display Level 1)

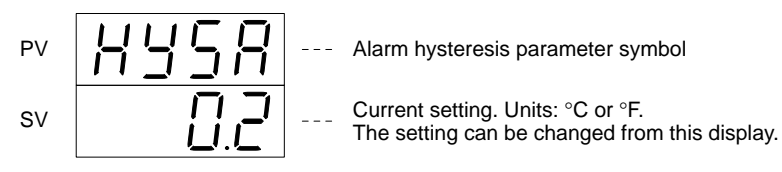

A hysteresis band is provided to prevent chattering of the alarm output when the alarm output is turned from ON to OFF.

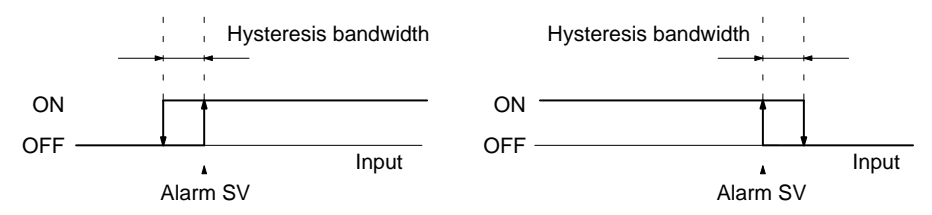

The alarm output is OFF if the process value lies within the hysteresis band when the Unit is turned on.

### Heater Burnout Current (Display Level 1)

| PV | НЬ | Heater burnout current parameter symbol                                                                                                    |
|----|----|----------------------------------------------------------------------------------------------------|
| SV |    | <ul> <li>Currently set heater burnout current value. Units</li> <li>Amperes (A).</li> <li>The setting can be changed from this display.</li> </ul> |

Set the heater burnout current value in the range shown in the table below. Refer to *Appendix C Heater Burnout Detection* for more details about the alarm SVs.

| 0.0        | No heater burnout detection. Alarm signal OFF. |
|------------|------------------------------------------------|
| 0.1 to 4.9 | Within heater burnout current SV range.        |
| 5.0        | No heater burnout detection. Alarm signal ON.  |

## Heater Current Monitor (Display Level 1)

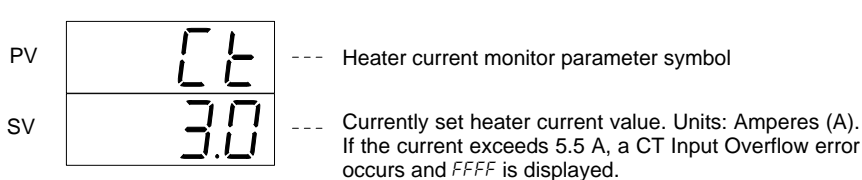

### Input Shift Value (Display Level 0)

ΡV

SV

IП

\_\_\_\_ Currently set input shift value. Units: °C or °F. The setting can be changed from this display.

If the displayed temperature value differs from the actual temperature value due to the sensor position or some other conditions, set the input shift value such that the correct temperature is displayed.

Input shift value parameter symbol

### **Control Period (Display Level 1)**

The control period is the time required to complete one transistor output or voltage output ON/OFF cycle.

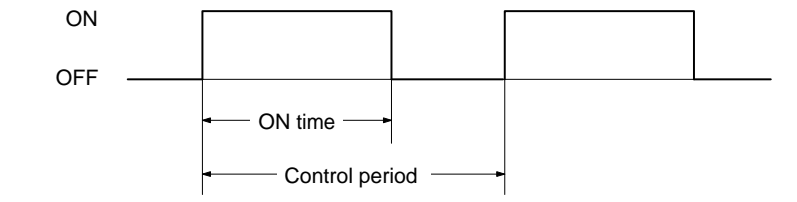

### **Control Output Variable Monitor (Display Level 2)**

The relationship between the control output variable and control period is defined by the formula below:

Control output variable (%) =

ON time Control period x 100

The control output variable during ON/OFF control (when SW203-1 on the rear panel is ON) is ON = 100% and OFF = 0%.

### Hysteresis (Display Level 1)

 PV
 Hysteresis parameter symbol

 SV
 Currently set hysteresis value. Units: °C or °F. The setting can be changed from this display.

## Section 3-4

Hysteresis is an operating band provided for ON/OFF operation to prevent output chattering (repeated ON/OFF switching) and eliminate noise influences.

Section 3-4

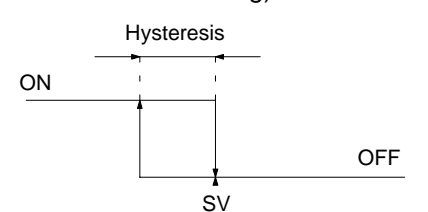

Hysteresis is applied in the following situations.

- When ON/OFF control is selected (SW203-1 is ON).
- When PID control with feed-forward circuitry (SW203-1 is OFF) and P (proportional band) is 0.

### Bank Number (Display Level 0)

ΡV

sv

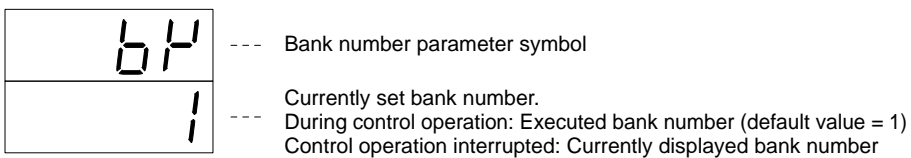

### **Changing the Settings**

The bank number can be changed from the Data Setting Console in the following situations.

- When the CPU Unit is set to PROGRAM mode and SW203-5 on the rear panel is set to ON to interrupt temperature control.
- When the Stop Bit (word n+2, bit 06 for loop 1 or bit 04 for loop 2) is ON.

When the above conditions are not met, the executed bank number cannot be changed from the Data Setting Console and the executed bank number (default value = 1) is displayed. Change the executed bank number with a user program or with a device, such as the Programming Console.

## Copy Bank (Display Level 2)

Copies the data, except for the SV (set value) data, from bank number 1 to banks 2 to 8.

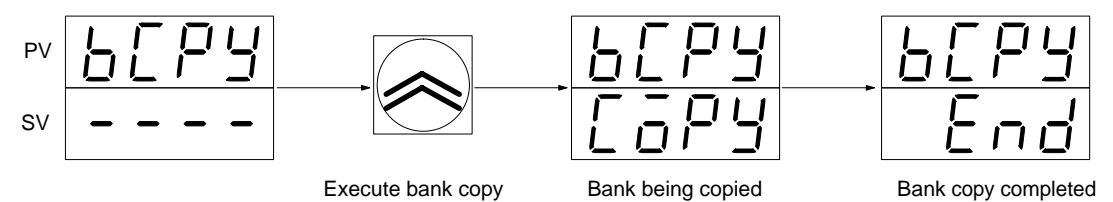

## Sensor-type Monitor (Display Level 2)

Sensor-type monitor parameter symbol

Sensor type currently set with SW202 on the rear panel. Number refers to the following if a platinum resistance thermometer is used: 0: JPt (OFF), 1: Pt (ON)

### Auto-tuning Start/Stop (Display Level 2)

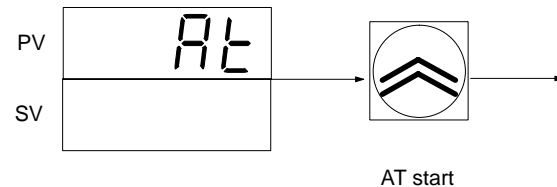

Process value (PV) Set point (SP)

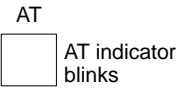

To interrupt, press the Level and Display Keys again to display  $R_{L}$ . When  $R_{L}$  appears, press the Up Key. On interrupt, the  $R_{L}$  display disappears and the process value is displayed.

Auto-tuning operates only when SW203-1 on the rear panel is set to OFF to enable PID control with feed-forward circuitry. When auto-tuning is completed, the AT indicator stops blinking and the P, I, and D data is written to EEPROM. If necessary, the P, I, and D data can be changed as described in the following.

### **Proportional Band (Display Level 0)**

PV **---**SV **---**

Proportional Band parameter symbol

Currently set Proportional Band. Units: °C or °F. The setting can be changed from this display.

### Integral (Reset) Time (Display Level 0)

PV **L** SV **L** ----

Integral time parameter symbol

Currently set integral time. Units: second. The setting can be changed from this display.

### Derivative (Rate) Time (Display Level 0)

PV **\_\_\_\_** ---SV **\_\_\_\_** ---

Derivative time parameter symbol

Currently set derivative time. Units: second. The setting can be changed from this display.

# SECTION 4 PC Memory Allocation and Programming

This section provides the C200H PC's memory allocation for the Temperature Control Unit. Basic programming procedures and examples are also provided.

| 4-1 | Memory   | Allocation                  |
|-----|----------|-----------------------------|
|     | 4-1-1    | Memory Allocation Table     |
|     | 4-1-2    | Memory Contents             |
|     | 4-1-3    | Table of Commands           |
| 4-2 | Data Flo | )w                          |
| 4-3 | Program  | ming                        |
|     | 4-3-1    | C200HX/HG/HE, C200HS, C200H |
|     | 4-3-2    | CS1 Series                  |
|     | 4-3-3    | Operation Timing            |
|     | 4-3-4    | I/O Refresh                 |
|     |          |                             |

# 4-1 Memory Allocation

#### **Memory Allocation**

The Temperature Control Unit is allocated 10 words in the IR or CIO Area according to the unit number switch setting on the front of the Unit. These words are used as an I/O refresh data area. The IR or CIO Area words used by the Temperature Control Unit are refreshed each I/O refresh scan of the CPU Unit.

| CS1     |                                       |                            | Temperatu                   | ure Control Unit     |             |  |  |  |
|---------|---------------------------------------|----------------------------|-----------------------------|----------------------|-------------|--|--|--|
| CIO are | a                                     |                            | I/O refresh                 | data area            |             |  |  |  |
| Unit#0  | CIO 2000 to CIO 2009                  |                            | Wd (n)                      |                      |             |  |  |  |
| Unit#1  | CIO 2010 to CIO 2019                  | $\langle \rangle$          | to                          | Output refresh       |             |  |  |  |
| Unit#2  | CIO 2020 to CIO 2029                  | During DC I/O refreeb      | Wd (n+2)                    |                      |             |  |  |  |
| Unit#3  | CIO 2030 to CIO 2039                  | each scan is executed for  | Wd (n+3)                    | Input refresh        |             |  |  |  |
| Unit#4  | CIO 2040 to CIO 2049                  | the outputs (PC to Temper- | Wd (n+9)                    | inputronoon          |             |  |  |  |
| Unit#5  | CIO 2050 to CIO 2059                  | by the inputs (Temperature | (n=2000 + 10 x Unit number) |                      |             |  |  |  |
| Unit#6  | CIO 2060 to CIO 2069                  | Control Unit to PC).       | The terms "out              | out" and "input" are | <br>defined |  |  |  |
| Unit#7  | CIO 2070 to CIO 2079                  |                            | from the CPU l              | Jnit.                | ucinicu     |  |  |  |
| Unit#8  | CIO 2080 to CIO 2089                  |                            |                             |                      |             |  |  |  |
| Unit#9  | CIO 2090 to CIO 2099                  |                            |                             |                      |             |  |  |  |
|         | · · · · · · · · · · · · · · · · · · · |                            |                             |                      |             |  |  |  |

#### C200HX/HG/HE, C200HS, or C200H

| IR area |                  |
|---------|------------------|
| Unit#0  | IR 100 to IR 109 |
| Unit#1  | IR 110 to IR 119 |
| Unit#2  | IR 120 to IR 129 |
| Unit#3  | IR 130 to IR 139 |
| Unit#4  | IR 140 to IR 149 |
| Unit#5  | IR 150 to IR 159 |
| Unit#6  | IR 160 to IR 169 |
| Unit#7  | IR 170 to IR 179 |
| Unit#8  | IR 180 to IR 189 |
| Unit#9  | IR 190 to IR 199 |
|         |                  |

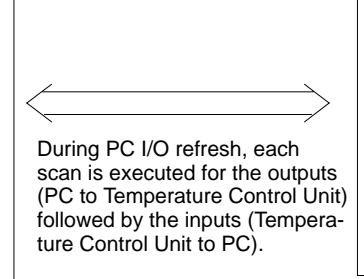

| I/O refresh data area      |                  |  |  |  |  |  |  |  |  |
|----------------------------|------------------|--|--|--|--|--|--|--|--|
| Wd (n)<br>to<br>Wd (n+2)   | Output refresh   |  |  |  |  |  |  |  |  |
| Wd (n+3)<br>to<br>Wd (n+9) | Input refresh    |  |  |  |  |  |  |  |  |
| (n=100 + 1                 | 0 x Unit number) |  |  |  |  |  |  |  |  |

**Temperature Control Unit** 

The terms "output" and "input" are defined from the CPU Unit.

**Note** A Duplicate I/O Unit error occurs if the set Unit number corresponds to the number of an existing Special I/O Unit.

### **Selecting Allocated Data**

The data allocated to each IR word due to the Unit number setting is determined by the setting of SW2-1 on the front of the Unit.

| ON  | Normal | All data can be set using commands.                                                |
|-----|--------|------------------------------------------------------------------------------------|
| OFF | Fixed  | Fixed data is allocated to memory. Direct reading and writing of data is possible. |

This setting becomes valid immediately after the switch is set.

# 4-1-1 Memory Allocation Table

### SW2-1 Set for Fixed Memory Allocations

(CS1: n=2000+10 x Unit number) (C200HX/HG/HE, C200HS, C200H: n=100 + 10 x Unit number)

| I/O    | Word | Bit                                                 |                      |                     |     |      |        |         |      |      |      |      |                             |    |    |      |      |
|--------|------|-----------------------------------------------------|----------------------|---------------------|-----|------|--------|---------|------|------|------|------|-----------------------------|----|----|------|------|
|        |      | 15                                                  | 14                   | 13                  | 12  | 11   | 10     | 09      | 08   | 07   | 06   | 05   | 04                          | 03 | 02 | 01   | 00   |
| Output | n    | Loop 1 SP (see note)<br>+1 Loop 2 SP (see note)     |                      |                     |     |      |        |         |      |      |      |      |                             |    |    |      |      |
|        | n+1  |                                                     |                      |                     |     |      |        |         |      |      |      |      |                             |    |    |      |      |
|        | n+2  | Loop                                                | 1 exec               | uted ba             | ank | Loop | 2 exe  | cuted I | bank | Loop | 1    | Loop | 2                           | 0  |    |      |      |
|        |      | numb                                                | number               |                     |     |      | number |         |      |      | Stop | 0    | Stop                        | 1  |    |      |      |
| Input  | n+3  | Loop                                                | 1 PV (               | see not             | e)  |      |        |         |      |      |      |      |                             |    |    |      |      |
|        | n+4  | Loop                                                | 2 PV (               | see not             | e)  |      |        |         |      |      |      |      |                             |    |    |      |      |
|        | n+5  | Loop                                                | 1 SP (               | see not             | e)  |      |        |         |      |      |      |      |                             |    |    |      |      |
|        | n+6  | Loop                                                | 2 SP (               | see not             | e)  |      |        |         |      |      |      |      |                             |    |    |      |      |
|        | n+7  | Loop                                                | 1 exec               | uted ba             | ank | Loop | 2 exe  | cuted I | bank | 0    |      |      |                             | 0  | 0  | SW d | lata |
|        |      | numb                                                | ber                  |                     |     | numb | ber    |         |      |      |      |      |                             |    |    | 2-2  | 2-1  |
|        | n+8  | Loop                                                | 1 statu              | is data             |     |      |        |         |      |      |      |      |                             |    |    |      |      |
|        |      | 0                                                   | Sen-<br>sor<br>error | CT<br>over-<br>flow | 0   | 0    | 0      | 0       | STOP | 0    | 0    | 0    | Con-<br>trol<br>out-<br>put | AT | HB | AL1  | AL2  |
|        | n+9  | Loop                                                | 2 statu              | is data             |     |      |        |         |      |      |      |      |                             |    |    |      |      |
|        |      | 0 Sen- CT 0 0 0 0 STOP 0<br>sor over-<br>error flow |                      |                     |     |      |        |         |      |      | 0    | 0    | Con-<br>trol<br>out-<br>put | AT | HB | AL1  | AL2  |

**Note** For four-digit BCD and platinum resistance thermometer data, the least significant digit = 0.1, and the most significant digit (F) = minus (–). For example, "F200" represents –20.0°C for a platinum resistance thermometer.

## SW2-1 Set for Normal Memory Allocations

(CS1: n=2000+10 x Unit number) (C200HX/HG/HE, C200HS, C200H: n=100 + 10 x Unit number)

| I/O    | Word | Bit                    |                       |        |     |                      |    |             |    |      |    |        |    |    |    |              |       |
|--------|------|------------------------|-----------------------|--------|-----|----------------------|----|-------------|----|------|----|--------|----|----|----|--------------|-------|
|        |      | 15                     | 14                    | 13     | 12  | 11                   | 10 | 09          | 08 | 07   | 06 | 05     | 04 | 03 | 02 | 01           | 00    |
| Output | n    | Read/write instruction |                       |        |     |                      |    |             |    |      |    |        |    |    |    |              |       |
|        |      | Read                   | l/write               | Loop I | าо. | Bank r               |    | Instruction |    |      |    |        |    |    |    |              |       |
|        | n+1  | Write                  | Write data (see note) |        |     |                      |    |             |    |      |    |        |    |    |    |              |       |
|        | n+2  | Loop 1 executed bank   |                       |        |     | Loop 2 executed bank |    |             |    | Loop | 1  | Loop 2 |    | 0  | 0  | 0            | Write |
|        |      | numt                   | hber                  |        |     | number               |    |             | 0  | STOP | 0  | STOP   |    |    |    | re-<br>quest |       |

| I/O   | Word |      |                      |                     |     |                             |    |    | В                      | it |    |    |                             |    |     |         |                       |
|-------|------|------|----------------------|---------------------|-----|-----------------------------|----|----|------------------------|----|----|----|-----------------------------|----|-----|---------|-----------------------|
|       |      | 15   | 14                   | 13                  | 12  | 11                          | 10 | 09 | 08                     | 07 | 06 | 05 | 04                          | 03 | 02  | 01      | 00                    |
| Input | n+3  | Loop | ) 1 PV (             | see not             | e)  |                             |    |    |                        |    |    |    |                             |    |     |         |                       |
|       | n+4  | Loop | ) 2 PV (             | see not             | e)  |                             |    |    |                        |    |    |    |                             |    |     |         |                       |
|       | n+5  | Read | d data               |                     |     |                             |    |    |                        |    |    |    |                             |    |     |         |                       |
|       | n+6  | 0    |                      |                     |     | Write<br>error              | 0  | 0  | Write<br>com-<br>plete | 0  |    |    |                             | 0  | 0   | 0       | Read<br>com-<br>plete |
|       | n+7  | Loop | 1 exec               | cuted ba            | ank | Loop 2 executed bank number |    |    |                        | 0  |    |    |                             | 0  | 0   | SW data |                       |
|       |      | num  | ber                  |                     |     |                             |    |    |                        |    |    |    |                             |    | 2-2 | 2-1     |                       |
|       | n+8  | Loop | o 1 statu            | us data             |     |                             |    |    |                        |    |    |    |                             |    |     |         |                       |
|       |      | 0    | Sen-<br>sor<br>error | CT<br>over-<br>flow | 0   | 0                           | 0  | 0  | STOP                   | 0  | 0  | 0  | Con-<br>trol<br>out-<br>put | AT | HB  | AL1     | AL2                   |
|       | n+9  | Loop | 2 statu              | us data             |     |                             |    |    |                        |    |    |    |                             |    |     |         |                       |
|       |      | 0    | Sen-<br>sor<br>error | CT<br>over-<br>flow | 0   | 0                           | 0  | 0  | STOP                   | 0  | 0  | 0  | Con-<br>trol<br>out-<br>put | AT | HB  | AL1     | AL2                   |

**Note** For four-digit BCD and platinum resistance thermometer data, the least significant digit = 0.1, and the most significant digit (F) = minus (–). For example, "1000" represents  $100.0^{\circ}$ C for a platinum resistance thermometer.

# 4-1-2 Memory Contents

### SW2-1 Set for Fixed Memory Allocations

(CS1: n=2000+10 x Unit number) (C200HX/HG/HE, C200HS, C200H: n=100 + 10 x Unit number)

| I/O    | Ad   | dress    | Data item                            | Data contents                                                                                                    |
|--------|------|----------|--------------------------------------|----------------------------------------------------------------------------------------------------|
|        | Word | Bit      | -                                    |                                                                                                    |
| Output | n    | 15 to 00 | Loop 1 SP                            | Sets the Loop 1 and Loop 2 SP (set point) as 4-digit BCD data.<br>For platinum resistance thermometer data, the least significant<br>digit is 0.1. Set the most significant digit to E for minus $(-)$                             |
|        | n+1  | 15 to 00 | Loop 2 SP                            | <b>Note</b> These specified values apply to the bank number set with Wd (n+2) and can only be changed in RAM. (Refer <i>page 44</i> )                                                                                              |
|        | n+2  | 15 to 12 | Loop 1<br>executed<br>bank<br>number | Sets the bank number executed for Loop 1 and Loop 2 as 1-digit<br>BCD data. Set executed bank numbers from 1 to 8. If the value is<br>set out of this range, the bank number reverts to the previous<br>value (default value = 1). |
|        |      | 11 to 08 | Loop 2<br>executed<br>bank<br>number |                                                                                                    |
|        |      | 07       |                                      | Not used. Set to 0.                                                                                                    |
|        |      | 06       | Loop 1<br>STOP                       | Bit set to 0 during temperature control of Loop 1 and set to 1<br>when the control stop is executed. This bit will not be available<br>under the program mode with SW203-5 set to ON (same as the<br>control stop).                |
|        |      | 05       |                                      | Not used. Set to 0.                                                                                                    |
|        |      | 04       | Loop 2<br>STOP                       | Bit set to 0 during temperature control of Loop 2 and set to 1<br>when the control stop is executed. This bit will not be available<br>under the program mode with SW203-5 set to ON (same as the<br>control stop).                |
|        |      | 03 to 00 |                                      | Not used. Set each bit to 0.                                                                                                    |

| I/O   | Add                      | ress     | Data item                                                                                                    | Data contents                                                                                                    |                                                                                                 |  |  |  |  |  |
|-------|--------------------------|----------|----------------------------------------------------------------------------------------------------|----------------------------------------------------------------------------------------------------|-------------------------------------------------------------------------------------------------|--|--|--|--|--|
|       | Word                     | Bit      |                                                                                                    |                                                                                                    |                                                                                                 |  |  |  |  |  |
| Input | n+3                      | 15 to 00 | Loop 1 PV                                                                                                    | Outputs the Loop 1 and Loop 2 PV (process value) a                                                                                       | s 4-digit<br>the least                                                                          |  |  |  |  |  |
|       | n+4                      | 15 to 00 | Loop 2 PV                                                                                                    | significant digit is 0.1. The most significant digit is F for                                                                            | pr minus (–).                                                                                   |  |  |  |  |  |
|       | n+5                      | 15 to 00 | Loop 1 SP                                                                                                    | Outputs the Loop 1 and Loop 2 SP (set point) as 4-digit BCD                                                                              |                                                                                                 |  |  |  |  |  |
|       | n+6                      | 15 to 00 | Loop 2 SP                                                                                                    | significant digit is 0.1. The most significant digit is F for minus (–).                                                                 |                                                                                                 |  |  |  |  |  |
|       | n+7                      | 15 to 12 | 12 Loop 1 Outputs the bank number currently executed for Loop 1 and Loo<br>executed 2 as 1-digit BCD data. Executed bank numbers are from 1 to 8.<br>bank<br>number |                                                                                                    |                                                                                                 |  |  |  |  |  |
|       |                          | 11 to 08 |                                                                                                    |                                                                                                    |                                                                                                 |  |  |  |  |  |
|       |                          | 07 to 02 |                                                                                                    | Not used. Each bit is set to 0.                                                                                                    |                                                                                                 |  |  |  |  |  |
|       |                          | 01       | SW2-2                                                                                                    | Outputs the ON/OFF status of SW2-2 (setting direction<br>0: Data Setting Console<br>1: CPU Unit                                          | tputs the ON/OFF status of SW2-2 (setting direction).<br>0: Data Setting Console<br>1: CPU Unit |  |  |  |  |  |
|       |                          | 00       | SW2-1                                                                                                    | Outputs the ON/OFF status of SW2-1 (switching memory contents).<br>0: Fixed<br>1: Normal                                                 |                                                                                                 |  |  |  |  |  |
|       | n+8 Loop 1<br>n+9 Loop 2 | 15       |                                                                                                    | Not used. Set to 0.                                                                                                    | Loop 1/2<br>status data                                                                         |  |  |  |  |  |
|       |                          | 14       | Sensor<br>error                                                                                                    | Bit set to 1 if the sensor is not connected, a sensor<br>wire is broken, or the input data exceeds the<br>operational temperature range. |                                                                                                 |  |  |  |  |  |
|       |                          | 13       | CT<br>overflow                                                                                                    | Bit set to 1 when the detected heater current exceeds 5.5 A.                                                                             |                                                                                                 |  |  |  |  |  |
|       |                          | 12 to 09 |                                                                                                    | Not used. Each bit is set to 0.                                                                                                    | -                                                                                               |  |  |  |  |  |
|       |                          | 08       | STOP                                                                                                    | Bit set to 0 during temperature control and set to 1 when the control stop is executed.                                                  |                                                                                                 |  |  |  |  |  |
|       |                          | 07 to 05 |                                                                                                    | Not used. Each bit is set to 0.                                                                                                    |                                                                                                 |  |  |  |  |  |
|       |                          | 04       | Control<br>output                                                                                                    | Bit set to 1 when the control output (transistor or voltage output) is ON. The bit is always 0 for current output.                       |                                                                                                 |  |  |  |  |  |
|       |                          | 03       | AT                                                                                                    | Bit set to 1 during auto-tuning (AT).                                                                                                    |                                                                                                 |  |  |  |  |  |
|       |                          | 02       | HB                                                                                                    | Bit set to 1 if the detected heater current drops<br>below the set heater burnout current value. (HB:<br>heater burnout)                 |                                                                                                 |  |  |  |  |  |
|       |                          | 01       | AL1                                                                                                    | Bit set to 1 when the temperature enters the set                                                                                         |                                                                                                 |  |  |  |  |  |
|       |                          | 00       | AL2                                                                                                    | alarm range (Refer to page 25).                                                                                                    |                                                                                                 |  |  |  |  |  |

**Note** If the setting direction of the Temperature Control Unit is set to the CPU Unit and the CPU Unit is in PROGRAM mode, all word data will be 0. Therefore, if the CPU Unit is in PROGRAM mode and has been set for continuous control, the Temperature Control Unit will continue executing temperature control even when the CPU Unit stops operating and will assume that the SP has been changed to 0°C. To prevent this, set SW2-2 on the Temperature Control Unit to OFF (i.e., the setting direction is set to the Data Setting Console) before the CPU Unit stops operating and reset SW2-2 after the CPU Unit restarts.

## SW2-1 Set for Normal Memory Allocations

(CS1: n=2000+10 x Unit number) (C200HX/HG/HE, C200HS, C200H: n=100 + 10 x Unit number)

| I/O    | Add                                                                                                    | Iress                                    | Data item                            | Data contents                                                                                                    |                                                     |  |  |  |  |  |
|--------|----------------------------------------------------------------------------------------------------|------------------------------------------|--------------------------------------|----------------------------------------------------------------------------------------------------|-----------------------------------------------------|--|--|--|--|--|
|        | Word                                                                                                    | Bit                                      |                                      |                                                                                                    |                                                     |  |  |  |  |  |
| Output | n                                                                                                    | 15 and 14                                | Read/Write                           | The data bit sets operation to read or write.<br>Write = 01 Read = 00                                                                                                    | Read/Write command                                  |  |  |  |  |  |
|        |                                                                                                    | 13 and 12                                | Loop no.                             | The data bit sets the Loop Number to which the read or write operation applies.<br>Loop $1 = 01$ , Loop $2 = 10$                                                                                                    |                                                     |  |  |  |  |  |
|        |                                                                                                    | 11 to 08                                 | Bank no.                             | Sets the bank number to which the read or write<br>operation applies as 1-digit BCD data. Set executed<br>bank numbers from 1 to 8.                                                                                                    |                                                     |  |  |  |  |  |
|        |                                                                                                    | 07 to 00                                 | Command                              | Sets the command code (Refer to page 41) for the read or write operation as 2-digit BCD data.                                                                                                    |                                                     |  |  |  |  |  |
|        | n+1                                                                                                    | 15 to 00                                 | Write data                           | Set the SP for a write operation as 4-digit BCD data.<br>including 0.1 units, the least significant digit represent<br>the most significant digit to F for minus (–). The write<br>commences on the ON rising-edge of the write reque<br>(n+2), bit 00 ). | For data<br>ts 0.1. Set<br>operation<br>st flag (Wd |  |  |  |  |  |
|        | Set the bank number currently executed for Loop 1 at<br>1-digit BCD data. Executed bank numbers are from 1<br>value is set out of this range, the bank number reverts<br>previous value (default value = 1). | nd Loop 2 as<br>to 8. If the<br>s to the |                                      |                                                                                                    |                                                     |  |  |  |  |  |
|        |                                                                                                    | 11 to 08                                 | Loop 2<br>executed<br>bank<br>number |                                                                                                    |                                                     |  |  |  |  |  |
|        |                                                                                                    | 07                                       |                                      | Not used. Set to 0.                                                                                                    |                                                     |  |  |  |  |  |
|        |                                                                                                    | 06                                       | Loop 1<br>STOP                       | Bit set to 0 during temperature control of Loop 1 and set to 1<br>when the control stop is executed. This bit will not be available<br>under the program mode with SW203-5 set to ON (same as the<br>control stop).                                       |                                                     |  |  |  |  |  |
|        |                                                                                                    | 05                                       |                                      | Not used. Set to 0.                                                                                                    |                                                     |  |  |  |  |  |
|        |                                                                                                    | 04                                       | Loop 2<br>STOP                       | Bit set to 0 during temperature control of Loop 2 and when the control stop is executed. This bit will not be under the program mode with SW203-5 set to ON (sa control stop).                                                                            | set to 1<br>available<br>ame as the                 |  |  |  |  |  |
|        |                                                                                                    | 03 to 01                                 |                                      | Not used. Set each bit to 0.                                                                                                    |                                                     |  |  |  |  |  |
|        |                                                                                                    | 00                                       | Write<br>request                     | Turn this bit ON when writing the write data set with V<br>with the commands set to Wd (n).<br>Turn this bit OFF after the write complete flag (Wd (n-<br>turns ON.                                                                                       | Vd (n+1)<br>+6), bit 08)                            |  |  |  |  |  |
| Input  | n+3                                                                                                    | 15 to 00                                 | Loop 1 PV                            | Outputs the Loop 1 and Loop 2 PV (process value) as BCD data. For platinum resistance thermometer data                                                                                                    | s 4-digit<br>, the least                            |  |  |  |  |  |
|        | n+4                                                                                                    | 15 to 00                                 | Loop 2 PV                            | significant digit is 0.1. Set the most significant digit to $(-)$ .                                                                                                    | F for minus                                         |  |  |  |  |  |
|        | n+5                                                                                                    | 15 to 00                                 | Read data                            | Outputs the data read with the commands set with W data including 0.1 Units, the least significant digit represent the most significant digit to F for minus (–).                                                                                         | d (n). For<br>esents 0.1.                           |  |  |  |  |  |
|        | n+6                                                                                                    | 15 to 12                                 |                                      | Not used. Each bit is set to 0.                                                                                                    |                                                     |  |  |  |  |  |
|        |                                                                                                    | 11                                       | Write error                          | Bit set to 1 when the write data exceeds the set perm range. The bit is automatically set to 0 on the OFF fail the write request flag (Wd (n+2), bit 00).                                                                                                 | issible<br>ling-edge of                             |  |  |  |  |  |
|        |                                                                                                    | 10 to 09                                 |                                      | Not used. Each bit is set to 0.                                                                                                    |                                                     |  |  |  |  |  |
|        |                                                                                                    | 08                                       | Write<br>complete                    | Bit set to 1 when the write operation due to the instru-<br>with Wd (n) ends normally. The bit is automatically se<br>OFF falling-edge of the write request flag (Wd (n+2),                                                                               | ctions set<br>t to 0 on the<br>bit 00).             |  |  |  |  |  |

# Section 4-1

| I/O   | Add        | Address Data item Data contents |                                                                                                    |                                                                                                    |                            |  |  |  |  |
|-------|------------|---------------------------------|----------------------------------------------------------------------------------------------------|----------------------------------------------------------------------------------------------------|----------------------------|--|--|--|--|
|       | Word       | Bit                             |                                                                                                    |                                                                                                    |                            |  |  |  |  |
| Input | n+6        | 07 to 01                        |                                                                                                    | Not used. Each bit is set to 0.                                                                                                    |                            |  |  |  |  |
|       |            | 00                              | Read<br>complete                                                                                        | Bit set to 1 when the read operation due to the commands set with Wd (n) ends normally. The bit is set to 0 when the command is changed. |                            |  |  |  |  |
|       | n+7        | 15 to 12                        | Loop 1<br>executed<br>bank<br>number                                                                    | Outputs the bank number currently executed for Loop<br>2 as 1-digit BCD data. Executed bank numbers are fr                               | o 1 and Loop<br>om 1 to 8. |  |  |  |  |
|       |            | 11 to 08                        | Loop 2<br>executed<br>bank<br>number                                                                    |                                                                                                    |                            |  |  |  |  |
|       |            | 07 to 02                        |                                                                                                    | Not used. Each bit is set to 0.                                                                                                    |                            |  |  |  |  |
|       |            | 01                              | SW2-2 Outputs the ON/OFF status of SW2-2 (setting direction).<br>0: Data Setting Console<br>1: CPU Unit |                                                                                                    |                            |  |  |  |  |
|       |            | 00                              | SW2-1                                                                                                   | Outputs the ON/OFF status of SW2-1 (switching mer<br>contents).<br>0: Fixed<br>1: Normal                                                 | f SW2-1 (switching memory  |  |  |  |  |
|       | n+8 Loop 1 | 15                              |                                                                                                    | Not used. Set to 0.                                                                                                    | Loop 1/2                   |  |  |  |  |
|       | n+9 Loop 2 | 14                              | Sensor<br>error                                                                                         | Bit set to 1 if the sensor is not connected, a sensor<br>wire is broken, or the input data exceeds the<br>operational temperature range. | status data                |  |  |  |  |
|       |            | 13                              | CT<br>overflow                                                                                          | Bit set to 1 when the detected heater current exceeds 5.5 A.                                                                             |                            |  |  |  |  |
|       |            | 12 to 09                        |                                                                                                    | Not used. Each bit is set to 0.                                                                                                    |                            |  |  |  |  |
|       |            | 08                              | STOP                                                                                                    | Bit set to 0 during temperature control and set to 1 when the control stop is executed.                                                  |                            |  |  |  |  |
|       |            | 07 to 05                        |                                                                                                    | Not used. Each bit is set to 0.                                                                                                    |                            |  |  |  |  |
|       |            | 04                              | Control<br>output                                                                                       | Bit set to 1 when the control output (transistor or voltage output) is ON. The bit is always 0 for current output.                       |                            |  |  |  |  |
|       |            | 03                              | AT                                                                                                    | Bit set to 1 during auto-tuning (AT).                                                                                                    |                            |  |  |  |  |
|       |            | 02                              | HB                                                                                                    | Bit set to 1 if the detected heater current drops<br>below the set heater burnout current value. (HB:<br>heater burnout)                 |                            |  |  |  |  |
|       |            | 01                              | AL1                                                                                                    | Bit set to 1 when the temperature enters the set                                                                                         |                            |  |  |  |  |
|       |            | 00                              | AL2                                                                                                    | alarm range (Refer to page 25).                                                                                                    |                            |  |  |  |  |

# 4-1-3 Table of Commands

The command codes shown below are set in bits (n Wd) 07 to 00 when the SW2-1 (switching memory contents) on the front panel is set for normal memory allocations.

### **EEPROM Write/Read Command**

| Parameter            | Co<br>ma | om-<br>and | Write | Read | Loop<br>no. | Bank<br>no. | Actual data<br>range       | Write/Read<br>data range | Default value |
|----------------------|----------|------------|-------|------|-------------|-------------|----------------------------|--------------------------|---------------|
| Set point            | 0        | 0          | Yes   | Yes  | Yes         | Yes         | SV lower limit to<br>limit | SV upper                 | 0°C           |
| Executed bank number | 0        | 2          | Yes   | Yes  | Yes         | No          | 1 to 8                     |                          | 1             |

## Memory Allocation

## Section 4-1

| Parameter                              | Co<br>ma | om-<br>and | Write | Read | Loop<br>no. | Bank<br>no. | Actual data<br>range                                                                  | Write/Read<br>data range                              | Default value              |
|----------------------------------------|----------|------------|-------|------|-------------|-------------|---------------------------------------------------------------------------------------|-------------------------------------------------------|----------------------------|
| Alarm SV 1 (see note 4)                | 0        | 3          | Yes   | Yes  | Yes         | Yes         | Alarm mode<br>TC 1, 4, 5:<br>0° to 9999°C<br>Other TCs:<br>-999° to<br>9999°C         | 0000 to<br>9999<br>F999 to<br>9999                    | 0°C                        |
| Alarm SV 2 (see note 4)                | 0        | 4          | Yes   | Yes  | Yes         | Yes         | Pt 1, 4, 5:<br>0.0° to<br>999.9°C<br>Other Pts:<br>-99.9° to<br>999.9°C               | 0000 to<br>9999<br>F999 to<br>9999                    | 0°C                        |
| Input shift value                      | 0        | 5          | Yes   | Yes  | Yes         | Yes         | –99.9° to<br>999.9°C                                                                  | F999 to<br>9999                                       | 0.0°C                      |
| Proportional band (see note 1)         | 0        | 6          | Yes   | Yes  | Yes         | Yes         | 0.0° to<br>999.9°C                                                                    | 0000 to<br>9999                                       | 40.0°C                     |
| Integral (reset) time<br>(see note 1)  | 0        | 7          | Yes   | Yes  | Yes         | Yes         | 0 to 9999 s                                                                           | ·                                                     | 240 s                      |
| Derivative (rate) time<br>(see note 1) | 0        | 8          | Yes   | Yes  | Yes         | Yes         | 0 to 9999 s                                                                           |                                                       | 40 s                       |
| SP lower limit                         | 1        | 0          | Yes   | Yes  | Yes         | No          | Sensor measuring range<br>lower limit to (SP upper limit<br>value – 1 digit)          |                                                       | TC: –200°C<br>Pt: –99.9°C  |
| SP upper limit                         | 1        | 1          | Yes   | Yes  | Yes         | No          | (SP lower limit + 1 digit) to<br>sensor measuring range up-<br>per limit              |                                                       | TC: 1,300°C<br>Pt: 450.0°C |
| Control period (see note 1 and 3)      | 1        | 7          | Yes   | Yes  | Yes         | No          | 1 to 99 s                                                                             |                                                       | 20 s                       |
| Hysteresis (see note 2)                | 1        | 8          | Yes   | Yes  | Yes         | Yes         | 0.0° to<br>999.9°C                                                                    | 0000 to<br>9999                                       | 0.8°C                      |
| Alarm hysteresis (see note 4)          | 1        | 9          | Yes   | Yes  | Yes         | No          | 0.0° to<br>999.9°C                                                                    | 0000 to<br>9999                                       | 0.2°C                      |
| Heater current monitor (see note 3)    | 1        | A          | No    | Yes  | Yes         | No          | 0.0 to 5.6 A                                                                          | 0000 to<br>0056                                       |                            |
| Heater burnout current<br>(see note 3) | 1        | В          | Yes   | Yes  | Yes         | No          | 0.0 to 5.0 A<br>0.0: No heater h<br>detection, alarn<br>5.0: No heater h<br>detection | 0000 to<br>0050<br>Durnout<br>n signal OFF<br>Durnout | 0.0 A                      |
| Control output variable monitor        | 2        | 0          | No    | Yes  | Yes         | No          | 0.0% to<br>100.0%                                                                     | 0000 to<br>1000                                       |                            |
| Auto-tuning start/stop<br>(see note 1) | 2        | 1          | Yes   | No   | Yes         | No          | AT start = 0001<br>AT stop = 0000                                                     | I                                                     |                            |
| Copy bank                              | 2        | 2          | Yes   | No   | Yes         | No          | Run = 0001                                                                            |                                                       |                            |
| Sensor-type monitor                    | 2        | 3          | No    | Yes  | Yes         | No          | 0 to 9                                                                                |                                                       | Setting for<br>SW202       |
| Alarm 1 mode                           | 2        | 4          | Yes   | Yes  | Yes         | No          | 0 to 9<br>Mode for Alarm                                                              | SV/ 1/2 (0.                                           | 2                          |
| Alarm 2 mode                           | 2        | 5          | Yes   | Yes  | Yes         | No          | no alarm)                                                                             |                                                       | 2                          |

Yes: Possible.

Not possible or not required. No:

**Note** 1. Only when advanced PID control is selected.

2. Only when ON/OFF control is selected.

3. Does not apply to current output. A value of 5.6 (0056) for the heater current monitor indicates that the heater current value exceeds 5.6 A.

- 4. Does not apply when Alarm Mode = 0
- 5. Refer to 3-4 Parameter Displays and Settings for details of the parameters.
- 6. Thermocouple = TC
  - Platinum Resistance Thermometer = Pt

## **RAM Write Command**

| Parameter                              | Co<br>ma | om-<br>and | Write | Read | Loop<br>no. | Bank<br>no. | Actual data Write/Read range data range                                      |                                                   | Default value              |
|----------------------------------------|----------|------------|-------|------|-------------|-------------|------------------------------------------------------------------------------|---------------------------------------------------|----------------------------|
| Set point                              | 4        | 0          | Yes   | No   | Yes         | Yes         | SV lower limit to<br>limit                                                   | o SV upper                                        | 0°C                        |
| Executed bank number                   | 4        | 2          | Yes   | No   | Yes         | No          | 1 to 8                                                                       |                                                   | 1                          |
| Alarm SV 1 (see note 4)                | 4        | 3          | Yes   | No   | Yes         | Yes         | Alarm mode                                                                   |                                                   | 0°C                        |
|                                        |          |            |       |      |             |             | TC 1, 4, 5:<br>0° to 9999°C<br>Other TCs:<br>–999° to<br>9999°C              | 0000 to<br>9999<br>F999 to<br>9999                |                            |
| Alarm SV 2 (see note 4)                | 4        | 4          | Yes   | No   | Yes         | Yes         | Pt 1, 4, 5:<br>0.0° to<br>999.9°C<br>Other Pts:<br>-99.9° to<br>999.9°C      | 0000 to<br>9999<br>F999 to<br>9999                | 0°C                        |
| Input shift value                      | 4        | 5          | Yes   | No   | Yes         | Yes         | –99.9° to<br>999.9°C                                                         | F999 to<br>9999                                   | 0.0°C                      |
| Proportional band (see note 1)         | 4        | 6          | Yes   | No   | Yes         | Yes         | 0.0° to<br>999.9°C                                                           | 0000 to<br>9999                                   | 40.0°C                     |
| Integral (reset) time<br>(see note 1)  | 4        | 7          | Yes   | No   | Yes         | Yes         | 0 to 9999 s                                                                  |                                                   | 240 s                      |
| Derivative (rate) time<br>(see note 1) | 4        | 8          | Yes   | No   | Yes         | Yes         | 0 to 9999 s                                                                  |                                                   | 40 s                       |
| SP lower limit                         | 5        | 0          | Yes   | No   | Yes         | No          | Sensor measur<br>lower limit to (S<br>value – 1 digit)                       | ing range<br>P upper limit                        | TC: –200°C<br>Pt: –99.9°C  |
| SP upper limit                         | 5        | 1          | Yes   | No   | Yes         | No          | (SP lower limit<br>sensor measuri<br>per limit                               | + 1 digit) to<br>ng range up-                     | TC: 1,300°C<br>Pt: 450.0°C |
| Control period (see note 1 and 3)      | 5        | 7          | Yes   | No   | Yes         | No          | 1 to 99 s                                                                    |                                                   | 20 s                       |
| Hysteresis (see note 2)                | 5        | 8          | Yes   | No   | Yes         | Yes         | 0.0° to<br>999.9°C                                                           | 0000 to<br>9999                                   | 0.8°C                      |
| Alarm hysteresis (see note 4)          | 5        | 9          | Yes   | No   | Yes         | No          | 0.0° to<br>999.9°C                                                           | 0000 to<br>9999                                   | 0.2°C                      |
| Heater burnout current (see note 3)    | 5        | В          | Yes   | No   | Yes         | No          | 0.0 to 5.0 A                                                                 | 0000 to<br>0050                                   | 0.0 A                      |
|                                        |          |            |       |      |             |             | 0.0: No heater l<br>detection, alarm<br>5.0: No heater l<br>detection, alarm | ournout<br>n signal OFF<br>ournout<br>n signal ON |                            |
| Alarm 1 mode                           | 6        | 4          | Yes   | No   | Yes         | No          | 0 to 9                                                                       | CV/ 4/0 /0:                                       | 2                          |
| Alarm 2 mode                           | 6        | 5          | Yes   | No   | Yes         | No          | Mode for Alarm SV 1/2 (0:<br>no alarm)                                       |                                                   | 2                          |

Yes: Possible.

- No: Not possible or not required.
- **Note** 1. Only when advanced PID control is selected.
  - 2. Only when ON/OFF control is selected.
  - 3. Does not apply to current output.
  - 4. Does not apply when Alarm Mode = 0

- 5. Data written by the RAM write command will disappear when the power is turned OFF.
- 6. Data cannot be read using the RAM write command.
- 7. Refer to 3-4 Parameter Displays and Settings for details of the parameters.

# 4-2 Data Flow

Refer to 3-2 Data Flow for the data flow in the Temperature Control Unit.

Data SettingsBefore setting data with a user program or the Programming Console, turn ON<br/>SW2-2 of the Unit to enable data setting from the CPU Unit. However, the<br/>executed bank number can be set with a user program or from the Programming<br/>Console regardless of the ON/OFF setting of SW2-2.

SW2-1 (switching memory contents) may be set in either the OFF (Fixed) or ON (Normal) position, but care is required as the setting of this switch changes the stored data contents.

# 4-3 Programming

# 4-3-1 C200HX/HG/HE, C200HS, C200H

## Example with SW2-1 with Fixed Memory Allocations

## **Description and Conditions**

| Example:   | The user program makes the following settings:<br>Loop 1 SP = 80°C<br>Loop 2 SP = 200°C<br>Loop 1 executed bank number = 1<br>Loop 2 executed bank number = 3          |
|------------|----------------------------------------------------------------------------------------------------|
| Conditions | s: C200H-TC001 (thermocouple)<br>SW203 set to 2 (K).<br>Unit number set to 0 (allocated memory: IR100 to IR109).<br>SW2-1 set OFF (Fixed) and SW2-2 set ON (C200H PC). |

## Sample Program

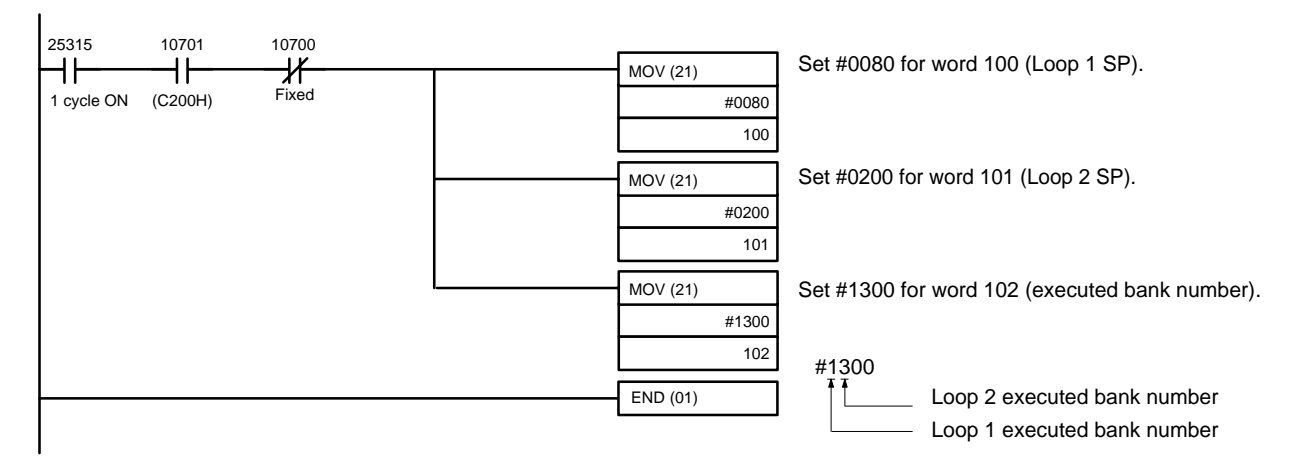

Be sure to set the correct values for the Loop 1 and Loop 2 SP.

The SV value is  $\#0000 (0^{\circ}C)$  if no data is set. If the executed bank number is set to a value out of the range from 1 to 8 the bank number reverts to the previous value (default value = 1).

**Reading Monitored Data** 

Read monitored data into the program using Wd (n+3) to (n+9).

# Example 1: Write with SW2-1 Set for Normal Memory Allocations

# **Description and Conditions**

| Example    | The user program makes the following settings:<br>Loop 1 SP = 200°C (Bank no. = 1)<br>Loop 2 SP = 250°C (Bank no. = 2)<br>Loop 1 executed bank number = 1<br>Loop 2 executed bank number = 2<br>Loop 1 heater burnout current value = 2.0 A<br>Loop 2 heater burnout current value = 2.5 A |
|------------|----------------------------------------------------------------------------------------------------|
| Conditions | C200H-TC001 (thermocouple)<br>SW202 set to 2 (K).<br>Unit number set to 0 (allocated memory: IR100 to IR109).<br>SW2-1 set ON (Normal) and SW2-2 set ON (C200H PC).                                                                                                    |

### Sample Program

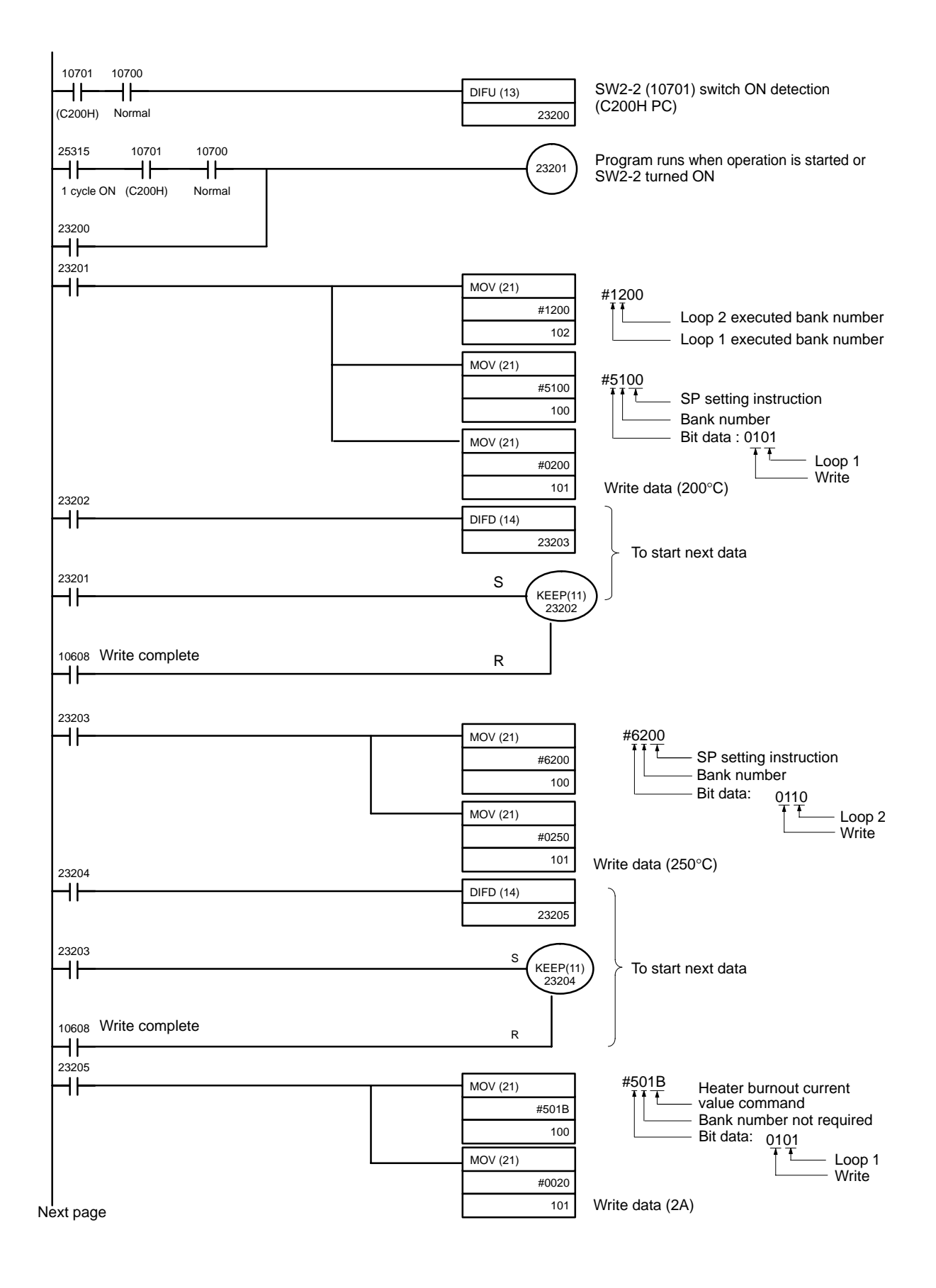

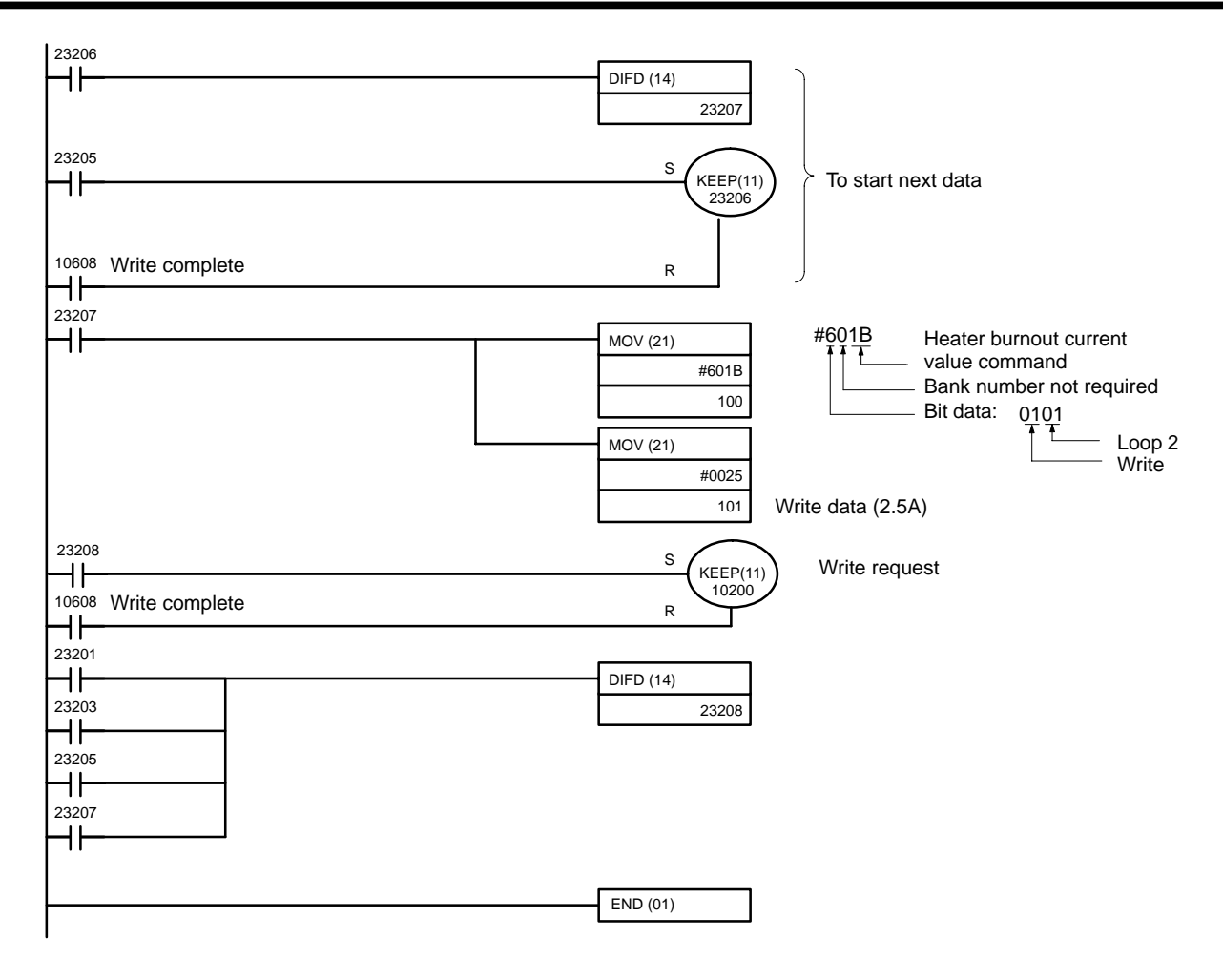

## **Timing Chart**

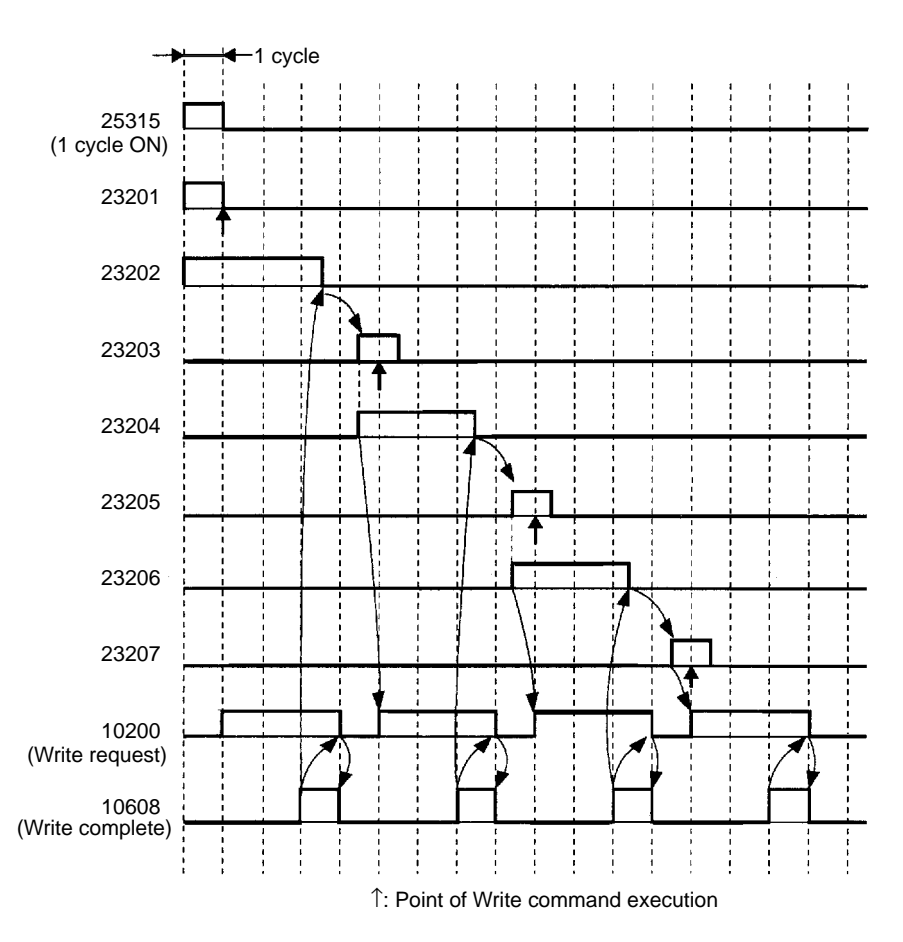

In addition to the above, IR 23201 will turn ON for one cycle on the rising edge of SW2-2 (IR 10701). One cycle after IR 23208 turns ON, IR 10200 (write request) will turn ON.

# Example 2: Read with SW2-1 Set for Normal Memory Allocations

**Description and Conditions** 

| Example:   | The following data is read from the indicated addresses:<br>Loop 1 PV: DM0000<br>Loop 1 control output variable: DM0001<br>Loop 2 heater current: DM0002<br>This read program is to be executed after writing the data with program<br>example 1. |
|------------|----------------------------------------------------------------------------------------------------|
| Conditions | : C200H-TC001 (thermocouple)<br>SW202 set to 2 (K).<br>Unit number set to 0 (allocated memory: IR100 to IR109.<br>SW2-1 set ON (Normal) and SW2-2 set ON (C200H PC).                                                                              |

### Sample Program

Insert the program below before the END instruction in the program on page 47.

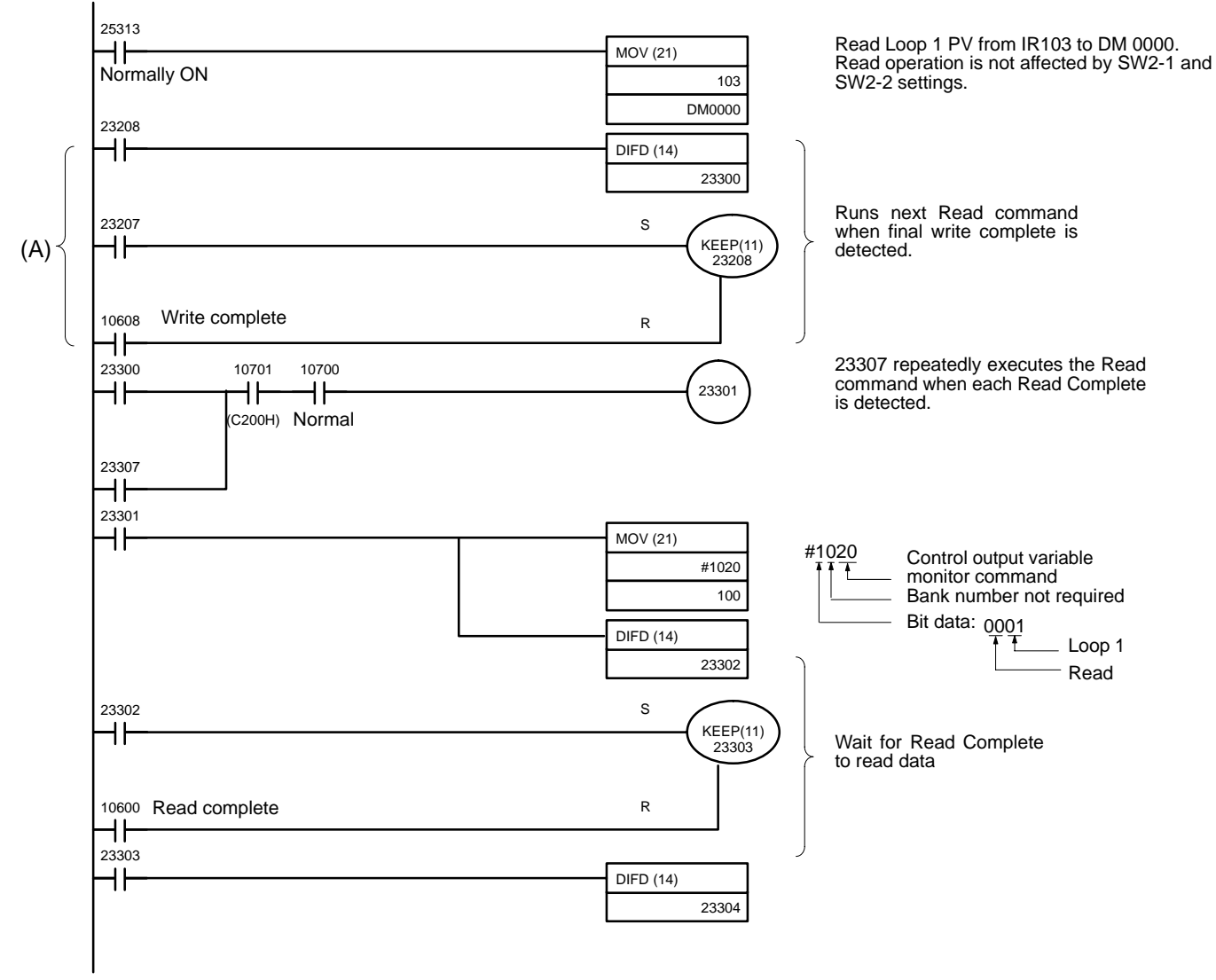

Next page

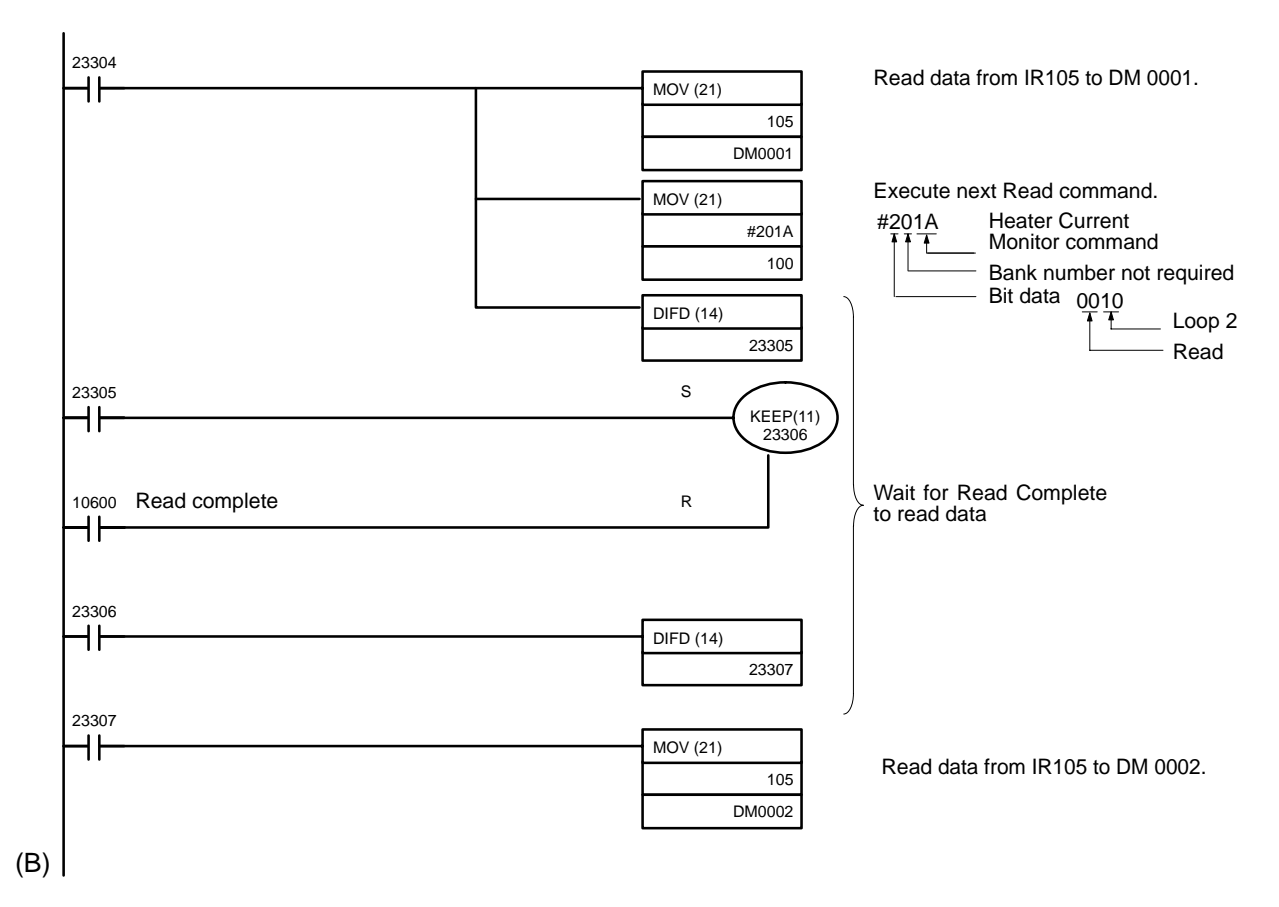

Change the above program as shown below if only reading is to be carried out. Replace part (A) of the program with the following program.

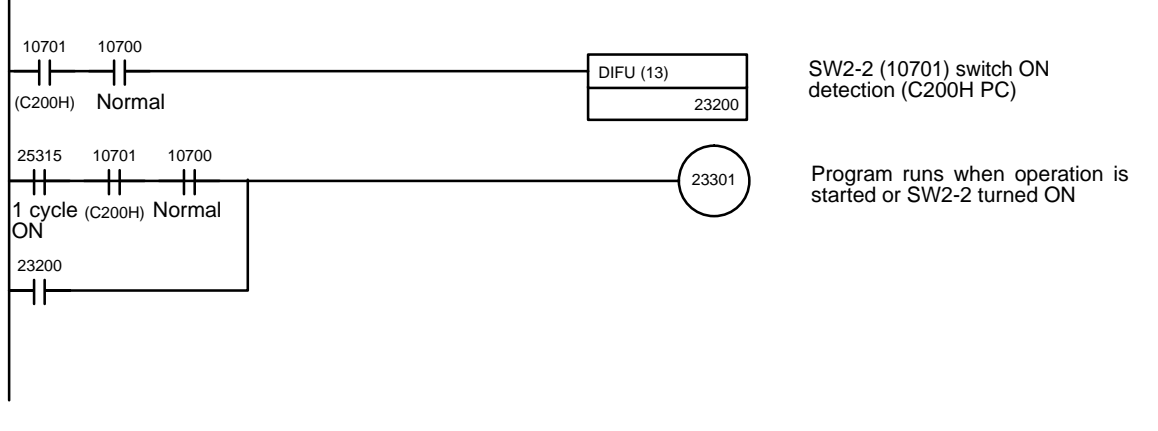

Add an END instruction (01) at position (B) of the program.

## **Timing Chart**

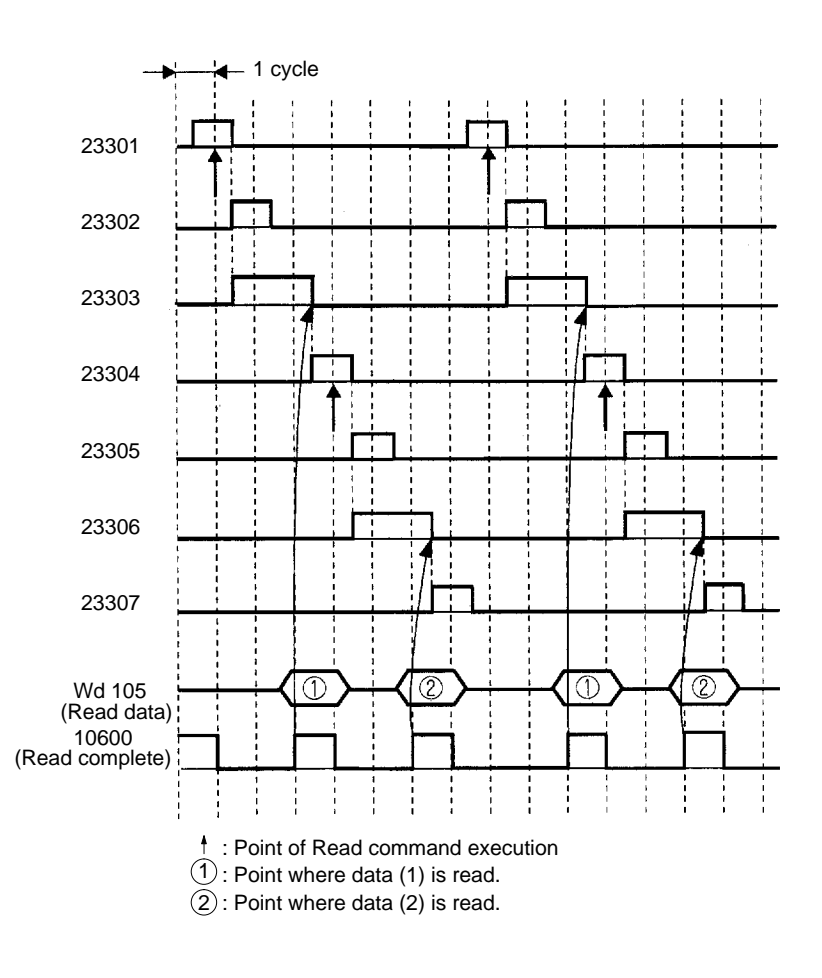

# 4-3-2 CS1 Series

# **Example with Fixed Memory Allocations**

## **Description and Conditions**

| Example:   | The user program makes the following settings:<br>Loop 1 SP = 80°C<br>Loop 2 SP = 200°C<br>Loop 1 executed bank number = 1<br>Loop 2 executed bank number = 3                |
|------------|----------------------------------------------------------------------------------------------------|
| Conditions | s: C200H-TC001 (thermocouple)<br>SW203 set to 2 (K).<br>Unit number set to 0 (allocated memory: CIO 2000 to CIO 2009).<br>SW2-1 set OFF (Fixed) and SW2-2 set ON (CPU Unit). |

## Sample Program

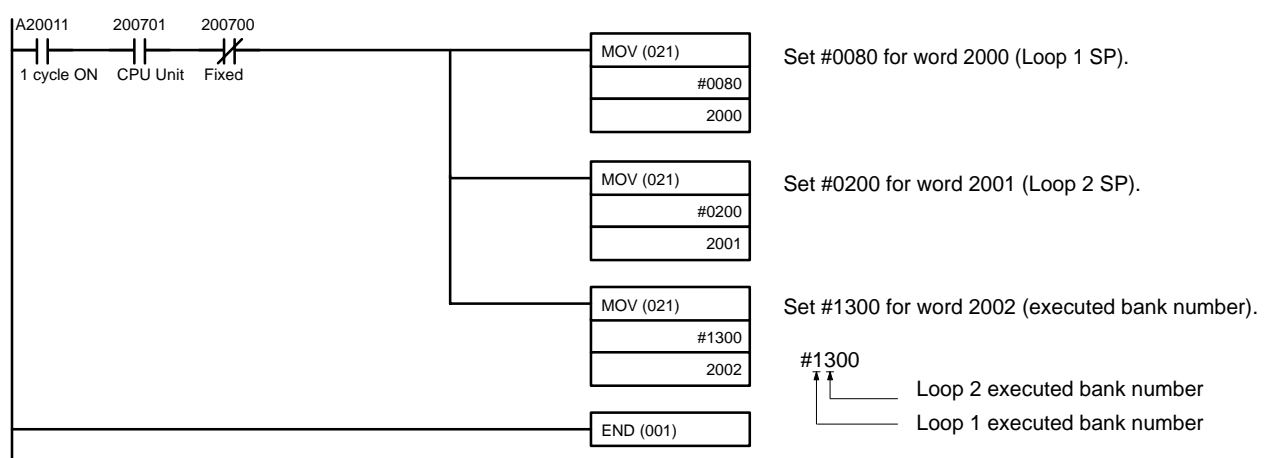

- Be sure to set the correct values for the Loop 1 and Loop 2 SP. The value is #0000 (0°C) if no data is set.
- If the executed bank number is set to a value out of the range from 1 to 8, the bank number reverts to the previous value (default value = 1).

### **Reading Monitored Data**

Read monitored data into the program using Wd (n+3) to (n+9).

## Example 1: Write Set for Normal Memory Allocations

### **Description and Conditions**

| Example    | The user program makes the following settings.<br>This example writes to EEPROM. To write to RAM, add 4 to the leftmost<br>digit of the command.<br>Loop 1 SP = 200°C (Bank no. = 1)<br>Loop 2 SP = 250°C (Bank no. = 2)<br>Loop 1 executed bank number = 1<br>Loop 2 executed bank number = 2<br>Loop 1 heater burnout current value = 2.0 A<br>Loop 2 heater burnout current value = 2.5 A |
|------------|----------------------------------------------------------------------------------------------------|
| Conditions | C200H-TC001 (thermocouple)<br>SW202 set to 2 (K).<br>Unit number set to 0 (allocated memory: CIO 2000 to CIO 2009).<br>SW2-1 set ON (Normal) and SW2-2 set ON (CPU Unit).                                                                                                    |

Sample Program

## Programming

## Section 4-3

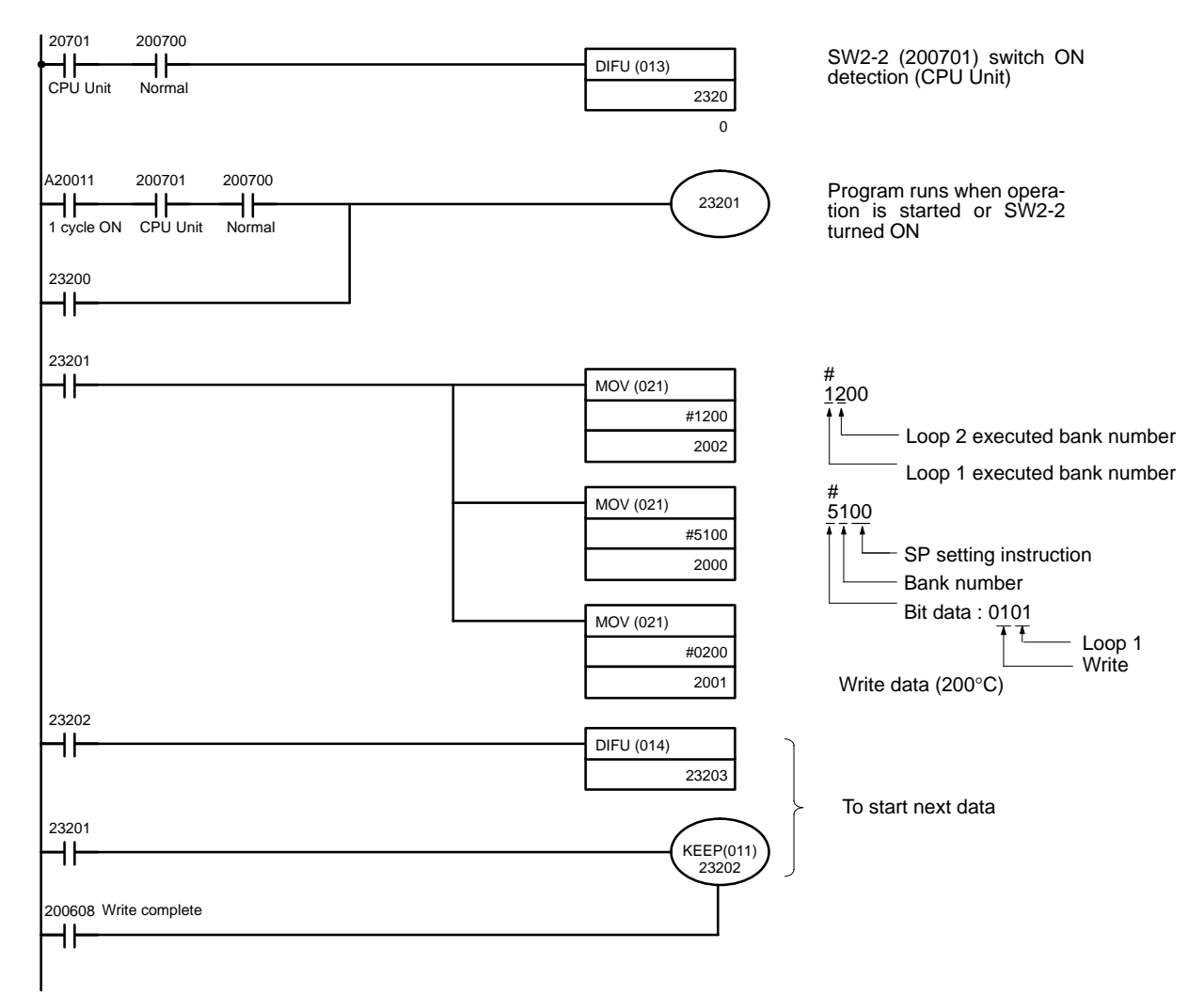

Next page

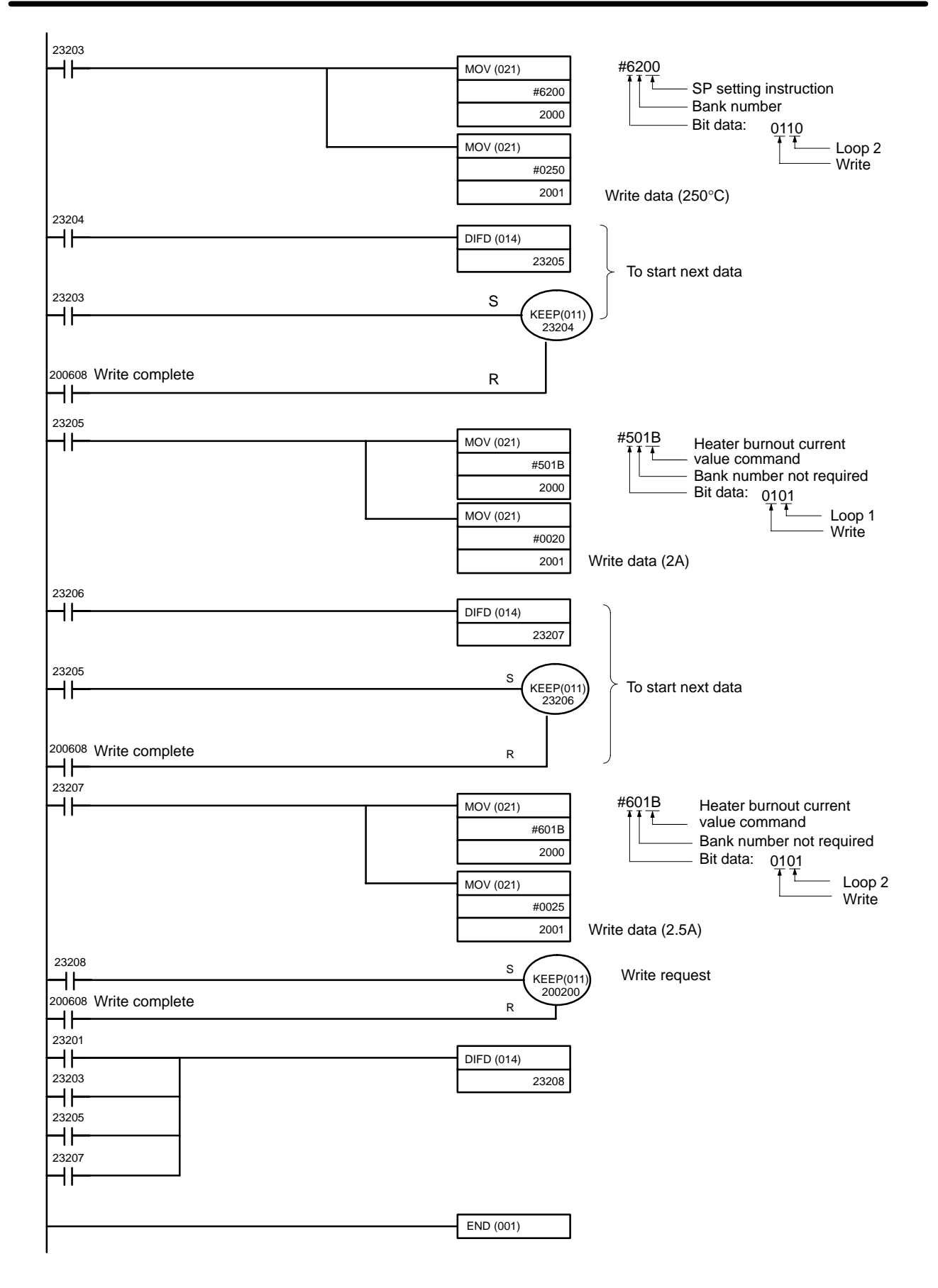

## **Timing Chart**

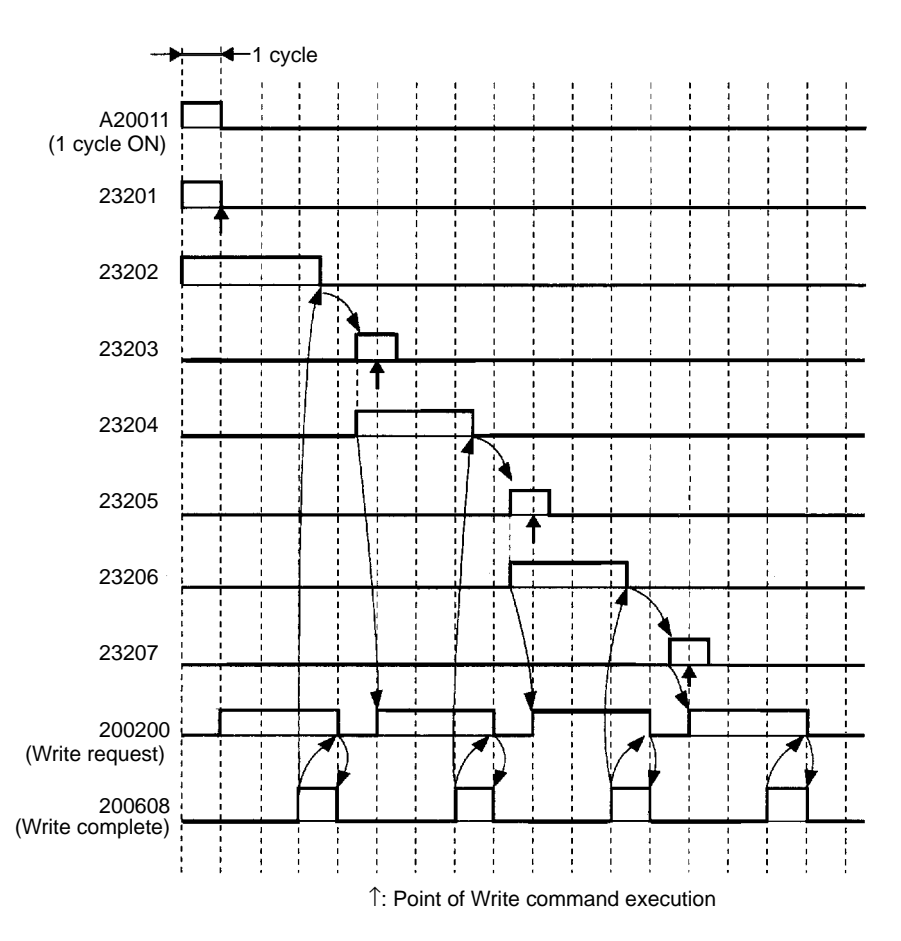

In addition to the above, CIO 23201 will turn ON for one cycle on the rising edge of SW2-2 (CIO 200701). One cycle after CIO 23208 turns ON, CIO 200200 (write request) will turn ON.

# Example 2: Read Set for Normal Memory Allocations

**Description and Conditions** 

| Example:   | The following data is read from the indicated addresses:<br>Loop 1 PV: D0000<br>Loop 1 control output variable: D0001<br>Loop 2 heater current: D0002<br>This read program is to be executed after writing the data with program<br>example 1 |
|------------|----------------------------------------------------------------------------------------------------|
| Conditions | SW202 set to 2 (K).<br>Unit number set to 0 (allocated memory: CIO 2000 to CIO 2009.<br>SW2-1 set ON (Normal) and SW2-2 set ON (CPU Unit).                                                                                                    |

### Sample Program

Insert the program below before the END instruction in the program on page 54.

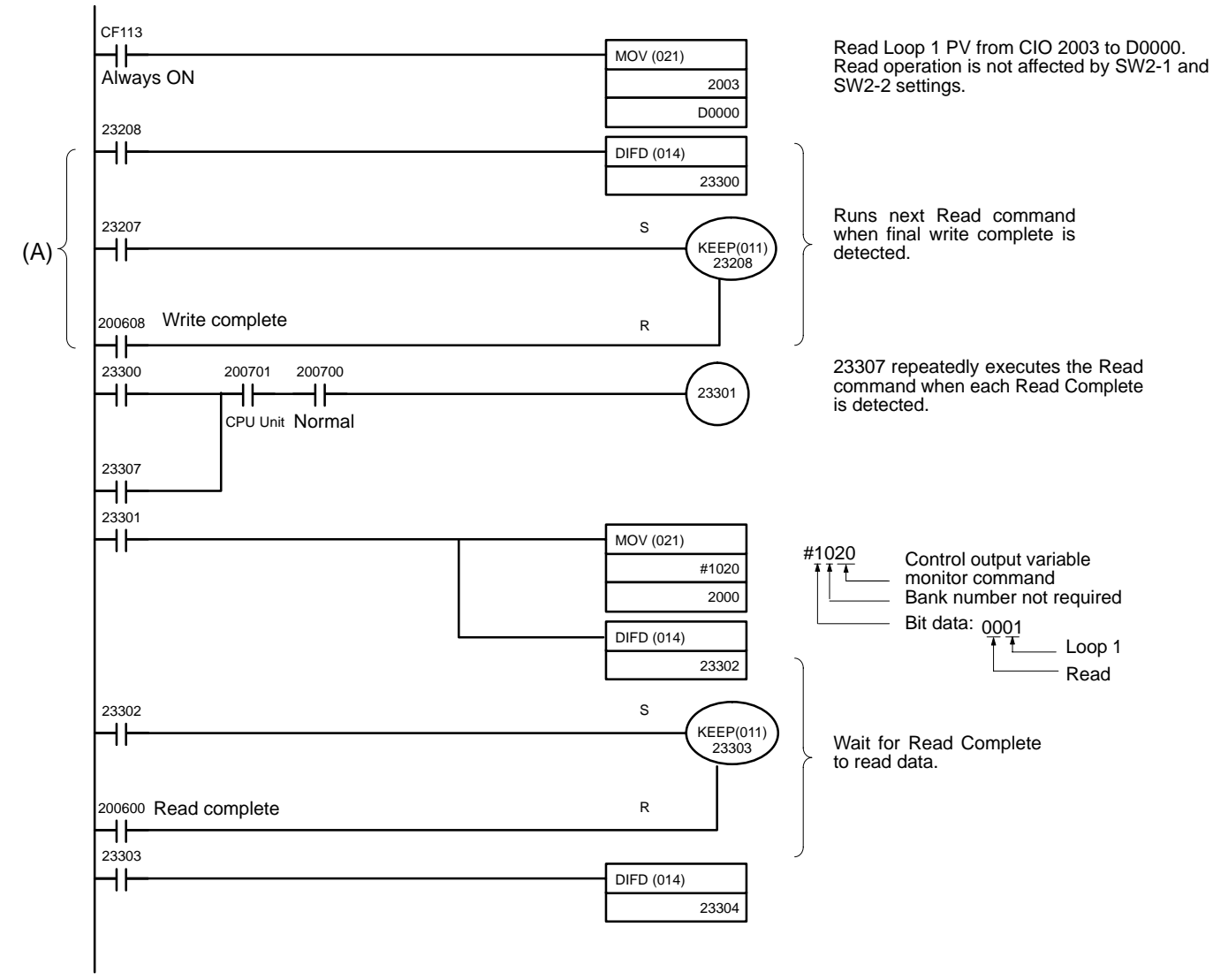

Next page

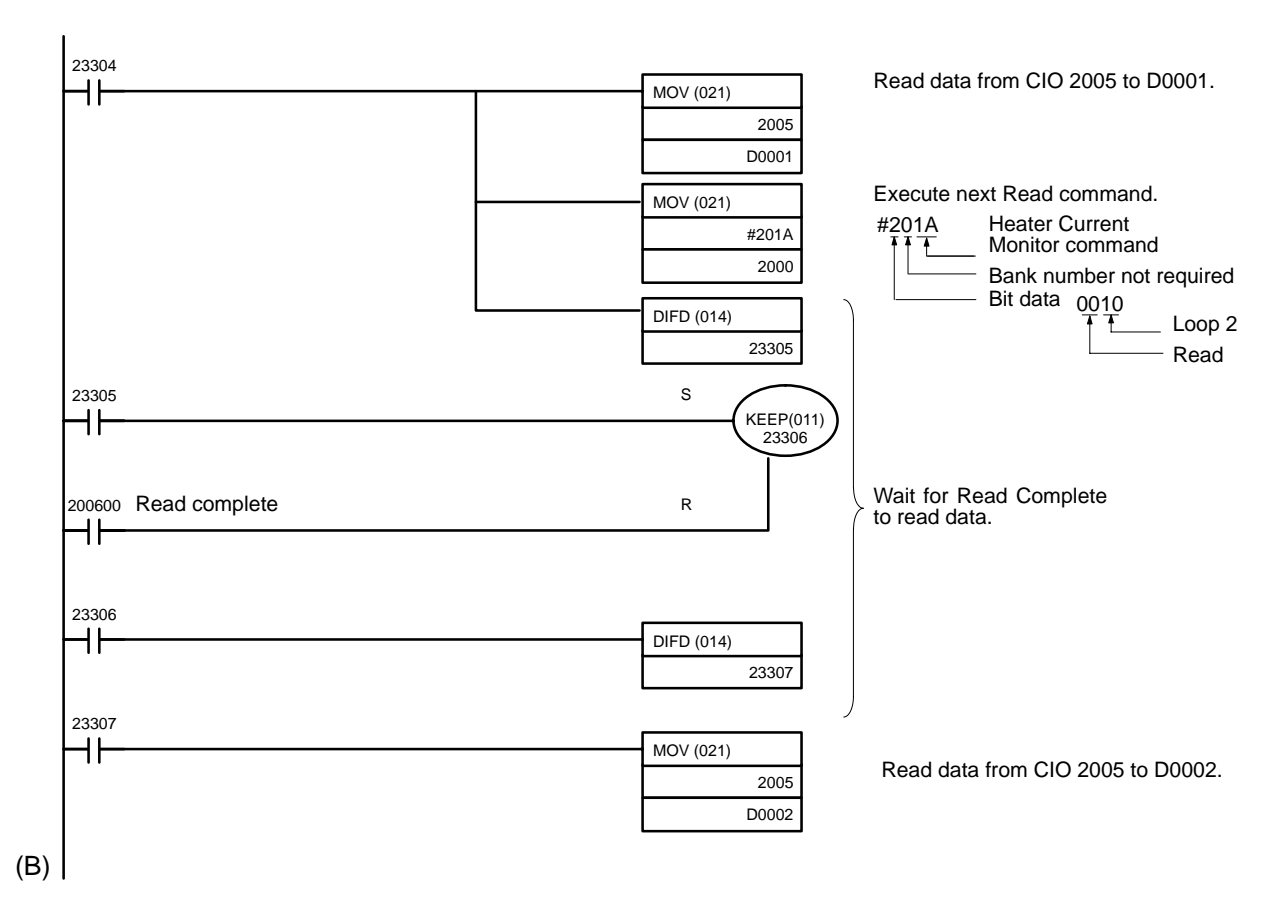

Change the above program as shown below if only reading is to be carried out. Replace part (A) of the program with the following program.

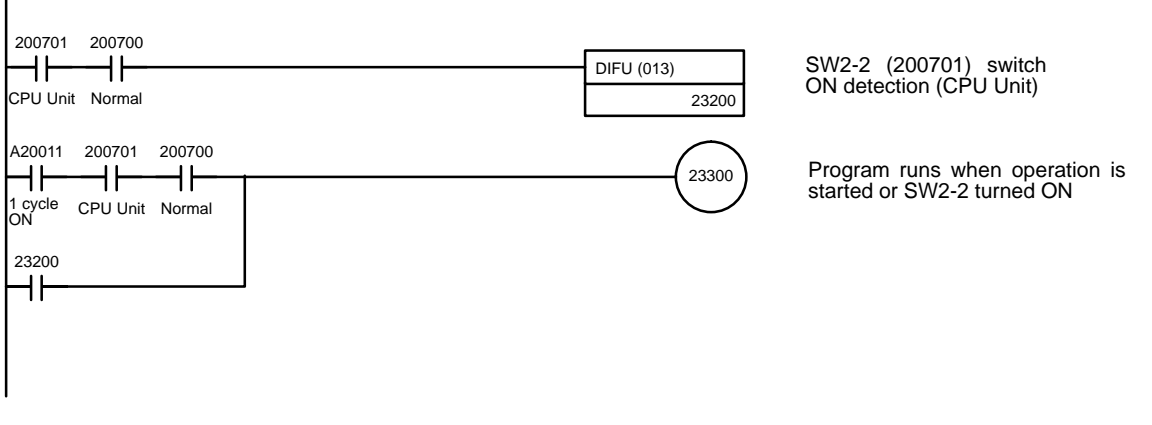

Add an END instruction (001) at position (B) of the program.

## **Timing Chart**

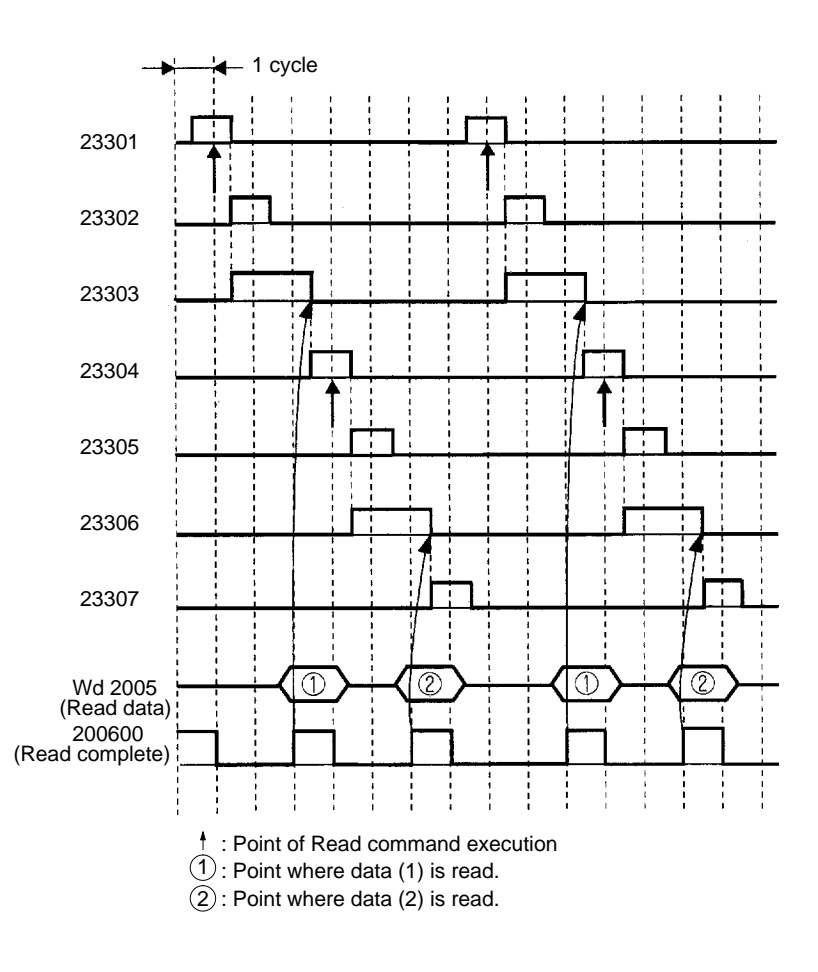

# 4-3-3 Operation Timing

The following descriptions apply to the C200HX/HG/HE, C200HS, C200H, and CS1 Series.

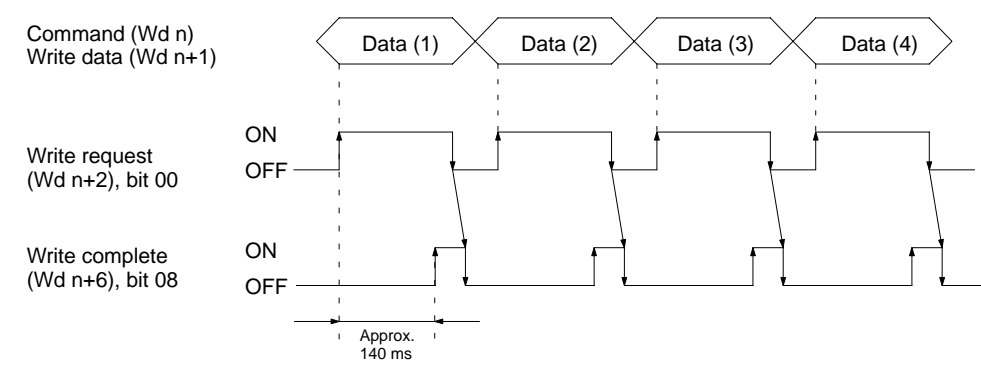

- *1, 2, 3...* 1. The data is written to the Temperature Control Unit EEPROM when the Write Request Flag turns ON.
  - 2. The Write Complete Flag turns ON when the data writing operation is completed. It takes approximately 140 ms to write the data.
  - 3. The Write Complete Flag automatically turns OFF when the Write Request Flag turns OFF.

Check the Write Complete Flag is ON before turning OFF the Write Request Flag. If the Write Request Flag is set to OFF before the Write Complete Flag turns ON the Write Complete Flag will not subsequently turn ON.

### Write Operation Timing

Temporarily turn the Write Request Flag OFF before executing the second and subsequent write operations. Writing is enabled on the ON rising edge of the Write Request Flag.

The Loop 1 and 2 executed bank number (Wd n+2) sets data directly. The data is written to the Temperature Control Unit RAM. If the value is set out of this range, the bank number reverts to the previous value (default value = 1).

### Timing for a Read Operation

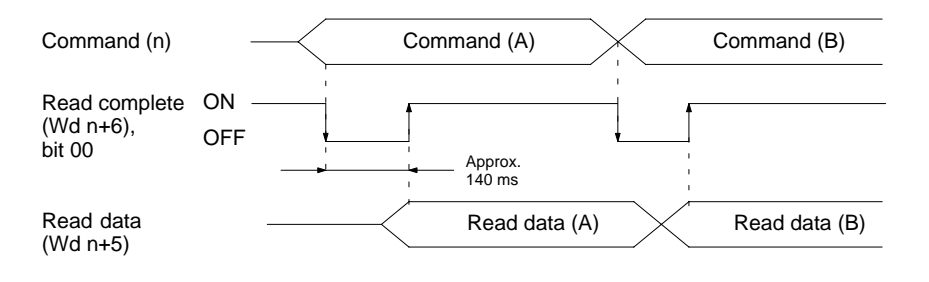

- *1, 2, 3...* 1. The read data is output to Wd (n+5) approximately 140 ms after the Read command is executed.
  - 2. The read data is updated every 100 ms.
  - 3. When the Read command is modified, turn OFF the Read Complete Flag to execute the next read operation.

# 4-3-4 I/O Refresh

The following descriptions apply to the C200HX/HG/HE, C200HS, C200H, and CS1 Series.

Temperature control cannot be performed properly unless the I/O refresh interval is at least 8 ms. Therefore, create programs that satisfy all of the following conditions.

• Set the cycle time to 8 ms min.

If the program processing time is short for the C200HX/HG/HE, C200HS, and C200H, use the CYCLE TIME instruction SCAN(18) to set a minimum cycle time.

If the program processing time is short for the CS1, set the cycle time to a minimum value in the PC Setup.

- When using the I/O Refresh instruction IORF with the Unit, provide an interval of at least 8 ms between the end refreshes.
- Provide an interval of at least 8 ms between the I/O Refresh instructions.

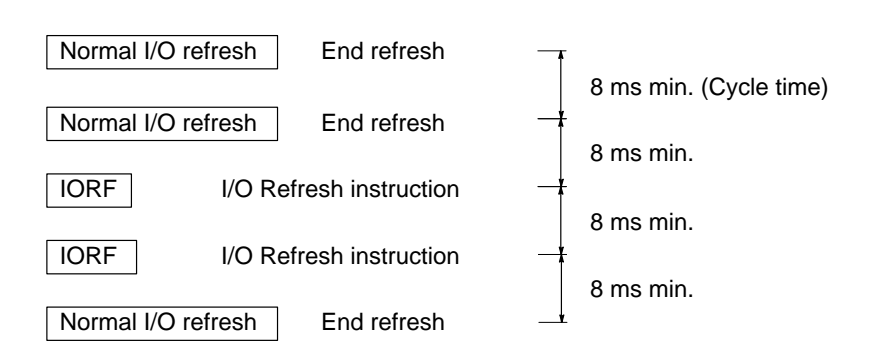

# SECTION 5 Troubleshooting

This section provides possible errors and error remedies.

Error Detection .....

# **Error Detection**

When an error occurs in an input or in the Unit, details of the error are reported to the Data Setting Console and input relays.

## Sensor Input Errors

| Display       | Error name                                     | Output status after<br>error                                                                                                    | Cause                                                                                                    | Remedy                                                                                                   |
|---------------|------------------------------------------------|----------------------------------------------------------------------------------------------------|----------------------------------------------------------------------------------------------------|----------------------------------------------------------------------------------------------------|
| SEr I<br>SEr2 | Loop 1 sensor error<br>Loop 2 sensor error     | Control output:<br>The transistor output or<br>voltage output turns OFF<br>or the current output falls<br>below 2 mA.<br>Alarm output:<br>The alarm is output<br>assuming the input is<br>$\pm 10\%$ FS. | Reading is $\pm$ 10%FS out<br>of sensor measurement<br>range (i.e., 10%FS<br>below the lower limit or<br>10%FS above the upper<br>limit).<br>Broken or incorrect<br>sensor wiring<br>Defective sensor | Check the sensor wiring.<br>Replace the sensor.<br>Replace the Unit.<br>Correctly set switch<br>SW203-4. |
|               |                                                |                                                                                                    | Defective Unit<br>SW203-4 is OFF (Loop<br>2 enabled) but no sensor<br>connected to Loop 2                                                                                                    |                                                                                                    |
| SErr          | Cold junction<br>compensating circuit<br>error | Control output:<br>The transistor output or<br>voltage output turns OFF<br>or the current output falls<br>below 2 mA.                                                                                    | Abnormality in cold<br>junction compensating<br>circuit. Applies to<br>thermocouple type only.                                                                                                    | Replace the Unit.                                                                                        |
|               |                                                | Alarm output turns OFF.                                                                                                    |                                                                                                    |                                                                                                    |

**Data Setting Console** When a sensor error occurs, one of the codes above and the detected temperature are displayed alternately.

If a Loop 1 sensor error  $5E_r$  / and a Loop 2 sensor error  $5E_r$  2 occur simultaneously,  $5E_r$  / is displayed preferentially. Even if a sensor error is detected in one Loop, the other Loop continues to operate normally. Control operation restarts automatically five seconds after the cause of the error is corrected.

The bits shown in the table below are set to 1 when a relay input error occurs.

| Wd (n+8), bit 14 | Loop 1 sensor error | Both bits = 1 after a cold junction |
|------------------|---------------------|-------------------------------------|
| Wd (n+9), bit 14 | Loop 2 sensor error | compensating circuit error.         |

### **CT Input Overflow**

| Display | Error name        | Cause                                      | Remedy                             |
|---------|-------------------|--------------------------------------------|------------------------------------|
| FFFF    | CT input overflow | The detected heater current exceeds 5.5 A. | Check the CT and<br>heater wiring. |

The display shown in the table above will appear if the CT overflow error occurs when the heater current monitor is selected. The display returns to normal after the cause of the error is removed.

The bits shown in the table below are set to 1 when the CT overflow error occurs.

| Wd (n+8), bit 13 | Loop 1 CT overflow |
|------------------|--------------------|
| Wd (n+9), bit 13 | Loop 2 CT overflow |

### Heater Burnout Alarm

| Display             | Error name     | Cause                                                                           | Remedy                                                                    |
|---------------------|----------------|---------------------------------------------------------------------------------|---------------------------------------------------------------------------|
| HB<br>indicator lit | Heater burnout | The detected heater<br>current is below the<br>heater burnout current<br>value. | Check the heater<br>and heater wiring.<br>Replace heater if<br>necessary. |

Error displayed when an abnormality occurs in the loop currently being displayed.

The bits shown in the table below are set to 1 when a heater burnout alarm occurs.

| Wd (n+8), bit 02 | Loop 1 heater burnout alarm |
|------------------|-----------------------------|
| Wd (n+9), bit 02 | Loop 2 heater burnout alarm |

Use one of the methods below to reset a heater burnout alarm.

- Turn ON the Special I/O Unit Restart Bit (AR 0100 to AR 0109 for the C200HX/ HG/HE, C200HS, C200H and A50200 to A50209 for the CS1) and then turn it OFF.
- Turn the PC power supply OFF then back ON.
- Set the heater burnout current limit to 00 then back to its original value.

### **Temperature Alarm**

| Display               | Error name          | Cause                                                            | Remedy                                                                          |
|-----------------------|---------------------|------------------------------------------------------------------|---------------------------------------------------------------------------------|
| ALM1<br>indicator lit | Temperature alarm 1 | The temperature is in<br>the alarm range set<br>with Alarm SV 1. | Check the<br>temperature of the<br>measured body.<br>Check the set SP<br>value. |

Error displayed when an abnormality occurs in the loop currently being displayed. No indicator is provided to show an ALM2 alarm.

The bits shown in the table below are set to 1 when a temperature alarm occurs.

| Wd (n+8) | Bit 01 | Temperature alarm 1 | Loop 1 |
|----------|--------|---------------------|--------|
|          | Bit 00 | Temperature alarm 2 |        |
| Wd (n+9) | Bit 01 | Temperature alarm 1 | Loop 2 |
|          | Bit 00 | Temperature alarm 2 |        |

### **EEPROM Error**

| Display | Error<br>name   | Output status after error                                                                                           | Cause               | Remedy              |
|---------|-----------------|----------------------------------------------------------------------------------------------------|---------------------|---------------------|
| ΕΙΙΙ    | EEPROM<br>error | Control output:<br>The transistor output or<br>voltage output is OFF or the<br>current output is less than<br>2 mA. | Defective<br>EEPROM | Replace<br>the Unit |
|         |                 | Alarm output is OFF.                                                                                                |                     |                     |

Duplicate I/O Unit The unit number duplicates the number of another Special I/O Unit. SR 25415 (for C200HX/HG/HE, C200HS, C200H) or A40113 (for CS1) will turn ON when an Duplicate I/O Unit error occurs. Refer to AR0000 to AR0009 for the C200HX/ HG/HE, C200HS, C200H or to A41100 to A41109 for the CS1 for the duplicated unit number. The CPU Unit will not operate during a duplicate I/O error. Set the Unit number to a separate number.

Special I/O Unit Error I/O refresh not operating correctly between the CPU Unit and Temperature Control Unit. Operation is not interrupted when a Special I/O Unit error occurs. Refer to AR 0000 to AR 0009 for the C200HX/HG/HE, C200HS, C200H or to A41100 to A41109 for CS1 for the unit number where the error occurred. After correcting the cause of the error, turn ON the Special I/O Unit Restart Bit (AR 0100 to AR0109 for the C200HX/HG/HE, C200HS, C200H; A50200 to A50209 for the CS1) to restart operation.

**RUN Indicator Unlit** The PC power supply is turned on but the RUN indicator is not lit. None of the errors described previously are detected. Replace the Unit.

#### No Data Setting Console Display

No 24 VDC power supply is connected to the Temperature Control Unit input terminals A8 and A9.

- The connecting cable is disconnected.
- The connecting cable is broken.
- A circuit in the Data Setting Console is defective.
- A circuit in the Temperature Control Unit is defective.

After determining the cause of the error, correct the problem or replace the Unit.

# Temperature Control Not Performed

Temperature control will not be performed in either one of the following cases.

• SW203-5 on the rear panel is set to ON and the CPU Unit is in PROGRAM mode.

• The Stop Bit (word n+2, bit 06 for loop 1 and bit 04 for loop 2) is ON. Change to proper settings.
# Appendix A Specifications

# **General Specifications**

Conforms to the CPU Unit specifications.

| Item                                           | С200Н-ТС00                                                                                                    | C200H-TC10                                                                                   |  |
|------------------------------------------------|----------------------------------------------------------------------------------------------------|----------------------------------------------------------------------------------------------|--|
| Connectable temperature sensor (see note 1)    | Thermocouple (R, S, K, J, T, E, B, N, L, U) Platinum resistance thermometer (JF Pt100)                                              |                                                                                              |  |
| Current Transformer detection current          | 0.1 to 4.9 A (with a heater burnout detecting current difference of 0.5 A min.) Indication accuracy: $\pm$ 5% FS $\pm$ 1 digit max. |                                                                                              |  |
| No. of input points (loops)                    | Two points (two loops, each of which consis                                                                                         | ts of a temperature sensor and a CT)                                                         |  |
| Temperature control mode                       | PID, ON/OFF (selectable with a switch on th<br>(PID control with feed-forward circuitry with                                        | ne rear panel)<br>auto-tuning)                                                               |  |
| Setting/Indication accuracy (see note 2 and 3) | $\pm 0.5\%$ of set (designated) value or $\pm 2^\circ C$ whichever larger $\pm 1$ digit max.                                        | $\pm 0.5\%$ of set (designated) value or $\pm 1^\circ C$ whichever larger $\pm 1$ digit max. |  |
| Hysteresis                                     | 0.0° to 999.9°C/°F (in units of 0.1 °C/°F) (du                                                                                      | ring ON/OFF control action)                                                                  |  |
| Proportional band                              | 0.0° to 999.9°C/°F (in units of 0.1 °C/°F)                                                                                          |                                                                                              |  |
| Integral (reset) time                          | 0 to 9999 s (in units of 1 s)                                                                                                    |                                                                                              |  |
| Derivative (rate) time                         | 0 to 9999 s (in units of 1 s)                                                                                                    |                                                                                              |  |
| Control period                                 | 1 to 99 s (in units of 1 s)                                                                                                    |                                                                                              |  |
| Sampling period                                | 500 ms                                                                                                    |                                                                                              |  |
| Output refresh period                          | 500 ms                                                                                                    |                                                                                              |  |
| Display refresh period                         | 500 ms                                                                                                    |                                                                                              |  |
| Input shift range                              | –99.9° to 999.9°C/°F (in units of 0.1 °C/°F)                                                                                        |                                                                                              |  |
| Alarm output setting range                     | -999° to 9,999°C/°F (in units of 1 °C/°F) -99.9° to 999.9°C/°F (in units of 0.4                                                     |                                                                                              |  |
| No. of banks                                   | 8 banks                                                                                                    |                                                                                              |  |
| Internal current consumption                   | 5 VDC, 0.33 A max.                                                                                                    |                                                                                              |  |
| External supply voltage                        | 24 VDC <sup>+10%</sup> / <sub>-15%</sub> , 0.2 A min.                                                                               |                                                                                              |  |
| Dimensions (see note 4)                        | 34.5 mm (W) x 130 mm (H) x 120.5 mm (D)                                                                                             |                                                                                              |  |
| Weight                                         | 360 g                                                                                                    |                                                                                              |  |

**Note** 1. Set with the switch on the rear panel. See *Appendix B Sensor Temperature Measurement Range* for the measurable temperature range.

- 2. The set value and designated value coincide with each other.
- 3. The indication accuracy of thermocouples R and S at a temperature of 200°C max., that of thermocouples K and T at a temperature of –100°C max, and that of thermocouple U are all ±4°C, ±1 digit max. The indication accuracy of thermocouple B at a temperature of 400°C or below is not guaranteed.
- 4. See Appendix D Dimensions.

# **Output Characteristics**

#### Open-collector Output (Pulse) C200H-TC 01

| External supply voltage  | 24 VDC <sup>+10%</sup> / <sub>-15%</sub> |
|--------------------------|------------------------------------------|
| Max. load voltage        | 24 VDC max.                              |
| Max. load current        | 100 mA max.                              |
| Residual voltage when ON | 3 V max.                                 |
| Leakage current when OFF | 0.3 mA max.                              |

### Voltage Output (Pulse) C200H-TC 02

| Output voltage    | 12 VDC                                |
|-------------------|---------------------------------------|
| Max. load current | 40 mA (with short-protective circuit) |

### Current Output (Linear) C200H-TC 03

| Output current             | 4 to 20 mA       |
|----------------------------|------------------|
| Permissible load impedance | 600 Ω max.       |
| Current value accuracy     | 4±0.3 to 20±1 mA |

# Appendix B Sensor Temperature Measurement Ranges

# C200H-TC00 Thermocouple

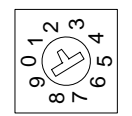

Set the thermocouple type with the switch on the rear panel.

This switch is factory-set to 2 (K).

The Data Setting Console can display the range from 10%FS below the lower limit to 10%FS above the upper limit.

| Input          |    | R<br>Platinum vs.<br>platinum<br>rhodium<br>13% | S<br>Platinum<br>vs.<br>platinum<br>rhodium<br>10% | K (CA)<br>Chromel vs.<br>alumel | J/L (IC)<br>Iron vs.<br>constantan | T/U (CC)<br>Copper vs.<br>constantan | E (CRC)<br>Chromel vs.<br>constantan | B<br>Platinum<br>rhodium<br>30% vs.<br>platinum<br>rhodium 6% | N<br>Nichrosil<br>vs. nisil |
|----------------|----|-------------------------------------------------|----------------------------------------------------|---------------------------------|------------------------------------|--------------------------------------|--------------------------------------|---------------------------------------------------------------|-----------------------------|
| Range          | °C | 0 to 1,700                                      | 0 to 1,700                                         | -200 to<br>1,300                | -100 to<br>850                     | -200 to<br>400                       | 0 to 600                             | 100 to<br>1,800                                               | 0 to 1,300                  |
|                | °F | 0 to 3,000                                      | 0 to 3,000                                         | -300 to 2,300                   | -100 to<br>1,500                   | -300 to<br>700                       | 0 to 1,100                           | 300 to<br>3,200                                               | 0 to 2,300                  |
| Switch setting |    | 0                                               | 1                                                  | 2                               | 3/8                                | 4/9                                  | 5                                    | 6                                                             | 7                           |

## C200H-TC10 Platinum Resistance Thermometer

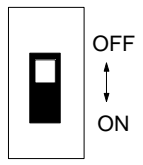

Set the platinum resistance thermometer type with the switch on the rear panel.

This switch is factory-set to OFF (JPt100).

The Data Setting Console can display the range from 10%FS below the lower limit to 10%FS above the upper limit.

| Input          |    | JPt100         | Pt100          |  |
|----------------|----|----------------|----------------|--|
| Range          | °C | -99.9 to 450.0 | -99.9 to 450.0 |  |
|                | °F | -99.9 to 800.0 | -99.9 to 800.0 |  |
| Switch setting |    | OFF            | ON             |  |

# Appendix C Heater Burnout Detection

#### **Heater Burnout Detection System**

The heater wiring is connected through the Current Transformer (CT). As a current flows through the heater wiring, an alternating current is induced in the CT which is dependent on the size of the current flowing. This induced current drops to zero if the heater burns out. The heater burnout alarm signal is output when the induced current is compared to the set current value.

#### **Heater Burnout Alarm Precautions**

- Turn ON the heater power supply and the input terminal 24-VDC power supply at the same time as or before the PC power supply. The heater burnout signal is output if the heater power supply or the input terminal 24-VDC power supply is turned ON after the PC power supply.
- Temperature Control Unit operation continues if a burned-out heater causes a heater burnout alarm. Control signal output continues according to the control parameters. Take measures to detect the heater burnout alarm signal to allow early repair.
- The heater burnout alarm is output when the control output is ON. Once the heater burnout alarm is output, it remains ON. Use one of the methods below to reset a heater burnout alarm.
  - Turn ON the Special I/O Unit Restart Bit (AR 0100 to AR 0109 for the C200HX/HG/HE, C200HS, C200H and A50200 to A50209 for the CS1) and then turn it OFF.
  - Turn the PC power supply OFF then back ON.
  - Set the heater burnout current limit to 0.0 then back to its original value.
- Make sure that the current difference between normal operation and heater burnout is at least 0.5 A. Stable detection is difficult with a current difference less than 0.5 A.
- Heater burnout detection is not possible with the current output type (C200H-TC $\square$ 03) or with 3-phase heaters.
- Set the heater burnout current to 0.0 when heater burnout detection is not required because the CT input wiring is not detected.

#### **Determining the Heater Burnout Detection Current**

• Determine the SV from the following equation: SV = <u>Normal current value + heater burnout current</u>

2

-

- If more than one heater is connected through the CT, take the heater burnout current as the value when the heater with the smallest current consumption is burned out. If all heaters consume equal current, take the heater burnout current as the value when any one heater is burned out.
- Make sure that the current difference between normal operation and heater burnout is at least 0.5 A. Stable detection is difficult with a current difference less than 0.5 A.
- Set the SV in the range between 0.1 A and 4.9 A. Heater burnout detection is not carried out if the SV is set to 0.0 A or 5.0 A. The alarm signal is always OFF if the SV is set to 0.0 or always ON if the SV is set to 5.0.

• The total heater current during normal operation should not exceed 5 A. If the current exceeds 5.5 A, a CT Input Overflow error occurs and *FFFF* is displayed if the heater current monitor is selected.

Measure each current with the heater current monitor. In some cases the calculated current may differ from the actual measured value.

#### **Sample SV Calculations**

| Example 1      | Using one 200 VAC, 800 W heater                                           |
|----------------|---------------------------------------------------------------------------|
|                | Normal current = $\frac{800}{200}$ = 4 A                                  |
|                | Burnout current = 0 A                                                     |
|                | $SV = \frac{4+0}{2} = 2 A (\le 4.9 A)$                                    |
| Example 2      | Using three 100 VAC, 100 W heaters                                        |
|                | Normal current = $\frac{100}{100}$ x 3 = 3 A                              |
|                | Burnout current with one heater burned out = $\frac{100}{100}$ x 2 = 2 A  |
|                | $SV = \frac{3+2}{2} = 2.5 A (\le 4.9 A)$                                  |
|                | Difference between normal and burnout current = $3 - 2 = 1 A (\le 0.5 A)$ |
| Spacifications |                                                                           |

#### Specifications

#### **Heater Burnout Detection Characteristics**

| Heater burnout detection setting range                      | 0.1 to 4.9 A (in units of 0.1 A) (see note 1) |
|-------------------------------------------------------------|-----------------------------------------------|
| Current difference required for heater<br>burnout detection | 0.5 A min. (normal time – burnout time)       |
| Heater current monitor range                                | 0.0 to 5.5 A                                  |
| Monitor accuracy of input current                           | $\pm$ 5% of FS $\pm$ 1 digit max.             |
| Min. detectable ON time                                     | 200 ms (see note 2)                           |

- **Note** 1. If the heater burnout detection setting value is set to 0.0 or 5.0 A, no heater burnout detection is possible. The alarm signal is turned OFF if the heater burnout detection setting value is set to 0.0 A and turned ON if it is set to 5.0 A.
  - 2. If the control output is turned ON for less than 200 ms, no heater burnout detection or heater current measurement is possible.

#### E54-CT1/CT3 Current Transformer

| Max. continuous heater current | 50 A                                           |
|--------------------------------|------------------------------------------------|
| Dielectric strength            | 1,000 VAC (1 min)                              |
| Vibration resistance           | 50 Hz (approx. 10G)                            |
| Weight                         | E54-CT1: approx. 11.5 g; E54-CT3: approx. 50 g |
| Accessories (E54-CT3 only)     | Contact: 2; Plug: 2                            |

# **Current Transformer Dimensions**

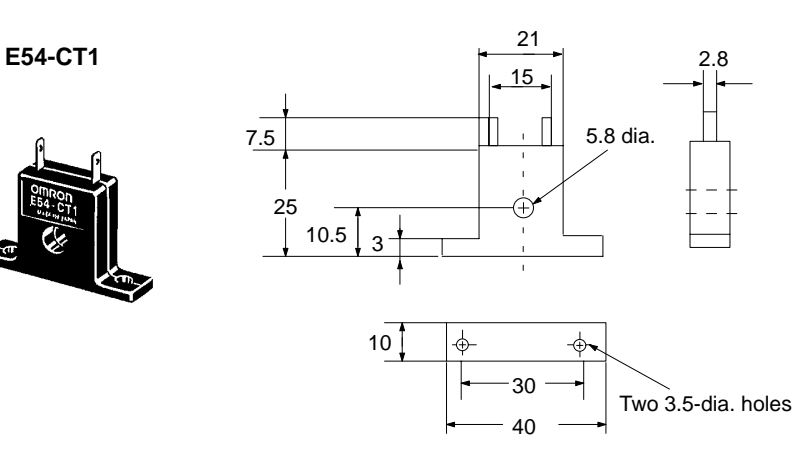

E54-CT3

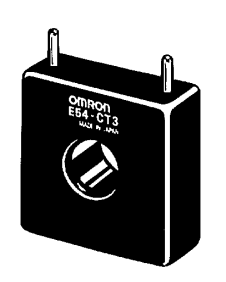

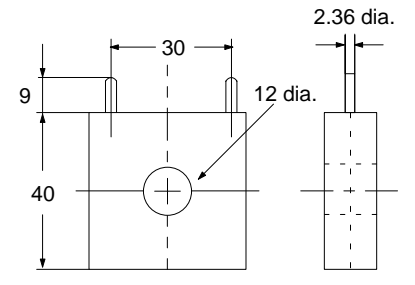

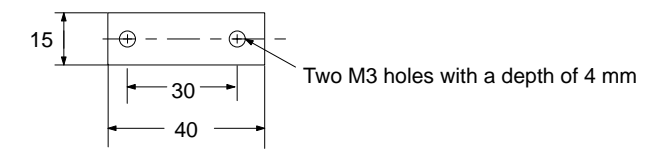

# **Current Transformer Circuit Diagram**

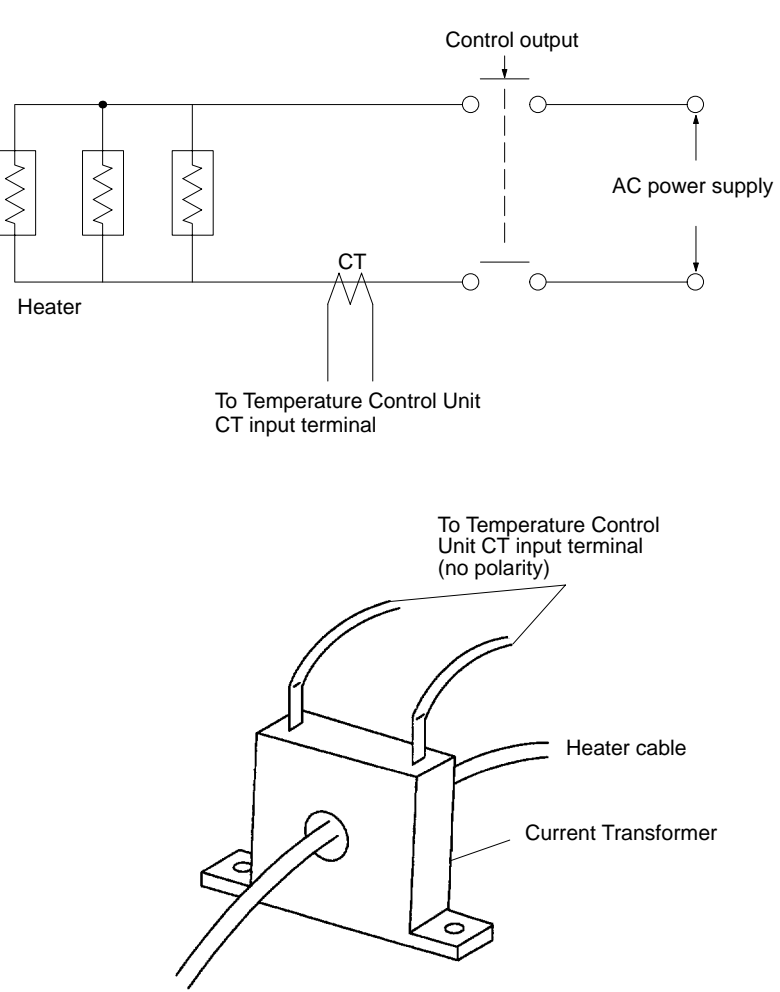

# Appendix D Dimensions

# **Temperature Control Unit**

Weight: 360 g Unit Dimensions

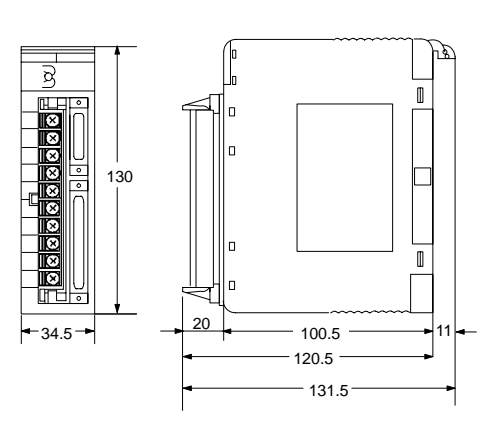

**Mounting Dimensions** 

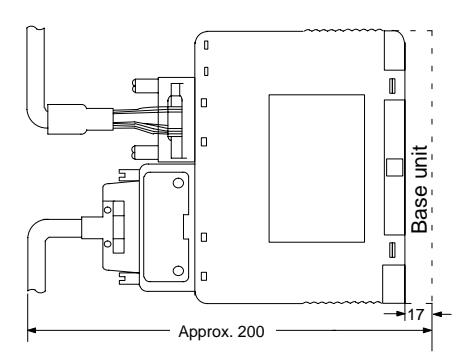

# **Data Setting Console**

Weight: 120 g Unit Dimensions

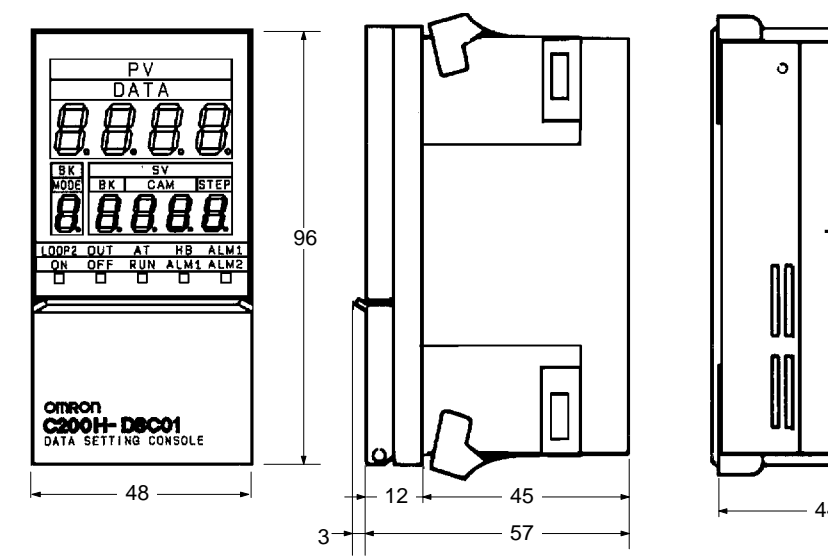

#### **Mounting Dimensions**

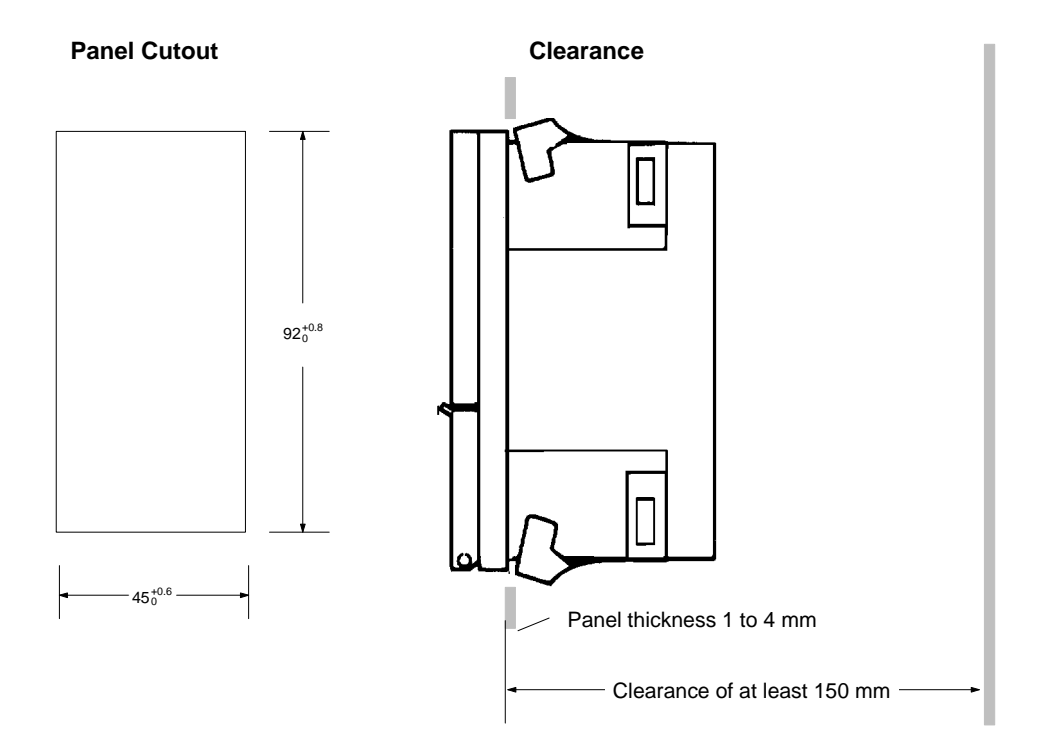

Allow a clearance of at least 150 mm behind the Data Setting Console when it is installed in the panel to allow cable connectors to be inserted. A clearance of 50 mm is sufficient if the rear panel can be opened.

## Index

### A–B

alarm hysteresis, alarm mode setting, allocating memory, applications, precautions, auto-tuning start/stop setting, bank number setting,

# С

command codes, settings, EEPROM write/read command, RAM write command, compensating conductors, specifications, Connector Terminal Block Converter Unit, control output variable monitor setting, control period setting, copy bank setting, cover, removal and replacement, CT input overflow error, Current Transformer,

## D

data flow, data setting, operating procedure, Data Setting Console connecting cable and precautions, features, mounting, parameter and setting tables, physical features, data settings, derivative time setting,

detecting errors,

Duplicate I/O Unit,

# Ε

EEPROM error alarm, EEPROM write/read command, command codes, settings, error display, errors, data setting,

## F—H

features, Heater Burnout Alarm, heater burnout current. *See* settings heater burnout detection, precautions and current ranges, hysteresis setting,

I/O refresh, indicators, input shift value setting, input wiring Platinum Resistance Thermometer, , precautions, thermocouple, installation, precautions,

integral time setting,

#### M-O

memory contents, operating environment, precautions, operating in PROGRAM mode, Operation and Function Setting, operation timing, output wiring, circuit diagrams, connectors and cable, diagrams, precautions,

#### Ρ

PID control with feed-forward circuitry,

precautions, , applications, general, operating environment, safety,

programming, examples, ,

proportional band setting,

# R

RAM write command, command codes, settings, read operation timing, refresh, I/O, Remote I/O Terminal,

# S

safety precautions. *See* precautions selecting allocated memory, sensor-type setting, sensors, setting type, Set Value display, upper and lower limits, setting and displaying parameters, method, settings heater burnout current, source, Slave Rack, number of mountable Units, Special I/O Unit error, specifications, general, table, standby sequence, switch settings,

switching memory contents, switching memory contents and setting direction, system configuration,

# Т

temperature alarm, temperature measurements, ranges, troubleshooting CT input overflow error, data setting errors, duplicate I/O unit, EEPROM error, power supply, RUN Indicator Unlit, Special I/O Unit error, temperature alarm,

## U

Unit, models, Unit components, dimensions, Unit nomenclature,

#### **Revision History**

A manual revision code appears as a suffix to the catalog number on the front cover of the manual.

Cat. No. W225-E1-3

- Revision code

The following table outlines the changes made to the manual during each revision. Page numbers refer to the previous version.

| Revision code | Date           | Revised content                                                                                                    |
|---------------|----------------|----------------------------------------------------------------------------------------------------|
| 1             | August 1993    | Original production                                                                                                  |
| 1A            | July 1995      | Page 40: Note 1 corrected.                                                                                           |
| 2             | September 1996 | Pages 35 to 39: Loop 1 STOP, Loop 2 STOP, and STOP data items added to the tables.                                   |
|               |                | Pages 39 and 40: <i>EEPROM Write/Read Command</i> title added to table and the <i>RAM Write Command</i> table added. |
|               |                | Page 48: 4-3-5 I/O Refresh added.                                                                                    |
| 3             | March 2000     | Added precautions to beginning of manual and changed "C200H PC" to either "PC" or "CPU Unit" throughout the manual.  |
|               |                | Page 3: Added a table of applicable CPU Units.                                                                       |
|               |                | Page 4 : Modified number of units mountable on Slave Rack in the table.                                              |
|               |                | Page 4 : Added information on new functions.                                                                         |
|               |                | Page 9 : Added information on Stop Bits and Stop Flags.                                                              |
|               |                | Page 11: Changed screw tightening torque.                                                                            |
|               |                | Pages 20, 21, 25: Changed descriptions of data setting.                                                              |
|               |                | Page 23: Added Stop Bit information to the Data Display note.                                                        |
|               |                | Page 30: Added Stop Bit information to Changing the Settings.                                                        |
|               |                | Page 34 : Added memory allocation information for the CS1.                                                           |
|               |                | Page 45 : Modified sample program for write request.                                                                 |
|               |                | Page 49: Added programming examples for the CS1.                                                                     |
|               |                | Page 53, 59: Changed SR bit and restart bit.                                                                         |
|               |                | <b>Page 53:</b> Added information on cases where temperature control is not performed.                               |

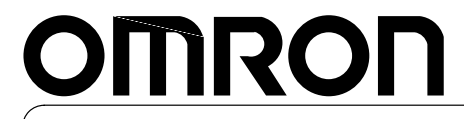

Authorized Distributor:

Cat. No. W225-E1-3

Note: Specifications subject to change without notice.

Printed in Japan